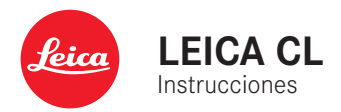

# PREFACIO

#### Estimado/a cliente/a:

Deseamos que disfrute mucho al fotografiar con su nueva cámara Leica CL. Lea detenidamente estas instrucciones a fin de poder disfrutar al máximo de las numerosas prestaciones de su cámara.

Su Leica Camera AG

# ALCANCE DEL SUMINISTRO

Antes de poner en servicio su cámara, compruebe que los accesorios adjuntos están completos.

- Leica CL
- Batería de iones de litio Leica BP-DC12
- Cargador Leica BC-DC12, incluido cable de alimentación (EE. UU., UE)
- Tapa de bayoneta de la carcasa
- Cubierta de zapata para accesorios
- Correa de transporte
- Instrucciones abreviadas
- Suplemento CE
- Suplemento Creative Cloud
- Certificado de ensayo

# **RECAMBIOS/ACCESORIOS**

Para obtener más información sobre la amplia gama actual de piezas de repuesto/accesorios para su cámara, comuníquese con Atención al cliente de Leica o visite la página web de Leica Camera AG:

http://en.leica-camera.com/Photography/Leica-APS-C/ Accessories

Con la cámara deben utilizarse exclusivamente los accesorios presentados y descritos en estas instrucciones por Leica Camera AG (batería, cargador, enchufe de red, cable de alimentación, etc.). Utilice estos accesorios exclusivamente para este producto. Los accesorios de otras marcas pueden provocar un mal funcionamiento o causar daños. Antes de utilizar su cámara, lea los capítulos «Aviso legal», «Indicaciones de seguridad» e «Información general» para evitar daños al producto y prevenir posibles lesiones y riesgos.

# **AVISO LEGAL**

### AVISO LEGAL

- Respete cuidadosamente los derechos de propiedad intelectual. La grabación y la publicación de medios propios, tales como cintas, CDs u otro material ya publicado o emitido, pueden violar las leyes de protección de la propiedad intelectual.
- Esto también se aplica a todo el software suministrado.
- Con respecto al uso de los vídeos creados con esta cámara se aplica lo siguiente: Este producto está sujeto a la licencia de la cartera de patentes AVC y está destinado al uso personal de un usuario final. Además también se permiten otros tipos de uso para los cuales el consumidor final no percibe ninguna remuneración (i) para una codificación según el estándar AVC («AVC Video») v/o (ii) una descodificación de un vídeo AVC codificado según el estándar AVC por un consumidor final en el marco de un uso personal v/o recibido por el consumidor final particular del proveedor que, por su parte, haya adquirido una licencia para ofertar vídeos AVC. Para todos los demás usos no se han concedido licencias expresas ni tácitas. Todos los demás usos, especialmente la oferta de vídeos AVC de pago, pueden hacer necesario un acuerdo especial de licencia con MPEG LA, L.L.C. Podrá obtener más información de MPEG LA, L.L.C., en www.mpegla.com.

# INDICACIONES REGULADORAS

La fecha de producción de su cámara figura en las etiquetas adhesivas en la tarjeta de garantía o en el embalaje. La forma de escritura es año/mes/día.

En el menú de la cámara encontrará las homologaciones específicas de cada país para este aparato.

- En el menú principal, seleccione Información de la cámara
- En el submenú, seleccione Regulatory Information

Aviso legal

La marca CE de nuestros productos indica el cumplimiento de los requisitos básicos de las respectivas directivas UE vigentes.

#### Deutsch

#### Konformitätserklärung (DoC)

Die "Leica Camera AG" bestätigt hiermit, dass dieses Produkt den grundlegenden Anforderungen und sonstigen relevanten Vorgaben der Richtlinie 2014/53/EU entspricht.

Kunden können eine Kopie der Original-DoC zu unseren RE-Produkten von unserem DoC-Server herunterladen:

www.cert.leica-camera.com

Wenden Sie sich im Fall weiterer Fragen an den Produkt Support der Leica Camera AG: Am Leitz-Park 5, 35578 Wetzlar, Deutschland

#### Produktabhängig (siehe Technische Daten)

| Туре      | Frequency band (central frequency)                                          | Maximum power (dBm e.i.r.p |  |  |  |
|-----------|-----------------------------------------------------------------------------|----------------------------|--|--|--|
| WLAN      | 2412 - 2462 MHz/<br>5180 - 5240 MHz/<br>5260 - 5320 MHz/<br>5500 - 5700 MHz | 20 20                      |  |  |  |
| Bluetooth | 2402 - 2480 MHz                                                             | 20                         |  |  |  |

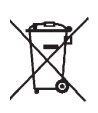

# ELIMINACIÓN DE APARATOS ELÉCTRICOS Y ELECTRÓNICOS COMO RESIDUOS

(Válido para la UE, así como para otros países europeos con sistemas de recogida separada de residuos.)

¡Este aparato contiene componentes eléctricos y/o electrónicos y, por ello, no debe eliminarse con la basura doméstica normal! En su lugar, se deberá entregar a los centros de recogida municipales correspondientes para su reciclaje.

Esto es gratuito para usted. En caso de que el propio aparato contenga pilas recambiables o baterías, éstas deben retirarse previamente y dado el caso eliminarse conforme a lo prescrito. En su ayuntamiento, en la empresa local de eliminación de residuos o en el comercio en el que haya adquirido este aparato recibirá más información sobre este tema.

# NOTAS IMPORTANTES SOBRE EL USO DE WLAN/ BLUETOOTH® (LEICA FOTOS)

Para obtener información sobre algunas funciones de Leica FOTOS, lea las notas importantes en la pág. 132.

- En la utilización de aparatos o sistemas de ordenadores que exigen una seguridad más fiable que los aparatos WLAN, debe garantizarse que en los sistemas utilizados se empleen medidas apropiadas para la seguridad y protección contra perturbaciones.
- Leica Camera AG no asume ninguna responsabilidad por los daños que se producen debido al uso de la cámara para fines diferentes a la utilización como dispositivo WLAN.
- Se presupone el uso de la función WLAN en los países en que se vende esta cámara. Existe el peligro de que la cámara viole las determinaciones de transmisión por radio cuando se utiliza en otro país. Leica Camera AG no asume ninguna responsabilidad por tales infracciones.
- Tenga en cuenta que existe el peligro de intercepción por parte de terceros de los datos emitidos y recibidos por radiotransmisión. Se aconseja urgentemente activar la codificación en los ajustes del Wireless Access Point para garantizar la seguridad de información.
- No use la cámara en zonas sujetas a campos magnéticos, electricidad estática o perturbaciones, p.ej. en la proximidad de hornos microondas. De lo contrario, es posible que las transmisiones inalámbricas no lleguen a la cámara.
- En la utilización de la cámara en la cercanía de aparatos como hornos microondas o teléfonos inalámbricos que utilizan la banda de frecuencia de radio 2,4 GHz, puede presentarse en ambos aparatos una disminución del rendimiento.
- No se conecte a redes inalámbricas para las cuales no está autorizado.

- Cuando la función WLAN está activada, la cámara busca automáticamente redes inalámbricas. Cuando esto sucede, pueden visualizarse también redes cuyo uso no está autorizado para usted (SSID: indica el nombre de una conexión WLAN). No intente establecer una conexión a tales redes, ya que puede considerarse un acceso no autorizado.
- Se recomienda desactivar la función WLAN en el avión

# **INDICACIONES DE SEGURIDAD**

### GENERAL

- No emplee su cámara en las proximidades inmediatas de aparatos con campos magnéticos intensos, así como campos electrostáticos o electromagnéticos (como p. ej., hornos de inducción, hornos microondas, monitores de televisión o de ordenador, consolas de videojuegos, teléfonos móviles y aparatos de radio). Sus campos electromagnéticos pueden perturbar las grabaciones de imágenes.
- Los campos magnéticos intensos, p. ej. de altavoces o motores eléctricos potentes, pueden dañar los datos guardados o perjudicar las tomas.
- Si la cámara no funcionara correctamente debido al efecto de campos electromagnéticos, apáguela, retire la batería por un momento y luego vuelva a encenderla.
- No utilice la cámara en la proximidad de emisoras de radio y cables de alta tensión. Sus campos electromagnéticos pueden perturbar las grabaciones de imágenes.
- Las piezas pequeñas (p. ej. tapa de la zapata para accesorios) deben guardarse en principio de la siguiente manera:
  - fuera del alcance de los niños
  - en un lugar a salvo de la pérdida y el robo
- Los componentes electrónicos modernos son sensibles a las descargas electrostáticas. Puesto que las personas, al caminar, p. ej., sobre moquetas sintéticas, pueden cargarse fácilmente con más de 10.000 voltios, al tocar su cámara podría producirse una descarga, sobre todo si está colocada sobre una base conductiva. Si solamente afecta a la carcasa de la cámara, esta descarga es totalmente inofensiva para el sistema electrónico.

Sin embargo, por motivos de seguridad y en la medida de lo posible, los contactos hacia el exterior, como los de la zapata del flash, no deberían tocarse, a pesar de los dispositivos de protección adicionales incorporados.

- Evite que el sensor para el reconocimiento del tipo de objetivo de la bayoneta se ensucie o arañe. También asegúrese de que no haya granos de arena o partículas similares que puedan rayar la bayoneta. Limpie este componente únicamente en seco (en cámaras de sistema).
- Para limpiar los contactos no utilice un paño de microfibra óptica (sintético), sino uno de algodón o de lino. Si toca antes deliberadamente un tubo de calefacción o de agua (material conductor conectado a «tierra»), su eventual carga electrostática se eliminará con seguridad. Evite también que los contactos se ensucien o se oxiden, guardando para ello su cámara en un lugar seco, con las tapas del objetivo y la cubierta de la zapata del flash/las hembrillas del visor colocadas (en cámaras de sistema).
- Para evitar averías, cortocircuitos o descargas eléctricas, utilice únicamente los accesorios especificados para este modelo.
- No intente quitar partes de la carcasa de la cámara (cubiertas). Las reparaciones especializadas solo se pueden efectuar en centros de servicio de posventa autorizados.
- Proteja la cámara del contacto con aerosoles insecticidas u otros productos químicos agresivos. Para su limpieza no puede utilizarse gasolina blanca (de lavado), diluyentes ni alcohol. Determinados productos químicos y líquidos pueden dañar la carcasa de la cámara o su revestimiento superficial.
- Dado que la goma y los plásticos pueden exhalar productos químicos agresivos, no deben permanecer mucho tiempo en contacto con la cámara.

 Asegúrese de que no penetre arena, polvo ni agua en cámara, p.ej. cuando nieva, llueve, o en la playa. Tenga esto en cuenta, especialmente, al cambiar el objetivo (en cámaras de sistema) o al introducir o sacar la tarjeta de memoria y de la batería. La arena y el polvo pueden deteriorar tanto la cámara como el objetivo, la tarjeta de memoria y la batería. La humedad puede provocar fallos de funcionamiento e incluso daños irreparables en la cámara y en la tarjeta de memoria.

### **OBJETIVO**

- Un objetivo tiene el efecto de un cristal de combustión cuando un rayo de sol incide frontalmente en la cámara. Por lo tanto, la cámara debe estar protegida de la luz solar intensa.
- Colocar la tapa del objetivo y guardar la cámara a la sombra o, idealmente, en el estuche ayuda a evitar daños en el interior de la cámara.

# BATERÍA

- La utilización contraria a las normas de las baterías y la utilización de tipos de baterías no previstos pueden llegar a producir, en determinadas circunstancias, una explosión.
- La batería no se debe exponer durante un tiempo prolongado a la luz solar, el calor o la humedad. Tampoco se debe colocar en un microondas o en un recipiente de alta presión, para evitar el riesgo de incendio o de explosión.
- En ningún caso deben cargarse o introducirse en la cámara baterías húmedas o mojadas.
- Una válvula de seguridad en la batería garantiza que se alivie de forma controlada la sobrepresión que pueda generarse en caso

de manejo inadecuado. Sin embargo, una batería hinchada debe desecharse inmediatamente. ¡Existe peligro de explosión!

- Mantenga los contactos de la batería siempre limpios y libremente accesibles. Aunque las baterías de iones de litio están protegidas contra cortocircuitos, es necesario protegerlas contra el contacto con objetos metálicos, como clips o joyas. Una batería cortocircuitada se puede calentar en exceso y provocar graves quemaduras.
- Si se cae la batería, compruebe a continuación la carcasa y los contactos por si han sufrido algún daño. La utilización de una batería dañada puede dañar la cámara.
- En caso de emisión de olores, decoloraciones, deformaciones, sobrecalentamiento o salida de líquido, es preciso retirar inmediatamente de la cámara o del cargador la batería y sustituirla. ¡Si se sigue utilizando la batería, existe peligro de sobrecalentamiento, con el consiguiente riesgo de incendio o explosión!
- ¡En ningún caso tire las baterías al fuego ya que pueden explotar!
- En caso de salida de líquido o de olor a quemado, mantenga la batería alejada de las fuentes de calor. El líquido derramado puede inflamarse.
- El empleo de otros cargadores no autorizados por Leica Camera AG puede causar daños en las baterías; en casos extremos, incluso lesiones graves que ponen en peligro la vida.
- Procure que pueda accederse libremente al enchufe de red utilizado.
- No se deben abrir ni el cargador ni la batería. Las reparaciones deben realizarlas exclusivamente talleres autorizados.
- Asegúrese de que las baterías estén siempre fuera del alcance de los niños. Si se tragan las baterías, pueden provocar asfixia.

### PRIMEROS AUXILIOS

- Si el líquido de la batería entra en contacto con los ojos, existe peligro de ceguera. Lávese inmediatamente los ojos minuciosamente con agua limpia. No se frote los ojos. Acuda al médico inmediatamente.
- En caso de derrame de líquido sobre la piel o la ropa, existe peligro de lesiones. Lave inmediatamente con agua clara las zonas afectadas.

# CARGADOR

- Si el cargador se utiliza cerca de aparatos de radio, puede perturbarse la recepción. Procure mantener una distancia mínima de 1 m entre los aparatos.
- Cuando se utiliza el cargador, pueden producirse ruidos («zumbidos»), esto es normal y no un funcionamiento defectuoso.
- Si no va a utilizar el cargador, desconéctelo de la red, porque de lo contrario consume una cantidad (muy reducida) de corriente, incluso sin batería.
- Mantenga los contactos del cargador siempre limpios y nunca los ponga en cortocircuito.

# TARJETA DE MEMORIA

- Mientras se guarda una toma en la tarjeta de memoria o se lee la tarjeta de memoria, esta no puede sacarse. Del mismo modo, la cámara no debe apagarse durante este tiempo ni exponerse a sacudidas.
- No abra el compartimento y no retire ni la batería ni la tarjeta de memoria mientras el LED de estado está encendido indicando el acceso a la memoria de la cámara. De lo contrario pueden destruirse los datos de la tarjeta y producirse funcionamientos erróneos en la cámara.
- No deje caer las tarjetas de memoria y no las doble, de lo contrario pueden dañarse y pueden perderse los datos almacenados.
- No toque los contactos en la parte trasera de la tarjeta de memoria y proteja las tarjetas de la suciedad, el polvo y la humedad.
- Asegure que los niños no tengan acceso a las tarjetas. En caso de tragarse las tarjetas existe peligro de asfixia.

## SENSOR

La radiación cósmica (p. ej., en vuelos) puede provocar fallos de píxeles.

# **CORREA DE TRANSPORTE**

- Las correas de transporte están fabricadas con un material especialmente resistente. Por lo tanto, mantenga la correa de transporte alejada del alcance de los niños. No es un juguete y, además, es potencialmente peligrosa para los niños.
- Utilice las correas sólo conforme al uso previsto y de la manera prevista, es decir, como correa de transporte para cámaras o prismáticos. Cualquier otro uso alberga un riesgo de lesiones, así como la posibilidad de causar daños en la correa, por lo tanto, no está permitido.
- Por la misma razón, no deberán utilizarse las correas de transporte en cámaras ni prismáticos durante las actividades deportivas cuando existe un riesgo particularmente alto de quedarse colgado de la correa (p. ej. escalada en montañas y deportes al aire libre similares).

Para obtener más información sobre las medidas necesarias en caso de problemas, consulte «Cuidados/Almacenamiento».

# INFORMACIÓN GENERAL

# CÁMARA/OBJETIVO

- Anote el número de serie de su cámara (grabado en la base de la carcasa) y de su objetivo, ya que son extremadamente importantes en caso de pérdida.
- En la cámara deberían estar siempre colocados un objetivo o la tapa del cuerpo para protegerla contra la penetración de polvo en su interior.
- Por el mismo motivo, debería realizar los cambios de objetivos rápidamente y en un entorno sin polvo, a ser posible.
- La tapa del cuerpo de la cámara o la tapa posterior del objetivo no deben guardarse en el bolsillo del pantalón, dado que allí atraen polvo que, al colocarlas de nuevo, puede penetrar en el interior de la cámara.
- Leica también presenta actualizaciones de firmware para sus objetivos a intervalos irregulares. No obstante, Usted mismo puede descargar un nuevo firmware fácilmente de nuestra página web y transferirlo a su objetivo. Para más detalles sobre este proceso, consulte la pág. 128 «Instalar firmware».

# MONITOR

- Si la cámara se expone a grandes fluctuaciones de temperatura, puede formarse humedad de condensación en el monitor. Límpiela cuidadosamente con un paño suave y seco.
- Si la cámara está muy fría al encenderla, la imagen del monitor aparece primero un poco más oscura de lo normal. En cuanto el monitor se calienta, alcanza de nuevo su brillo habitual.

# BATERÍA

- La batería debe estar a una temperatura de entre 0 °C y 35 °C para que sea posible cargarla (en caso contrario, no se conectará o se desconectará de nuevo).
- Las baterías de iones de litio pueden cargarse en cualquier momento e independientemente de su estado de carga. Si al comienzo de la carga de la batería sólo está parcialmente descargado, la carga total se alcanzará más rápido.
- De fábrica, las baterías nuevas solo están parcialmente cargadas, por lo que deben cargarse por completo antes de su primer uso.
- Una batería nueva no alcanzará su capacidad total hasta que se haya cargado por completo y, con el funcionamiento de la cámara, descargado nuevamente entre 2 y 3 veces. Este proceso de descarga debería repetirse después de cada 25 ciclos, aproximadamente.
- Tanto la batería como el cargador se calientan durante el proceso de carga. Esto es normal y no denota un funcionamiento erróneo.
- Si los dos LED parpadean rápidamente (>2Hz) tras el inicio de la carga, esto indica un fallo en la carga (p. ej., por haberse excedido el tiempo de carga máximo o debido a tensiones o temperaturas fuera del rango admisible o a un cortocircuito). En este caso, desconecte el cargador de la red y retire la batería. Asegúrese de que se dan las condiciones de temperatura arriba mencionadas y comience de nuevo con el proceso de carga. Si el problema persiste, contacte por favor con su distribuidor, con la representación de Leica en su país o con Leica Camera AG.
- Las baterías recargables de iones de litio generan corriente mediante reacciones químicas internas. En estas reacciones también influyen la temperatura ambiente y la humedad

atmosférica. Para prolongar al máximo la vida útil de la batería, esta no deberá exponerse de forma permanente a temperaturas extremadamente altas o bajas (p. ej. en un vehículo aparcado en verano o invierno).

- La vida útil de cualquier batería, incluso en condiciones de utilización óptimas, es limitada. Tras varios cientos de ciclos de carga, esto se manifestará en el considerable acortamiento de los tiempos de funcionamiento.
- La batería intercambiable alimenta otra batería tampón montada fija en la cámara, que garantiza el almacenamiento de la hora y la fecha durante unas semanas. Si se ha agotado la capacidad de esta batería tampón, deberá cargarla de nuevo insertando una batería principal cargada. Sin embargo, después de una descarga completa de ambas baterías, debe volver a ajustar la configuración de fecha y hora.
- Al reducirse la capacidad de la batería o al utilizar una batería vieja, se emitirán mensajes de advertencia dependiendo de la función utilizada de la cámara, y las funciones pueden quedar restringidas o bloqueadas por completo.
- Extraiga la batería si no va a utilizar la cámara durante largo tiempo. Para ello, en primer lugar, apague la cámara con el interruptor principal. De lo contrario, la batería se podría descargar al cabo de varias semanas; es decir, bajaría mucho la tensión, ya que la cámara consume una mínima corriente de reposo aunque esté apagada, por ejemplo para sus ajustes.
- Entregue las baterías defectuosas en un punto de recogida según las normativas correspondientes para su correcto reciclaje.
- La fecha de fabricación se puede encontrar en la batería misma. La forma de escritura es semana/año.

### TARJETA DE MEMORIA

- La oferta de tarjetas SD/SDHC/SDXC es demasiado grande como para que Leica Camera AG pueda verificar completamente todos los tipos disponibles en cuanto a su compatibilidad y calidad. Por regla general no se esperan daños en la cámara o la tarjeta. Leica Camera AG no puede garantizar el funcionamiento correcto, dado que sobre todo las denominadas tarjetas «No Name» incumplen, en parte, los estándares SD/SDHC/SDXC.
- Se recomienda formatear las tarjetas de memoria ocasionalmente, ya que durante el borrado se producen fragmentaciones que pueden bloquear cierta capacidad de memoria.
- Normalmente no es necesario formatear o instalar las tarjetas de memoria que ya han sido utilizadas. Sin embargo, si utiliza por primera vez una tarjeta que todavía no está formateada o formateada en otro dispositivo (como una computadora), debe formatearse.
- Dado que los campos electromagnéticos, la carga electrostática, así como defectos en la cámara o la tarjeta pueden causar el daño o pérdida de los datos en la/s tarjeta/s, se recomienda transferir los datos a un ordenador y guardarlos allí.
- Las tarjetas SD, SDHC y SDXC tienen un interruptor de protección contra escritura con el cual pueden ser bloqueadas contra almacenamientos involuntarios y contra borrados. Este interruptor está dispuesto como corredera en el lado no biselado de la tarjeta. En su posición inferior, que está marcada con «LOCK», se salvan los datos.

## SENSOR

 Si se adhieren partículas de polvo o suciedad al vidrio de la cubierta del sensor, esto puede hacerse perceptible en forma de puntos oscuros o manchas en las imágenes dependiendo del tamaño de partícula.

# DATOS

- Todos los datos, incluidos los personales, pueden ser alterados o borrados por operaciones defectuosas o accidentales, electricidad estática, accidentes, fallas de funcionamiento, reparaciones y otras medidas.
- Tenga en cuenta que Leica Camera AG no asume ninguna responsabilidad por los daños directos o indirectos que resulten de la alteración o destrucción de datos e información personal.

# ACTUALIZACIONES DEL FIRMWARE

Leica trabaja permanentemente en el perfeccionamiento y la optimización de su Leica CL. Dado que un gran número de funciones de las cámaras digitales se controla de forma electrónica, es posible instalar posteriormente en la cámara mejoras y ampliaciones del volumen de funciones. Con este fin, Leica ofrece sin una periodicidad determinada las denominadas actualizaciones de firmware. Las cámaras siempre se suministran con la versión más reciente del firmware en el momento del envío; en caso contrario, usted también puede descargarla fácilmente desde nuestro sitio web e instalarla en su cámara.

Si se registra como propietario en la página web de Leica Camera, recibirá un boletín informativo que le indicará cuándo está disponible una actualización del firmware.

Encontrará más información sobre el registro y las actualizaciones del firmware para su Leica CL, así como todas las correcciones y adiciones de la información contenida en estas instrucciones, en el apartado «Registro de propietarios» en:

https://owners.leica-camera.com

Para comprobar si su cámara y sus objetivos están equipados con la última versión del firmware, consulte la opción de menú Firmware (v. pág. 127).

# GARANTÍA

Además de sus derechos legales frente a su vendedor, también recibirá por parte de Leica Camera AG dos años de garantía para este producto de Leica a partir de la fecha de adquisición. Para obtener más información sobre la cobertura de garantía, los servicios de garantía y sus restricciones, consulte: warranty. leica-camera.com

# ÍNDICE

| PREFACIO 2                                       |
|--------------------------------------------------|
| ALCANCE DEL SUMINISTRO 2                         |
| RECAMBIOS/ACCESORIOS                             |
| AVISO LEGAL 4                                    |
| INDICACIONES DE SEGURIDAD                        |
| INFORMACIÓN GENERAL 12                           |
| GARANTÍA15                                       |
| ÍNDICE                                           |
| DESIGNACIÓN DE LOS COMPONENTES 20                |
| VISUALIZACIONES/INDICACIONES                     |
| FOTO                                             |
| VÍDEO 24                                         |
| LAS INDICACIONES DE LA PANTALLA SUPERIOR         |
| PREPARATIVOS                                     |
| COLOCACIÓN DE LA CORREA DE TRANSPORTE            |
| PREPARACIÓN DEL CARGADOR 26                      |
| CARGA DE LA BATERÍA 27                           |
| INSERCIÓN/EXTRACCIÓN DE LA BATERÍA 28            |
| COLOCACIÓN Y EXTRACCIÓN DE LA TARJETA DE MEMORIA |
| AJUSTAR LAS DIOPTRÍAS 32                         |
| CAMBIO DEL OBJETIVO                              |
| OBJETIVOS COMPATIBLES                            |
| MANEJO DE LA CÁMARA                              |
| ELEMENTOS DE MANEJO 36                           |
| INTERRUPTOR PRINCIPAL                            |
| DISPARADOR                                       |
| DIAL DE AJUSTE IZQUIERDO                         |

| BOTÓN DEL DIAL DE AJUSTE IZQUIERDO                                                                                                    | 8                                                    |
|----------------------------------------------------------------------------------------------------|------------------------------------------------------|
| DIAL DE AJUSTE DERECHO 38                                                                                                    | 8                                                    |
| BOTÓN DE DIAL DE AJUSTE DERECHO 38                                                                                                    | 8                                                    |
| SELECTOR DIRECCIONAL/BOTÓN CENTRAL 39                                                                                                    | 9                                                    |
| BOTÓN PLAY/BOTÓN FN/BOTÓN MENU40                                                                                                    | 0                                                    |
| PANTALLA TÁCTIL 40                                                                                                    | 0                                                    |
| PANTALLA SUPERIOR 4                                                                                                    | 1                                                    |
| CONTROL POR MENÚ 42                                                                                                    | 2                                                    |
| CONTROLES                                                                                                    | 2                                                    |
| ESTRUCTURA DE LA PANTALLA DE MENÚS43                                                                                                    | 3                                                    |
| NAVEGACIÓN POR EL MENÚ                                                                                                    | 4                                                    |
| MENÚ FAVORITOS                                                                                                    | 9                                                    |
| ADMINISTRAR EL MENÚ FAVORITOS 49                                                                                                    | 9                                                    |
| ACCESO RÁPIDO A LAS FUNCIONES DEL MENÚ                                                                                                    | 0                                                    |
| BLOQUEO DE BOTONES 5                                                                                                    | 1                                                    |
| AIUSTES BÁSICOS DE LA CÁMARA                                                                                                    | 2                                                    |
|                                                                                                    |                                                      |
| IDIOMA DEL MENÚ                                                                                                    | 2                                                    |
| IDIOMA DEL MENÚ                                                                                                    | 2<br>2                                               |
| IDIOMA DEL MENÚ                                                                                                    | 2<br>2<br>3                                          |
| IDIOMA DEL MENÚ                                                                                                    | 2<br>2<br>3<br>4                                     |
| IDIOMA DEL MENÚ                                                                                                    | 2<br>2<br>3<br>4<br>4                                |
| IDIOMA DEL MENÚ       52         FECHA/HORA       52         MODO DE AHORRO DE ENERGÍA (MODO DE ESPERA)       53         CONFIGURACIÓN DEL MONITOR/VISOR (EVF)       54         USO DEL MONITOR/EVF       54         SENSIBILIDAD DEL SENSOR DE OCULAR       55                                                                                                    | 2<br>2<br>3<br>4<br>5                                |
| IDIOMA DEL MENÚ       52         FECHA/HORA       52         MODO DE AHORRO DE ENERGÍA (MODO DE ESPERA)       53         CONFIGURACIÓN DEL MONITOR/VISOR (EVF)       54         USO DEL MONITOR/EVF       54         SENSIBILIDAD DEL SENSOR DE OCULAR       55         BRILLO       54                                                                                                    | 2<br>2<br>3<br>4<br>5<br>5                           |
| IDIOMA DEL MENÚ       52         FECHA/HORA       52         MODO DE AHORRO DE ENERGÍA (MODO DE ESPERA)       53         CONFIGURACIÓN DEL MONITOR/VISOR (EVF)       54         USO DEL MONITOR/EVF       54         SENSIBILIDAD DEL SENSOR DE OCULAR       55         BRILLO       54         VISUALIZACIÓN DE INFORMACIÓN       56                                                                                                    | 2<br>2<br>3<br>4<br>5<br>5<br>6                      |
| IDIOMA DEL MENÚ       52         FECHA/HORA       52         MODO DE AHORRO DE ENERGÍA (MODO DE ESPERA)       53         CONFIGURACIÓN DEL MONITOR/VISOR (EVF)       54         USO DEL MONITOR/EVF       54         SENSIBILIDAD DEL SENSOR DE OCULAR       55         BRILLO       54         VISUALIZACIÓN DE INFORMACIÓN       56         APAGADO AUTOMÁTICO DE TODOS LOS INDICADORES       56                                                                                                    | <b>2</b><br><b>3</b><br><b>4</b><br>5<br>5<br>6<br>6 |
| IDIOMA DEL MENÚ       52         FECHA/HORA       52         MODO DE AHORRO DE ENERGÍA (MODO DE ESPERA)       53         CONFIGURACIÓN DEL MONITOR/VISOR (EVF)       54         USO DEL MONITOR/EVF       54         SENSIBILIDAD DEL SENSOR DE OCULAR       55         BRILLO       54         VISUALIZACIÓN DE INFORMACIÓN       56         APAGADO AUTOMÁTICO DE TODOS LOS INDICADORES       56         SEÑALES ACÚSTICAS       57                                                                                                    | 2<br>3<br>4<br>5<br>5<br>6<br>7                      |
| IDIOMA DEL MENÚ       52         FECHA/HORA       52         MODO DE AHORRO DE ENERGÍA (MODO DE ESPERA)       53         CONFIGURACIÓN DEL MONITOR/VISOR (EVF)       54         USO DEL MONITOR/EVF       54         SENSIBILIDAD DEL SENSOR DE OCULAR       54         BRILLO       54         VISUALIZACIÓN DE INFORMACIÓN       56         APAGADO AUTOMÁTICO DE TODOS LOS INDICADORES       56         SEÑALES ACÚSTICAS       57         RUIDO DEL OBTURADOR ELECTRÓNICO       57                                                                                                    | 2<br>3<br>4<br>4<br>5<br>5<br>6<br>7<br>7            |
| IDIOMA DEL MENÚ       52         FECHA/HORA       52         MODO DE AHORRO DE ENERGÍA (MODO DE ESPERA)       53         CONFIGURACIÓN DEL MONITOR/VISOR (EVF)       54         USO DEL MONITOR/EVF       54         SENSIBILIDAD DEL SENSOR DE OCULAR       54         BRILLO       54         VISUALIZACIÓN DE INFORMACIÓN       56         APAGADO AUTOMÁTICO DE TODOS LOS INDICADORES       56         SEÑALES ACÚSTICAS       57         RUIDO DEL OBTURADOR ELECTRÓNICO       57         CONFIRMACIÓN DE AUTOFOCO       57                                                                           | <b>2 3 4</b> 4 5 5 6 6 <b>7</b> 7 7                  |
| IDIOMA DEL MENÚ       52         FECHA/HORA       52         MODO DE AHORRO DE ENERGÍA (MODO DE ESPERA)       53         CONFIGURACIÓN DEL MONITOR/VISOR (EVF)       54         USO DEL MONITOR/EVF       54         SENSIBILIDAD DEL SENSOR DE OCULAR       56         BRILLO       54         VISUALIZACIÓN DE INFORMACIÓN       56         APAGADO AUTOMÁTICO DE TODOS LOS INDICADORES       56         SEÑALES ACÚSTICAS       52         RUIDO DEL OBTURADOR ELECTRÓNICO       52         CONFIRMACIÓN BÁSICA PARA FOTOGRAFÍAS       58                                                               | 2 2 3 4 4 5 5 6 6 7 7 7 3                            |
| IDIOMA DEL MENÚ       52         FECHA/HORA       52         MODO DE AHORRO DE ENERGÍA (MODO DE ESPERA)       53         CONFIGURACIÓN DEL MONITOR/VISOR (EVF)       54         USO DEL MONITOR/EVF       54         SENSIBILIDAD DEL SENSOR DE OCULAR       56         BRILLO       56         VISUALIZACIÓN DE INFORMACIÓN       56         APAGADO AUTOMÁTICO DE TODOS LOS INDICADORES       56         SEÑALES ACÚSTICAS       52         RUIDO DEL OBTURADOR ELECTRÓNICO       52         CONFIRMACIÓN BÁSICA PARA FOTOGRAFÍAS       58         FOTO       58                                         | 2 2 3 4 4 5 5 6 6 7 7 7 3 B                          |
| IDIOMA DEL MENÚ       52         FECHA/HORA       52         MODO DE AHORRO DE ENERGÍA (MODO DE ESPERA)       53         CONFIGURACIÓN DEL MONITOR/VISOR (EVF)       54         USO DEL MONITOR/EVF       54         SENSIBILIDAD DEL SENSOR DE OCULAR.       56         BRILLO.       54         VISUALIZACIÓN DE INFORMACIÓN       56         APAGADO AUTOMÁTICO DE TODOS LOS INDICADORES       56         SEÑALES ACÚSTICAS.       57         RUIDO DEL OBTURADOR ELECTRÓNICO       57         CONFIGURACIÓN BÁSICA PARA FOTOGRAFÍAS       58         FOTO       58         FORMATO DE ARCHIVO       58 | <b>2 2 3 4</b> 4 5 5 6 6 <b>7</b> 7 7 <b>3 8</b> 8   |

| RESOLUCIÓN JPG                           | 58 |
|------------------------------------------|----|
| PROPIEDADES DE LA IMAGEN                 | 59 |
| PERFIL DE COLOR                          | 60 |
| PERFIL DE BLANCO Y NEGRO                 | 60 |
| ESTABILIZACIÓN DE IMAGEN                 | 61 |
| VÍDEO                                    | 62 |
| FORMATO DE ARCHIVO                       | 62 |
| RESOLUCIÓN DE VÍDEO                      | 62 |
| MICRÓFONO                                | 62 |
| ESTABILIZACIÓN PARA VÍDEO                | 63 |
| PROPIEDADES DE LA IMAGEN                 | 63 |
| MODO DE TOMA (FOTO)                      | 64 |
| AJUSTE DE DISTANCIA (ENFOQUE)            | 64 |
| MODOS DE AUTOFOCO                        | 64 |
| AFs (single)                             | 64 |
| AFc (continuous)                         |    |
| METODOS DE MEDICION DEL AUTOFOCO         |    |
| MEDICIÓN PUNTUAL /DE CAMPO               |    |
| SEGUIMIENTO                              |    |
| DETECCIÓN DE CARAS                       | 66 |
| TOUCH-AF                                 | 67 |
| LIMITAR EL RANGO DE TRABAJO DEL AUTOFOCO | 67 |
| ASISTENTES DE AF                         |    |
| LUZ AUXILIAR AF                          |    |
| ENFOOLE MANUAL (ME)                      | 60 |
| ASISTENTES DE ME                         | 60 |
| ASISTENTE DE FOCO (FOCUS PEAKING)        |    |
| AUMENTO                                  | 70 |
| SENSIBILIDAD ISO                         | 71 |
| BALANCE DE BLANCOS                       | 72 |
| EXPOSICIÓN                               | 74 |
| MÉTODOS DE MEDICIÓN DE LA EXPOSICIÓN     | 74 |
| MEDICIÓN PUNTUAL - L.                    | 74 |
| MEDICIÓN PONDERADA AL CENTRO - 🔟 🔟       | 74 |

| MEDICIÓN MATRICIAL - ((•))                                                                                                    |
|----------------------------------------------------------------------------------------------------|
| SELECCIONAR EL MODO DE FLASH                                                                                                    |
| AJUSTE TOTALMENTE AUTOMÁTICO DE LA EXPOSICIÓN - P76                                                                                                    |
| MODO AUTOMÁTICO PROGRAMADO - P76                                                                                                    |
| MODIFICACIÓN DE LAS COMBINACIONES DE VELOCIDAD DE OBTURACIÓN/                                                                                                    |
| DIAFRAGMA ESPECIFICADAS (SHIFT)                                                                                                    |
| MODOS ESCENA77                                                                                                    |
| EFECTO MINIATURA                                                                                                    |
| TOMAS PANORAMICAS                                                                                                    |
| HDR                                                                                                    |
| AJUSTE SEMIAUTOMATICO DE LA EXPOSICION - A/S                                                                                                    |
|                                                                                                    |
|                                                                                                    |
|                                                                                                    |
| SIMULACIÓN DE EXPOSICIÓN 83                                                                                                    |
| MEMORIZACIÓN DE VALORES DE MEDICIÓN                                                                                                    |
| COMPENSACIÓN DE LA EXPOSICIÓN                                                                                                    |
| BRACKETING DE EXPOSICIÓN                                                                                                    |
| OTRAS FUNCIONES                                                                                                    |
| INDICACIONES DE AYUDA                                                                                                    |
| HISTOGRAMA                                                                                                    |
| REJILLA                                                                                                    |
| NIVEL DE BURBUJA                                                                                                    |
| CLIPPING 01                                                                                                    |
| OEITTING                                                                                                    |
| DISPARO CONTINUO                                                                                                    |
| DISPARO CONTINUO                                                                                                    |
| DISPARO CONTINUO                                                                                                    |
| DISPARO CONTINUO                                                                                                    |
| DISPARO CONTINUO                                                                                                    |
| DISPARO CONTINUO       91         TOMA A INTERVALOS       92         AUTODISPARADOR       94         FOTOGRAFIAR CON FLASH       95         FLASHES COMPATIBLES       95         MEDICIÓN DE EXPOSICIÓN DE FLASH       95                                                                                                    |
| DISPARO CONTINUO       91         TOMA A INTERVALOS       92         AUTODISPARADOR       94         FOTOGRAFIAR CON FLASH       95         FLASHES COMPATIBLES       95         MEDICIÓN DE EXPOSICIÓN DE FLASH       96                                                                                                    |
| DISPARO CONTINUO       91         DISPARO CONTINUO       91         TOMA A INTERVALOS       92         AUTODISPARADOR       94         FOTOGRAFIAR CON FLASH       95         FLASHES COMPATIBLES       95         MEDICIÓN DE EXPOSICIÓN DE FLASH       96         MODOS DE FLASH       97                                                                                                    |
| DISPARO CONTINUO       91         DISPARO CONTINUO       91         TOMA A INTERVALOS       92         AUTODISPARADOR       94         FOTOGRAFIAR CON FLASH       95         FLASHES COMPATIBLES       95         MEDICIÓN DE EXPOSICIÓN DE FLASH       96         MODOS DE FLASH       97         ACTIVACIÓN AUTOMÁTICA DE FLASH       97                                                                                                    |
| DISPARO CONTINUO       91         DISPARO CONTINUO       91         TOMA A INTERVALOS       92         AUTODISPARADOR       94         FOTOGRAFIAR CON FLASH       95         FLASHES COMPATIBLES       95         MEDICIÓN DE EXPOSICIÓN DE FLASH       96         MODOS DE FLASH       97         ACTIVACIÓN AUTOMÁTICA DE FLASH       97         ACTIVACIÓN MANUAL DE FLASH       97                                                                                                    |
| DISPARO CONTINUO       91         DISPARO CONTINUO       91         TOMA A INTERVALOS       92         AUTODISPARADOR       94         FOTOGRAFIAR CON FLASH       95         FLASHES COMPATIBLES       95         MEDICIÓN DE EXPOSICIÓN DE FLASH       96         MODOS DE FLASH       97         ACTIVACIÓN AUTOMÁTICA DE FLASH       97         ACTIVACIÓN AUTOMÁTICA DE FLASH       97         ACTIVACIÓN AUTOMÁTICA DE FLASH       97         ACTIVACIÓN AUTOMÁTICA DE FLASH       97         ACTIVACIÓN AUTOMÁTICA DE FLASH       97         ACTIVACIÓN AUTOMÁTICA DE FLASH       97         ACTIVACIÓN AUTOMÁTICA DE FLASH       97                                                                                                    |
| DISPARO CONTINUO       91         DISPARO CONTINUO       91         TOMA A INTERVALOS       92         AUTODISPARADOR       94         FOTOGRAFIAR CON FLASH       95         FLASHES COMPATIBLES       95         MEDICIÓN DE EXPOSICIÓN DE FLASH       96         MODOS DE FLASH       97         ACTIVACIÓN AUTOMÁTICA DE FLASH       97         ACTIVACIÓN MANUAL DE FLASH       97         ACTIVACIÓN AUTOMÁTICA DE FLASH       97         ACTIVACIÓN AUTOMÁTICA DE FLASH |

# Indice

| MOMENTO DE SINCRONIZACIÓN                     |               |
|-----------------------------------------------|---------------|
| COMPENSACIÓN DE LA EXPOSICIÓN CON FLASH       |               |
| MODO DE TOMA (VIDEO)                          | 102           |
| INICIAR/DETENER EL MODO DE VÍDEO              | 102           |
| INICIAR/FINALIZAR UNA TOMA                    | 103           |
| CONTROL DE LA EXPOSICIÓN                      |               |
| ENFOQUE                                       |               |
| MODO DE REPRODUCCIÓN                          |               |
| INICIAR/DETENER EL MODO REPRODUCCIÓN          |               |
| SELECCIONAR IMÁGENES/HOJEAR                   | 105           |
| INDICACIONES DURANTE                          |               |
| EL MODO DE REPRODUCCIÓN                       | 105           |
| MOSTRAR FUNCIONES AUXILIARES                  | 106           |
| AUMENTO DE UNA SECCIÓN                        | 107           |
| VISUALIZACIÓN SIMULTÁNEA DE VARIAS TOMAS EN N | IINIATURA 108 |
| MARCAR/CLASIFICAR TOMAS                       | 110           |
| ELIMINAR TOMAS                                |               |
| ELIMINAR TOMAS INDIVIDUALES                   |               |
| ELIMINAR VARIAS TOMAS AL MISMO TIEMPO         |               |
| ELIMINAR TODAS LAS TOMAS                      |               |
| ELIMINAR TOMAS NO CLASIFICADAS                |               |
| VISTA PREVIA DE LA ÚLTIMA IMAGEN              |               |
| PRESENTACIÓN DE DIAPOSITIVAS                  |               |
| REPRODUCCIÓN DE VÍDEOS                        |               |
| EDITAR VÍDEOS                                 |               |
| OTRAS FUNCIONES                               |               |
| PERFILES DE USUARIO                           | 122           |
| GESTIÓN DE DATOS                              |               |
| ESTRUCTURA DE DATOS EN LA TARJETA DE MEMORIA  |               |
| EDITAR NOMBRE DE UN ARCHIVO                   |               |

| CREAR UNA NUEVA CARPETA 125                          |
|------------------------------------------------------|
| FORMATEO DE LA TARJETA DE MEMORIA126                 |
| TRANSFERENCIA DE DATOS 127                           |
| TRABAJAR CON DATOS SIN PROCESAR (DNG) 127            |
| RESETEAR LA CÁMARA A LA CONFIGURACIÓN DE FÁBRICA 127 |
| ACTUALIZACIONES DEL FIRMWARE 128                     |
| LEICA FOTOS130                                       |
| CONEXIÓN 130                                         |
| CONEXIÓN A TRAVÉS DE LA RED WLAN (Agre.red WLAN)     |
| CONEXIÓN DIRECTA SIN WLAN (Crear red WLAN)           |
| CONTROL REMOTO DE LA CÁMARA 132                      |
| CUIDADOS/ALMACENAMIENTO 134                          |
| PREGUNTAS MÁS FRECUENTES 136                         |
| ÍNDICE ALFABÉTICO 142                                |
| ESTRUCTURA DEL MENÚ146                               |
| DATOS TÉCNICOS 148                                   |
| LEICA CUSTOMER CARE 151                              |

Indice

Significado de las diversas categorías de indicaciones de estas instrucciones

#### Nota

Informaciones adicionales

#### Importante

La inobservancia puede causar daños en la cámara, los accesorios o las tomas

#### Atención

La inobservancia puede generar lesiones a las personas.

# DESIGNACIÓN DE LOS COMPONENTES

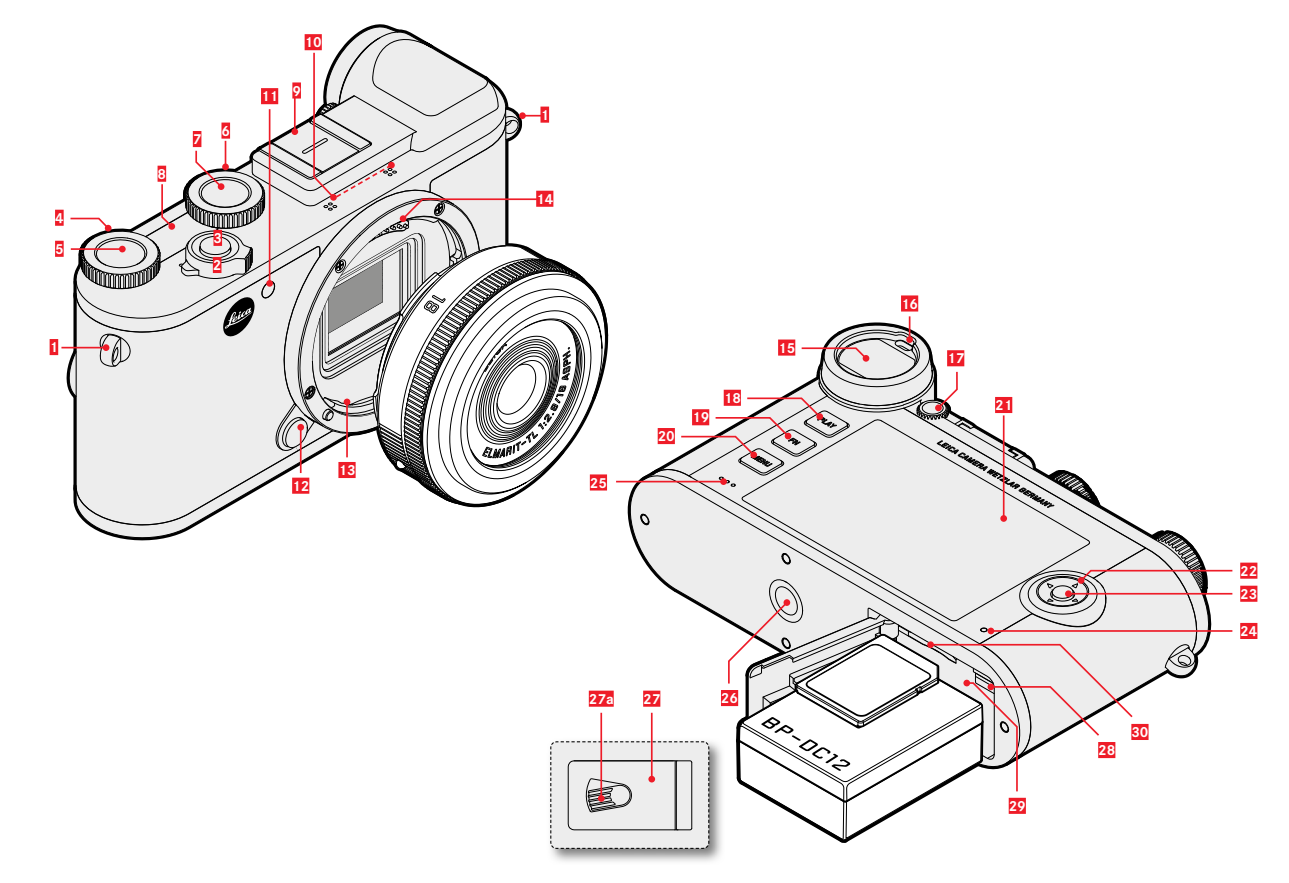

- Ojales de transporte
- 2 Interruptor principal
- 3 Disparador

1

- 4 Dial de ajuste derecho
- 5 Botón de dial de ajuste derecho
- 6 Dial de ajuste izquierdo
- Botón del dial de ajuste izquierdo
- 8 Pantalla superior
- 2 Zapata para accesorios
- 10 Micrófonos
- 11 LED autodisparador/luz auxiliar AF
- 12 Botón de desbloqueo del objetivo
- 13 Bayoneta
- 14 Regleta de contactos
- 15 Ocular del visor
- 16 Sensor de ocular
- 17 Dial de ajuste de dioptrías
- 18 Botón PLAY
- 19 Botón FN
- 20 Botón MENU

- 21 Monitor
- 22 Selector direccional
- 23 Botón central
- 24 LED de estado
- 25 Altavoz
- 26 Rosca para trípode
- Tapa del compartimento de la batería y ranura de tarjetas de memoria
- 27a Palanca de desbloqueo
- 28 Pestillo de liberación de la batería
- 29 Compartimento de la batería
- 30 Ranura para tarjetas de memoria

# VISUALIZACIONES/INDICACIONES

La visualización en el monitor es idéntica a la del visor.

# FOTO

### **DURANTE LA TOMA**

Todas las indicaciones/valores se refieren a la configuración actual

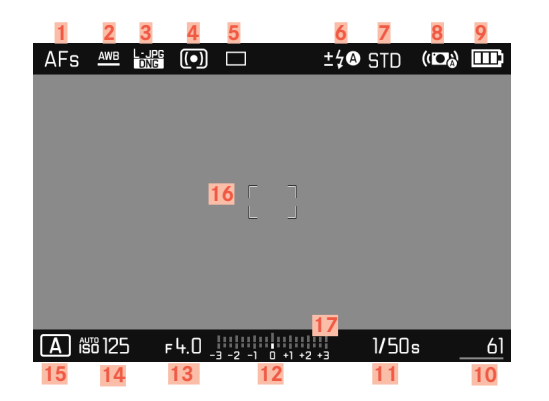

### EN EL MODO DE REPRODUCCIÓN

Todas las indicaciones/valores se refieren a la imagen mostrada

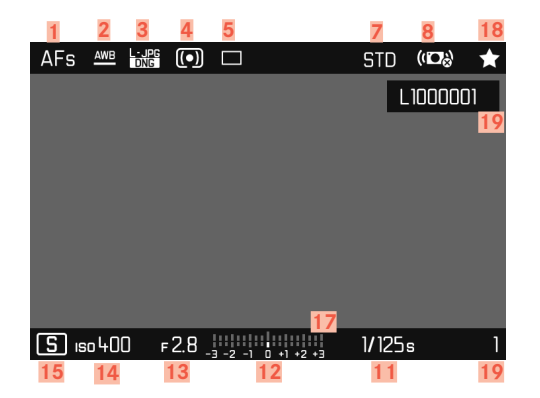

- Modo de enfoque
- 2 Modo de balance de blancos
- Formato de archivo/tasa de compresión/resolución
- 4 Método de medición de la exposición
- 5 Modo de toma (Modo de disparo)
- 6 Modo de flash/compensación de la exposición con flash
- 7 Reproducción del color (Estilos de imagen)
- 8 Estabilización activada
- 9 Capacidad de la batería
- 10 Número de tomas restantes, incl. indicador de tendencia mediante gráfico de barras = Capacidad restante de la tarjeta de memoria insertada
- 11 Velocidad de obturación
- 12 Balanza luminosa
- 13 Diafragma
- 14 Sensibilidad ISO
- 15 Modo de exposición
- 16 Campo AF
- 17 Escala de compensaciones de la exposición
- 18 Icono de la toma marcada
- 19 Número de archivo de la toma visualizada

#### Asistentes de Toma activos

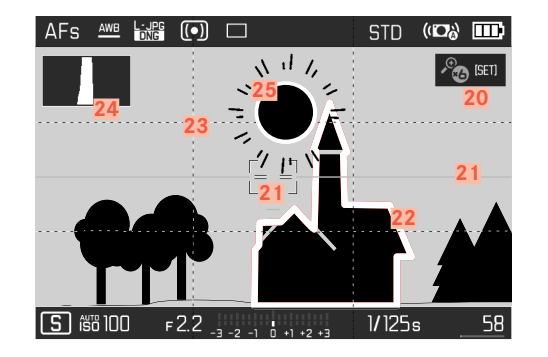

- 20 Ampliación automática como asistente de enfoque durante el enfoque manual (3 aumentos o bien o bien o
- 21 Nivel de burbuja (Horizonte)
- 22 Focus Peaking (marcado de los bordes del motivo enfocados con nitidez)
- 23 Rejilla
- 24 Histograma
- 25 Marcado de clipping de áreas sobreexpuestas en una toma

# VÍDEO

#### **DURANTE LA TOMA**

Todas las indicaciones/valores se refieren a la configuración actual

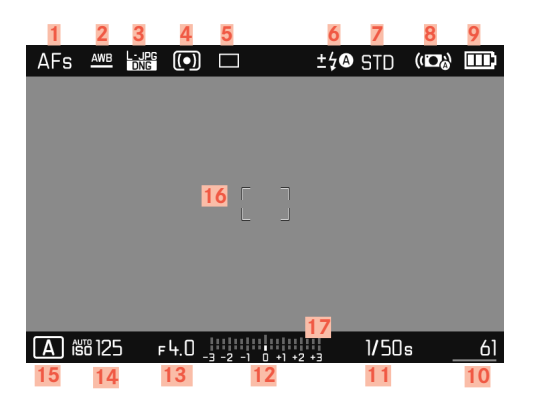

# EN EL MODO DE REPRODUCCIÓN

Todas las indicaciones/valores se refieren a la imagen mostrada

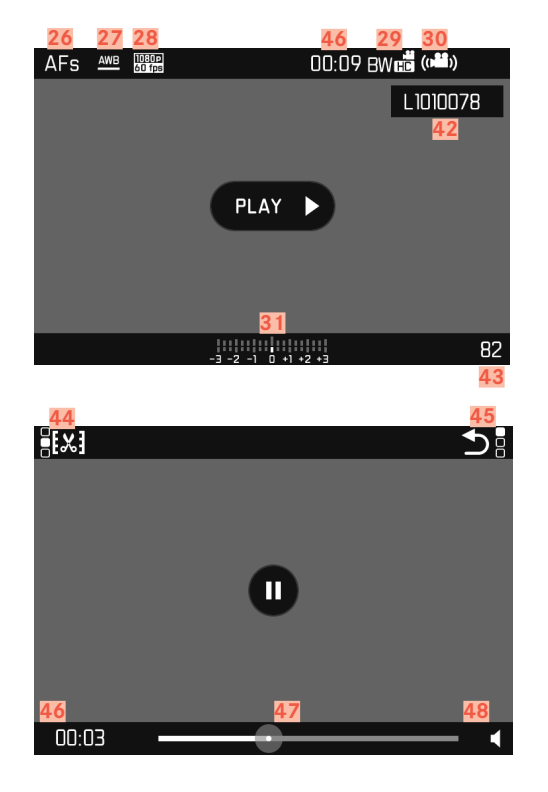

- 26 Modo de enfoque
- 27 Modo de balance de blancos
- 28 Resolución de vídeo
- 29 Reproducción del color (Estilos de vídeo)
- 30 Estabilización activada
- 31 Balanza luminosa
- 32 Escala de compensaciones de la exposición
- 33 Nivel de grabación del micrófono
- 34 Capacidad de la batería
- 35 Histograma
- 36 Modo de vídeo
- 37 Sensibilidad ISO
- 38 Diafragma
- 39 Velocidad de obturación
- 40 Capacidad de almacenamiento y número total de tomas restantes
- 41 Duración de la toma
- 42 Nombre de archivo
- Número de tomas en la tarieta de memoria 43
- Función de edición de vídeo 44
- 45 Salir de la reproducción de video
- Reproducción transcurrida 46
- 47 Barra de estado de reproducción
- 48 Volumen de reproducción

# LAS INDICACIONES DE LA PANTALLA SUPERIOR

#### Al encender la cámara

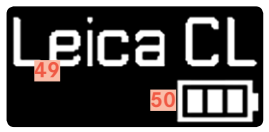

- Nombre de la cámara
- Estado de la batería

#### Indicaciones por defecto

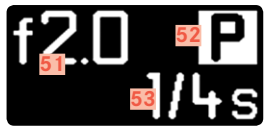

- Diafragma 51
- Modo de exposición 52
- Velocidad de obturación 53

Al cambiar los modos de funcionamiento

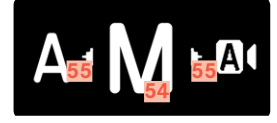

54 55

Modo de exposición establecido actualmente Flechas de indicación de cambio de dirección

# PREPARATIVOS

# COLOCACIÓN DE LA CORREA DE TRANSPORTE

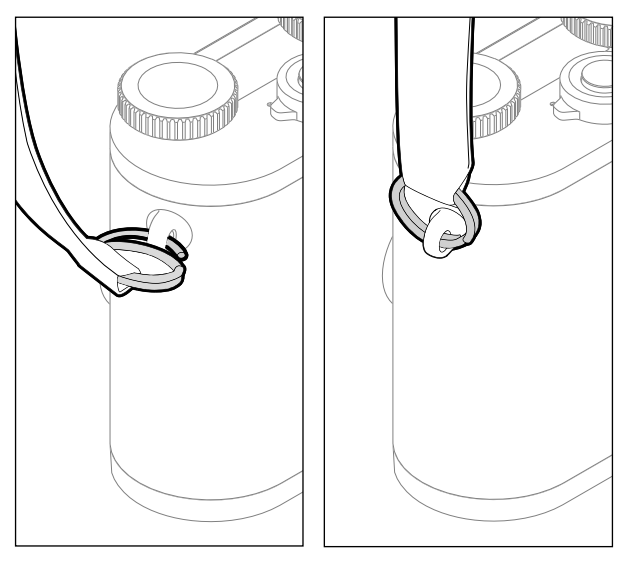

#### Atención

Después de colocar la correa, asegúrese de que los sujetadores estén montados correctamente para evitar que la cámara se caiga.

# PREPARACIÓN DEL CARGADOR

Conecte el cargador a la red usando el cable de alimentación que se adapta a su tomacorriente local.

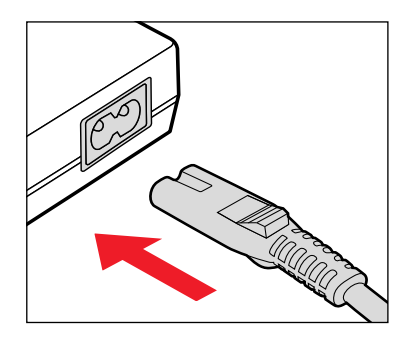

#### Nota

El cargador se ajusta automáticamente a la tensión de la red correspondiente.

# CARGA DE LA BATERÍA

La cámara recibe la energía necesaria de una batería de iones de litio.

## COLOCACIÓN DE LA BATERÍA EN EL CARGADOR

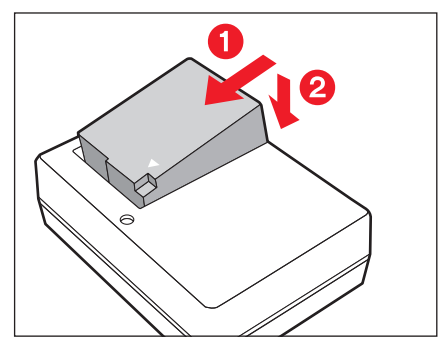

- Inserte la batería en ángulo en el cargador para que los contactos se toquen entre sí.
- Presione la batería hacia abajo hasta oír cómo encaja en su lugar.

# **RETIRAR LA BATERÍA DEL CARGADOR**

Incline la batería hacia arriba y sáquela en ángulo.

# INDICACIÓN DEL ESTADO DE CARGA EN EL CARGADOR

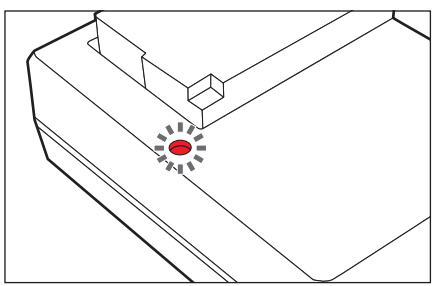

El proceso de carga correcto se indica mediante el LED de estado.

| Indicación           | Estado de carga |  |  |
|----------------------|-----------------|--|--|
| se enciende en verde | cargando        |  |  |
| apagado              | 100 %           |  |  |

Después de la carga, el cargador debe desconectarse de la red. No obstante, no hay peligro de sobrecarga.

# INSERCIÓN/EXTRACCIÓN DE LA BATERÍA

- Asegúrese de que la cámara esté apagada (v. pág. 36).
- Abra la tapa del compartimiento de la batería / ranura para tarjetas de memoria y luego vuelva a cerrarla (v. pág. 31)

#### Importante

La extracción de la batería con la cámara encendida puede ocasionar que se borren los ajustes que haya realizado y se dañe la tarjeta de memoria.

# INSERCIÓN

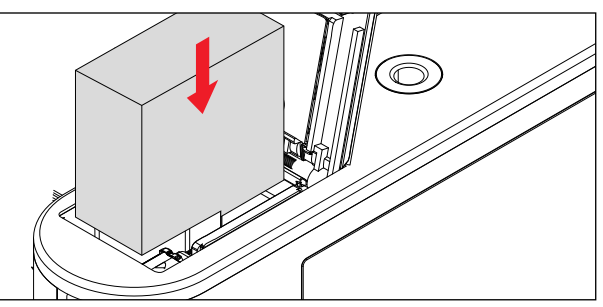

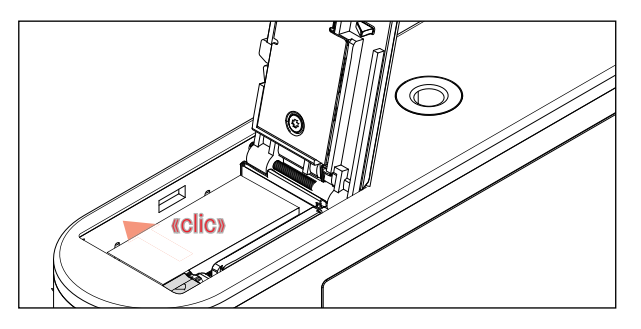

- Inserte la batería en su compartimento de modo que los contactos se toquen entre sí.
- Presione la batería en el compartimiento de la batería
  - El pestillo de liberación de la batería salta y asegura la batería.

# EXTRACCIÓN

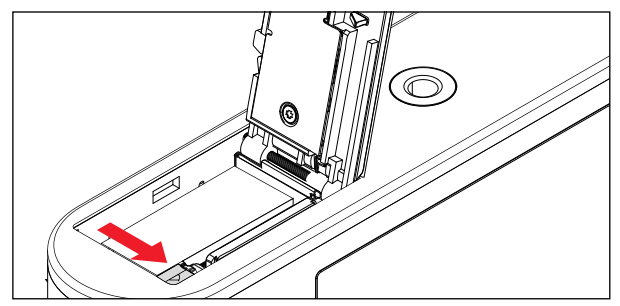

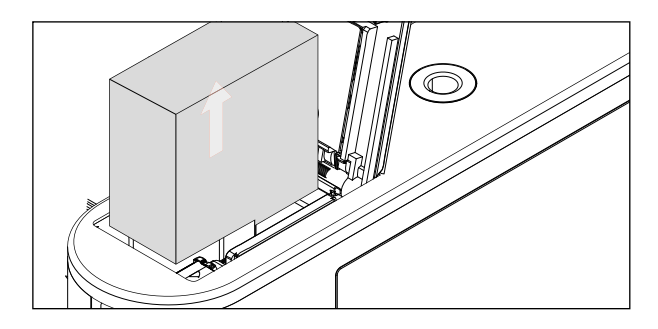

- Presione el pestillo de liberación de la batería como se ilustra en la imagen
  - La batería salta ligeramente.
- Extraiga la batería

## INDICADOR DE ESTADO DE CARGA EN EL MONITOR

El nivel de carga de la batería se muestra en el monitor (v. pág. 23).

| AFs  | AWB     | DNG | •     |           |       | ±\$© STD | (I <b>D</b> ) |    |
|------|---------|-----|-------|-----------|-------|----------|---------------|----|
|      |         |     |       |           |       |          |               |    |
|      |         |     |       |           |       |          |               |    |
|      |         |     |       |           |       |          |               |    |
|      |         |     |       |           |       |          |               |    |
|      |         |     |       |           |       |          |               |    |
|      |         |     |       |           |       |          |               |    |
|      |         |     |       |           |       |          |               |    |
| A íš | iii 125 | ο F | 4.0 _ | 3 -2 -1 0 | +1 +2 | ļ 1/5    | Ds _          | 61 |

# COLOCACIÓN Y EXTRACCIÓN DE LA TARJETA DE MEMORIA

La cámara guarda las imágenes en una tarjeta SD (Secure Digital), SDHC (alta capacidad) o SDXC (capacidad extendida).

#### Notas

- Las tarjetas de memoria SD/SDHC/SDXC están disponibles en diferentes proveedores y con diferente capacidad y velocidad de lectura/escritura. Especialmente aquellas con alta capacidad y velocidad de lectura/escritura permiten una grabación y reproducción rápidas.
- Si no se puede introducir la tarjeta de memoria, verifique su correcta orientación.
- En particular, las grabaciones de vídeo requieren una alta velocidad de grabación.
- No se puede garantizar el funcionamiento correcto de la cámara cuando se utilizan tarjetas WLAN.

- Asegúrese de que la cámara esté apagada (v. pág. 36).
- Abra la tapa del compartimiento de la batería / ranura para tarjetas de memoria y luego vuelva a cerrarla (v. pág. 31)

#### INSERCIÓN

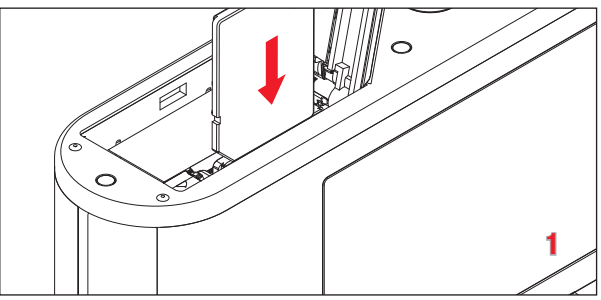

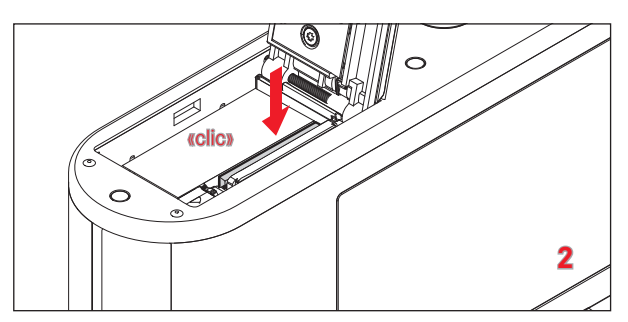

 Empuje la tarjeta de memoria en su ranura hasta que encaje en su lugar.

# EXTRACCIÓN

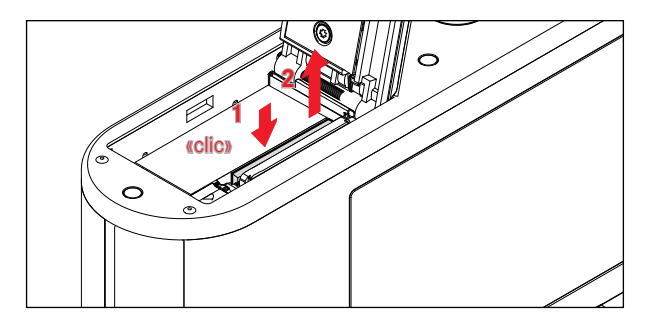

- Empuje la tarjeta hasta que suene un leve clic.
  - La tarjeta sale un poco.
- Extraiga la tarjeta.

# ABRIR/CERRAR LA TAPA DEL COMPARTIMIENTO DE LA BATERÍA Y RANURA PARA TARJETAS DE MEMORIA

#### ABRIR

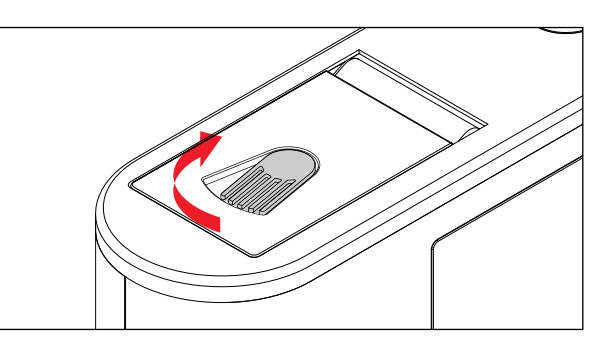

- Empuje la palanca de desbloqueo en la dirección de la flecha
  - Se abre la tapa de cubierta.

CERRAR

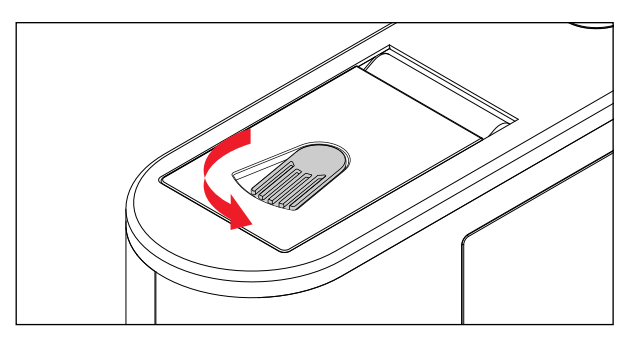

- Cierre y sostenga la tapa de cubierta.
- Empuje la palanca de desbloqueo en la dirección de la flecha.

# AJUSTAR LAS DIOPTRÍAS

Para que los usuarios de gafas también puedan tomar fotos sin gafas, el visor se puede ajustar al ojo propio dentro de un rango de +4 a -4 dioptrías (Compensación de dioptrías).

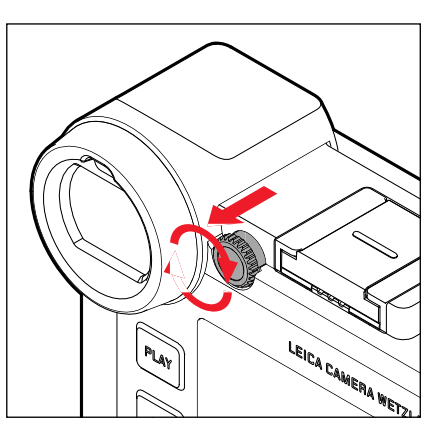

- Desbloquee el dial de ajuste derecho junto al ocular tirando del dial hacia atrás
- Mire por el visor.
- Gire el dial de ajuste de dioptrías hasta que la imagen en el visor y los indicadores mostrados aparezcan nítidos.
- Empuje el dial de ajuste nuevamente a la posición de bloqueo

### CAMBIO DEL OBJETIVO

#### MONTAJE DEL OBJETIVO

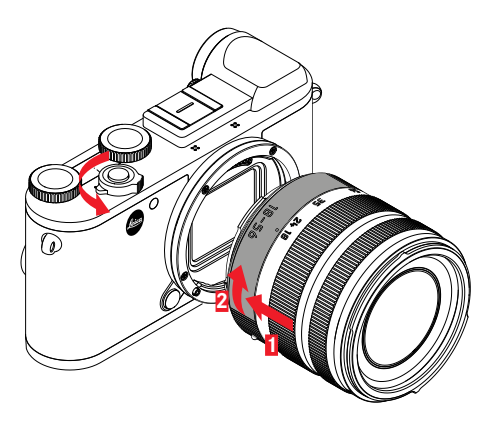

- Asegúrese de que la cámara esté apagada.
- Sujete el objetivo por el anillo fijo.
- Sitúe el botón de alineación del objetivo frente al botón de desbloqueo de la carcasa de la cámara.
- Coloque el objetivo recto en esta posición.
- Gire el objetivo en el sentido de las agujas del reloj hasta que encaje en su lugar.

#### DESMONTAJE DEL OBJETIVO

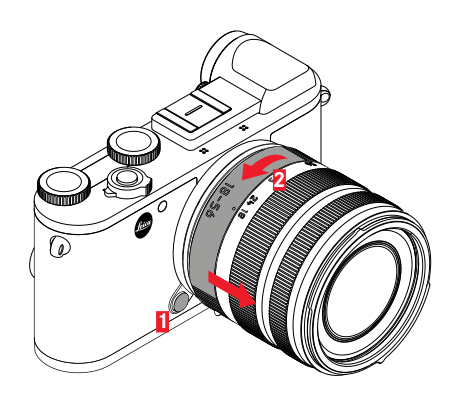

- Asegúrese de que la cámara esté apagada.
- Sujete el objetivo por el anillo fijo.
- Mantenga presionado el botón de desbloqueo en la carcasa de la cámara.
- Gire el objetivo hacia la izquierda, hasta que su botón de alineación esté situado frente al botón de desbloqueo.
- Desmonte el objetivo recto

#### **OBJETIVOS COMPATIBLES**

En principio, todos los objetivos Leica TL muestran la misma estructura exterior: muestran en la montura delantera una bayoneta exterior para el parasol y una rosca interior para filtros, un anillo de ajuste para la distancia, un anillo fijo con un botón índice rojo para el cambio del objetivo, así como una regleta de contactos para la transmisión de información y señales de control. Los objetivos Vario para Leica CL también cuentan con un anillo de ajuste de distancia focal adicional con su correspondiente índice. Además de los objetivos Leica TL, la Leica CL con su bayoneta Leica L también puede usar los objetivos Leica SL con todas sus funciones. Asimismo, se pueden utilizar los objetivos Leica M y R con la ayuda del adaptador Leica M/R Adapter L.

#### MEDICIÓN Y CONTROL DE LA EXPOSICIÓN CON OBJETIVOS VARIO

Los objetivos Vario para la Leica TL y SL cuentan con una luminosidad variable, es decir, la apertura de diafragma efectiva varía en función de la distancia focal ajustada. A fin de evitar exposiciones incorrectas, antes de guardar el valor de medición o de modificar la combinación de velocidad de obturación/ diafragma, es preciso determinar la distancia focal deseada. Para obtener más información, consulte las secciones bajo "Exposición" que comienzan en la página 74. Cuando se utilizan unidades de flash no compatibles con el sistema, el ajuste del diafragma en el dispositivo de flash debe corresponder siempre a la apertura de diafragma efectiva.

#### PARASOL

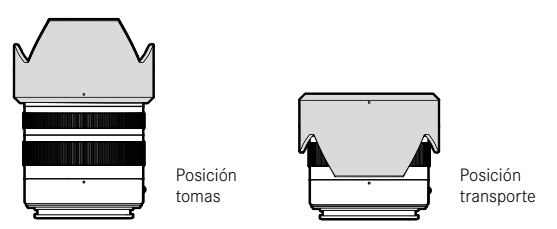

Los objetivos para la Leica CL se entregan con parasoles adaptados de forma óptima. Gracias a su bayoneta simétrica se pueden colocar fácilmente en la posición para tomas, y también de forma invertida para guardarlos ocupando muy poco espacio. Los parasoles reducen la luz dispersa y los reflejos, así como daños y suciedad en la lente frontal.

#### FILTRO

En los objetivos para Leica CL se pueden utilizar filtros de rosca. Los diámetros adecuados se pueden encontrar en los «Datos técnicos» de las instrucciones del objetivo.

#### USO DE OBJETIVOS LEICA M Y R

Los adaptadores Leica M o R Adapter L le permiten usar objetivos Leica M y R. Existen perfiles de objetivos disponibles almacenados en la cámara que permiten las siguientes funciones:

- También el control de la exposición del flash y del reflector del flash utiliza los datos del objetivo (véase "Dispositivos de flash utilizables").
- Además, los datos del objetivo se escriben en los datos EXIF de las tomas. En la pantalla de datos de imagen extendidos, también se muestra la distancia focal del objetivo.

Si el objetivo Leica M utilizado con la codificación de 6 bits o el objetivo Leica R está equipado con una regleta de contactos ROM, la cámara puede configurar automáticamente el tipo de objetivo correspondiente. Si los objetivos no tienen este equipamiento, el tipo de objetivo debe configurarse manualmente.

- En el menú principal, seleccione Perfiles de objetivos
- En el submenú seleccione la detección automática de objetivo (Auto); y para seleccionar manualmente un objetivo, seleccione una de las dos listas de objetivos o bien desactive la función.

Si tiene que configurar el tipo de objetivo usted mismo:

Seleccione Objetivos M bzw. Objetivos R

Para simplificar el funcionamiento, puede desactivar todos los tipos de objetivos que no son necesarios acortando las listas de objetivos:

- En el submenú (<u>Djetivos M</u> o <u>Djetivos R</u> seleccione Editar lista de objetivos M o Editar lista de objetivos R
- Activar los tipos de objetivos deseados en la lista de objetivos seleccionando (Encendido) o desactivar seleccionando (Apagado)

#### Nota

Si se utilizan los objetivos Leica TL y SL, esta opción de menú no se puede seleccionar y, por lo tanto, la línea en cuestión se indica con texto gris.

# MANEJO DE LA CÁMARA

# **ELEMENTOS DE MANEJO**

#### INTERRUPTOR PRINCIPAL

La cámara se enciende y se apaga con el interruptor principal.

### ENCENDER LA CÁMARA

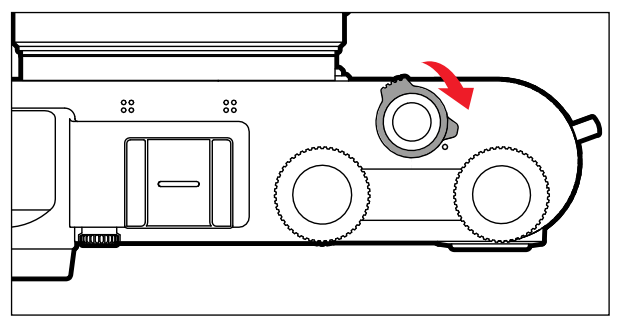

#### Notas

- La disponibilidad operacional se alcanza aprox. 1 s después de encender la cámara.
- Después del encendido, el LED se enciende brevemente y aparecen las indicaciones en el visor.

### APAGAR LA CÁMARA

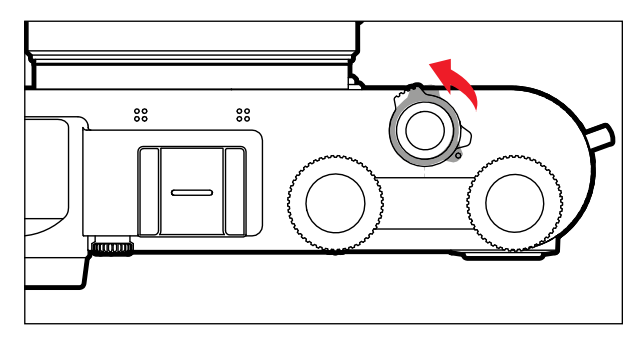

#### Nota

Con la función Apagedo automático (v. pág. 53) puede apagar la cámara automáticamente, si no se realiza ninguna operación en el tiempo dado. Cuando esta función se ajusta en arr y no se va a utilizar la cámara durante un tiempo prolongado, deberá apagarse siempre con el interruptor principal para evitar un disparo accidental y la descarga de la batería.
#### DISPARADOR

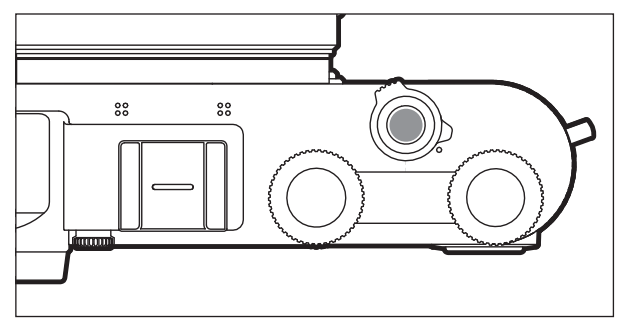

El disparador trabaja a dos niveles.

- 1. Cuando se toca (=presionando hasta el primer punto de resistencia)
  - activa la electrónica de la cámara y el visor
  - con la prioridad de apertura, se memoriza el valor de medición de exposición, que es la velocidad de obturación determinada por la cámara
  - detiene un tiempo de espera en curso del autodisparador
  - la cámara vuelve al modo de toma:
    - si está ajustado el modo de reproducción
    - si está activado el control de menú
    - si la cámara está en modo de espera

#### 2. Al presionar

- se realiza la toma
  - Los datos se transfieren a la tarjeta de memoria.
- inicia el tiempo de espera preseleccionado del autodisparador

#### Notas

- Para evitar tomas movidas, el disparador debe presionarse suavemente (no de golpe) hasta que el obturador reaccione con un suave clic.
- El disparador de fotos permanece bloqueado
  - si la tarjeta de memoria insertada y la memoria intermedia interna están llenas.
  - si la batería ha alcanzado su límite de rendimiento (capacidad, temperatura, edad).
  - si la tarjeta de memoria está protegida contra escritura o está defectuosa.
  - si la numeración de las tomas de la tarjeta de memoria insertada está agotada.
  - cuando al utilizar la cámara por primera vez o después de restablecer todos los ajustes para introducir el idioma, le pide la fecha y la hora.
  - cuando el sensor está demasiado caliente.
- Al soltar el disparador, la electrónica de la cámara y las indicaciones del visor permanecerán encendidos el tiempo que se ha establecido en el menú principal Ahorro de energía.

#### DIAL DE AJUSTE IZQUIERDO

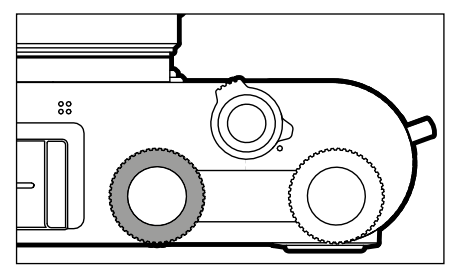

- Cambia de modo
- Ajusta la compensación de exposición, diafragma, velocidad de obturación o cambio de programa (según el modo y la asignación de los diales)
- Hojea las tomas guardadas en la memoria

#### BOTÓN DEL DIAL DE AJUSTE IZQUIERDO

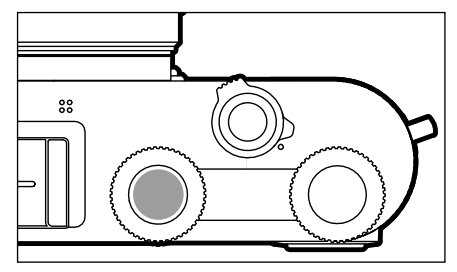

- Marcar/clasificar tomas
- Bloqueo de botones

#### DIAL DE AJUSTE DERECHO

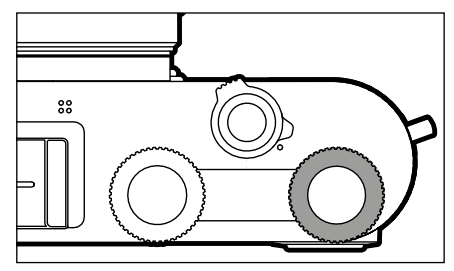

- Permite navegar por los menús
- Ajusta la compensación de exposición, diafragma, velocidad de obturación o cambio de programa (según el modo y la asignación de los diales)
- Amplia/reduce las fotos observadas

#### BOTÓN DE DIAL DE AJUSTE DERECHO

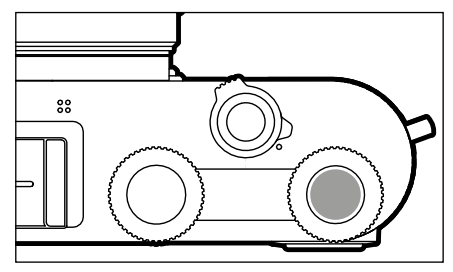

- Confirma la selección
- Acceso directo a las funciones del menú

#### FUNCIONES DE LOS DIALES DE AJUSTE EN EL MODO DE TOMA

La función de los dos diales depende del modo activo.

|                                                     | Dial de ajuste izquierdo   | Dial de ajuste derecho     |
|-----------------------------------------------------|----------------------------|----------------------------|
| Р                                                   | Compensación de exposición | Programa Shift             |
| S Velocidad de obturación Compensación de exposicio |                            | Compensación de exposición |
| Α                                                   | Compensación de exposición | Diafragma                  |
| м                                                   | Velocidad de obturación    | Diafragma                  |
| A                                                   | Compensación de exposición | Diafragma                  |
| P                                                   | Compensación de exposición | Compensación de exposición |
| Sñ                                                  | Compensación de exposición | Compensación de exposición |

En el modo de toma, las funciones respectivas de los diales de ajuste aparecen en el monitor debajo de los diales al girar una posición de encastre de un dial.

Para los modos de funcionamiento P, S, A, M y  $\blacksquare$  la función del dial de ajuste derecho e izquierdo se puede intercambiar.

- En el menú principal, seleccione Personal. teclado
- En el submenú, seleccione Asignación del dial
- Seleccione el ajuste deseado

#### SELECTOR DIRECCIONAL/BOTÓN CENTRAL

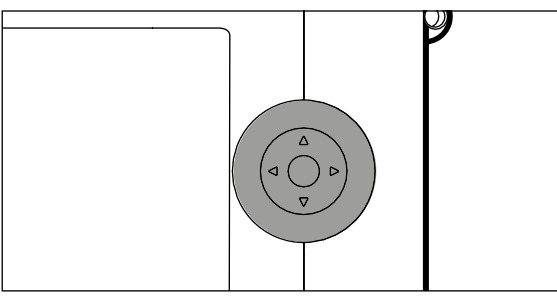

#### SELECTOR DIRECCIONAL

- Permite navegar por los menús
- Ajusta las opciones de menú/funciones seleccionadas
- Hojea las tomas guardadas en la memoria
- Desplaza el campo de medición (campo o AF puntual)

#### **BOTÓN CENTRAL**

- Accede a las indicaciones de información
- Abre los submenús
- Acepta los ajustes del menú
- Confirma la selección
- Confirma el proceso de borrado
- Muestra los datos de toma durante la reproducción de imágenes
- Reproduce tomas de vídeo

#### BOTÓN PLAY/BOTÓN FN/BOTÓN MENU

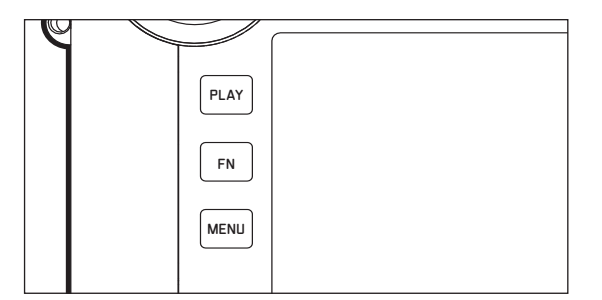

#### **BOTÓN PLAY**

- Activa y desactiva el modo de reproducción (continua)
- Devuelve a la representación de pantalla completa

#### BOTÓN FN

- Acceso directo a las funciones del menú
- Permite rápido acceso a las funciones de borrado

#### BOTÓN MENU

- Accede a los menús Favoritos o bien Menú principal
- Sale del (sub) menú mostrado
- Abre el menú de reproducción

#### PANTALLA TÁCTIL

#### CONTROL TÁCTIL

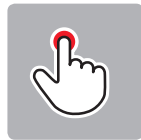

tocar brevemente

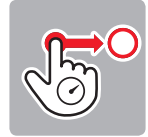

toque prolongado, arrastrar y soltar

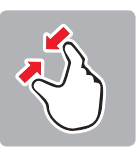

Contraer

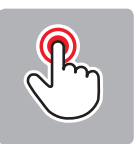

Tocar dos veces

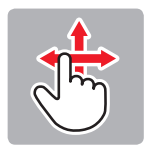

deslizamiento horizontal/vertical

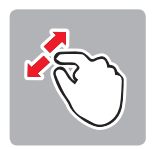

Extender

En el modo de toma

- Para ajustar la posición del campo de medición de exposición (toque directamente en el lugar deseado)
- Cambia a la función de vídeo (deslice el dedo horizontalmente)
- Cambia al modo de reproducción (deslice el dedo verticalmente)

En el modo de reproducción

- Cambia al modo de toma (deslice el dedo verticalmente)
- Desplaza por la memoria de grabación (deslice el dedo horizontalmente)
- Amplia/reduce las fotos observadas (contraiga o extienda los dedos)
- Ajusta el área de la imagen a ampliar del visor (toque dos veces)

#### Nota

Basta con un ligero contacto, sin presionar.

#### PANTALLA SUPERIOR

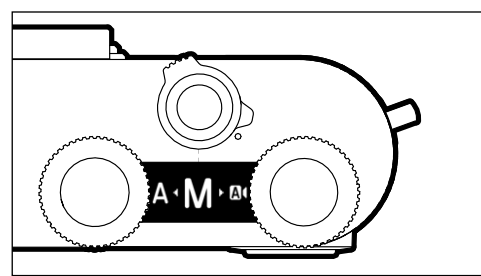

- Indica el cambio de modo
- Muestra el modo ajustado
- Informa sobre el diafragma, la velocidad de obturación, la compensación de exposición y el cambio de programa (dependiendo del modo configurado)

# nejo de la cámara

#### CONTROL POR MENÚ

Secciones de menú: Menú principal y Favoritos Menú principal:

- contiene todas las opciones de menú

#### Favoritos:

- lista creada por usted (para gestionar esta lista, v. pág. 49)

#### Nota

El menú Favoritos solo aparece si se le ha asignado al menos una opción de menú.

#### CONTROLES

Los siguientes elementos se utilizan para el control por menú.

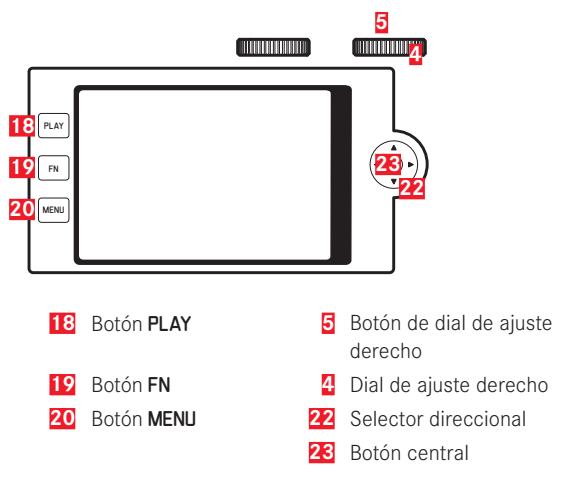

#### ESTRUCTURA DE LA PANTALLA DE MENÚS

#### MENÚ PRINCIPAL

| A | Main Menu                 | 12345    |
|---|---------------------------|----------|
| E | Drive M <mark>B</mark> le | C 🗆 • D  |
| 1 | Self Timer                | Off≀     |
|   | Focus                     | •        |
|   | Exposure Metering         | (•) •    |
|   | Exposure Compensation     | 0 EV •   |
|   | ISO                       | ISO 100+ |
|   | Auto ISO Settings         | •        |
|   | White Balance             | AWB >    |

- A Secciones de menú: Menú principal/Favoritos
- Nombre de la opción de menú
- Ajuste de la opción de menú
- Referencia al submenú
- Barras de desplazamiento: posición actual en la lista del menú

#### SUBMENÚ

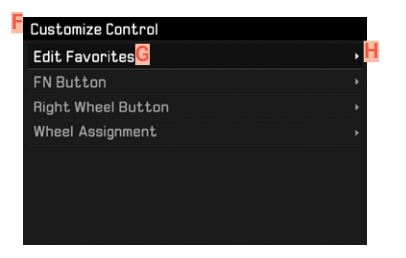

- E Opción de menú actual
- G Opción de submenú
- H Referencia a otros submenús

#### Nota

En algunos casos, también hay una escala para establecer valores o variantes de funciones seleccionables.

#### NAVEGACIÓN POR EL MENÚ

#### MOSTRAR GRUPOS DE FUNCIONES (ENTRADA AL CONTROL POR MENÚ)

En el modo de toma

- Cuando el menú Favoritos no tiene ninguna opción de menú asignada:
  - Presione el botón MENU <u>1 vez</u>
    - Aparece Menú principal.
- Siempre que exista al menos una opción de menú asignada al menú Favoritos:
  - Presione el botón MENU <u>1 vez</u>
    - Aparece el menú Favoritos.

Para acceder al menú principal

- si el menú Favoritos consta de una página:
  - Presione de nuevo el botón MENU <u>1 vez</u>
- si el menú Favoritos consta de 2 páginas:
  - Presione el botón MENU <u>2 veces</u>
  - o bien
  - Seleccione el Menú principal (última o opción de menú en el menú Favoritos)

En el modo de reproducción

- > Presione el disparador hasta el primer punto de resistencia
  - vuelve al modo de toma
- Presione el botón MENU
  - Se muestra la página de inicio

#### MOSTRAR EL SUBMENÚ

| Main Menu             | 12345    |
|-----------------------|----------|
| Drive Mode            | □,       |
| Self Timer            | Off≀     |
| Focus                 |          |
| Exposure Metering     | (•) •    |
| Exposure Compensation | 0 EV •   |
| ISO                   | ISO 100+ |
| Auto ISO Settings     |          |
| White Balance         | AWB >    |

Presione el botón central

o bien

Presione el selector direccional

o bien

Presione el botón de dial de ajuste derecho

#### NAVEGAR DENTRO DE LOS MENÚS

Navegación página por página:

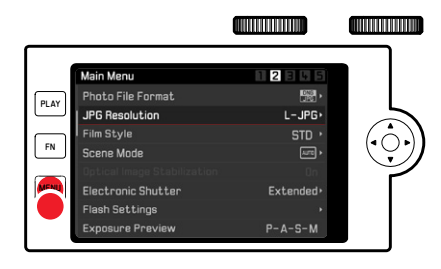

- Presione el botón MENU
  - Después de la página 5, vuelve a la página 1 del menú principal.
  - Volver al menú de favoritos:
    - Presione el disparador
    - Presione el botón MENU

#### Navegación línea por línea

(Elección de funciones / variantes de función)

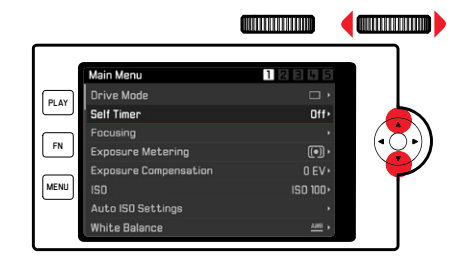

 Presione el botón superior/inferior del selector direccional o bien

- Gire el dial de ajuste derecho (giro hacia la derecha = bajar en el menú, giro hacia la izquierda = subir en el menú)
  - Después de la última opción de menú en la dirección respectiva, la pantalla salta automáticamente a la página siguiente o anterior.

#### Nota

 Algunas opciones de menú solo se pueden abrir bajo ciertas condiciones. Como indicación, la fuente en las líneas correspondientes es de color gris.

#### **CONFIRMAR LA SELECCIÓN**

Presione el botón central

o bien

- Presione el botón de dial de ajuste derecho
  - La pantalla del monitor vuelve a la opción del menú activa. La variante de función seleccionada se enumera a la derecha en la línea de menú correspondiente.

#### Nota

Al seleccionar in u iii no se requiere confirmación. Se guarda automáticamente.

#### UN PASO ATRÁS

- Presione el botón izquierdo del selector direccional
  - En el caso de los submenús de escala, el selector direccional no está disponible para esta función.

#### SALIR DEL MENÚ

Puede abandonar menús y submenús en cualquier momento con o sin aceptar los ajustes realizados los mismos.

Para volver de un submenú a su opción de menú principal

> Presione el botón izquierdo del selector direccional

Para el modo de toma

Presione el disparador

Para el modo de reproducción

Pulse el botón PLAY

#### MANEJO DEL TECLADO / BLOQUE NUMÉRICO

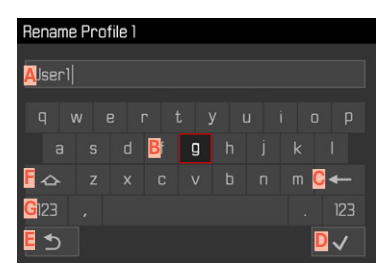

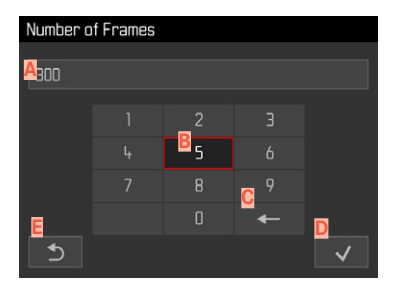

- A Línea de entrada
- E Teclado/bloque numérico
- Botón de «Eliminar» (borrado de los últimos valores)
- Botón de «Confirmación» (para valores individuales y para ajustes terminados)
- Volver al nivel de menú anterior
- F Tecla Mayús (cambiar entre mayúsculas y minúsculas)
- G Cambiar el tipo de caracteres

#### Por medio del control de botones

Para desplazarse hacia la derecha o izquierda

- Pulse el selector direccional hacia la izquierda/derecha o bien
- ▶ Gire el dial de ajuste derecho

Para desplazarse hacia arriba o abajo

Presione el botón superior/inferior del selector direccional

Para cambiar entre mayúsculas y minúsculas

- Seleccione la tecla Shift F con el selector direccional
- Presione el botón central

Para cambiar el tipo de caracteres (letras/números)

- ▶ Seleccione la tecla G con el selector direccional
- Presione el botón central

Para introducir un carácter seleccionado

Presione el botón central

o bien

Presione el botón de dial de ajuste derecho

Para guardar

- ► Seleccione la tecla D con el selector direccional
- Presione el botón central

#### Por control táctil

Seleccione el botón deseado directamente

Para guardar

Seleccione la tecla D

Para salir del menú

Seleccione la tecla E

#### MANEIO DE LAS BARRAS DEL MENÚ

## White Balance Cloudy

#### Por medio del control de botones

- Pulse el selector direccional hacia la izquierda/derecha o bien
- Gire el dial de ajuste derecho

#### Por control táctil

Seleccione la función deseada directamente o deslice

#### Exposure Compensation PLAY FN MENU

MANEIO DE SUBMENÚS CON ESCALAS

#### Por medio del control de botones

- Pulse el selector direccional hacia la izquierda/derecha o bien
- Gire el dial de ajuste derecho

#### Por control táctil

Seleccione la función deseada directamente o deslice

#### Notas

- El ajuste actualmente activado en el centro está marcado en amarillo.
- El valor establecido se muestra encima de la escala o de las barras del menú.
- La función ajustada no tiene que ser confirmada adicionalmente, queda activada de inmediato.

# Manejo de la cámara

#### **MENÚ FAVORITOS**

Puede asignar las opciones de menú utilizadas con más frecuencia individualmente (hasta 15 opciones de menú) y acceder a ellas de forma rápida y sencilla. Las funciones disponibles se enumeran en la lista en la pág. 146.

| Favorites         |            |
|-------------------|------------|
| Drive Mode        | <b>.</b> , |
| Focusing          | •          |
| Exposure Metering | (•) ·      |
| Film Style        | STD ·      |
| User Profile      | •          |
| Video Style       | NAT 🕷      |
| WLAN              | •          |
| Main Menu         | •          |

#### ADMINISTRAR EL MENÚ FAVORITOS

- En el menú principal, seleccione Personal. teclado
- En el submenú, seleccione Editar Favoritos

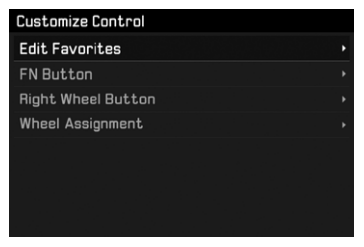

Seleccione la opción de menú deseada

| Edit Favorites      |     |
|---------------------|-----|
| Drive Mode          |     |
| Interval            | Off |
| Exposure Bracketing | Off |
| Self Timer          | Off |
| Focusing            | On  |
| Focus Mode          | Off |
| AF Mode             | Off |
| Focus Assist        | Off |

- Seleccione In u Iff
  - Aparecerá un mensaje de advertencia si el menú Favoritos ya contiene un máximo de 15 opciones de menú.

#### Nota

Si selecciona III para todas las opciones de menú, el menú Favoritos se eliminará del todo.

#### ACCESO RÁPIDO A LAS FUNCIONES DEL MENÚ

Para una operación particularmente rápida mediante el acceso directo en el modo de toma, puede asignar los siguientes elementos de manejo a las funciones de menú seleccionadas individualmente. Las funciones disponibles se enumeran en la lista en la pág. 146.

- Botón FN (configuración de fábrica: Autodisparador)
- Botón de dial de ajuste derecho (configuración de fábrica: 💷)

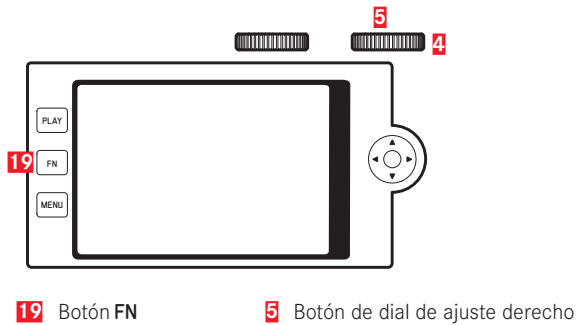

4 Dial de ajuste derecho

Crear una lista individual

- En el menú principal, seleccione Personal. teclado
- En el submenú, seleccione Botón Fn/Botón de dial de ajuste derecho
- En cada opción de menú, seleccione in o bien iff
  - Se puede activar un máximo de 8 opciones de menú para la lista.
  - Las funciones disponibles son idénticas para ambos botones.

Cambiar la tarea a través de la lista creada individualmente

- > Presione el botón de dial de ajuste derecho FN prolongadamente
  - La lista de accesos directos creada aparece en el monitor.
  - Se puede acceder a esta lista en cualquier momento a través de la opción de menú Personal. teclado.
- Seleccione la opción de menú deseada
  - No se necesita confirmación. El cambio es efectivo de inmediato.

Activar la función de menú asignada

- Presione el botón de dial de ajuste derecho FN brevemente
  - Se abre la función asignada o aparece un submenú en el monitor.
  - El ajuste se puede realizar mediante el control mediante botones o directamente en el monitor mediante el control táctil.

#### **BLOQUEO DE BOTONES**

Existe la opción de bloquear varios botones durante el modo de toma.

#### **BLOQUEAR TODOS LOS BOTONES**

Se bloquean todos los botones excepto el disparador.

Para bloquear todos los botones

- Presione prolongadamente el botón del dial de ajuste izquierdo
  - Si se presiona un botón mientras el bloqueo está activado, aparece el icono 🖬 en el monitor.

Para desbloquear todos los botones

Presione prolongadamente el botón del dial de ajuste izquierdo

#### **BLOQUEAR DIALES DE AJUSTE**

El funcionamiento de ambos diales se puede bloquear/desbloquear.

#### Por control táctil

 Toque el indicador de función correspondiente hasta que
 I aparezca abajo, en el centro de la imagen del monitor (tras aprox. 2 s)

|             |    | ±40 " | 88 BWC (1 | <b>]</b> ) III) |
|-------------|----|-------|-----------|-----------------|
| M. M        |    |       | S 💿       | EV 🖲            |
|             |    |       |           |                 |
|             |    |       |           |                 |
|             |    |       |           |                 |
|             |    |       |           |                 |
| M.#823000 / | 25 |       | 1/19000-  | 0000            |

#### Por medio del control de botones

- En el menú principal, seleccione Bloqueo del dial en Live View
- En el submenú, seleccione Dial derecho O Dial izquierdo
- Seleccione On u Off
  - Un dial bloqueado se indica con el indicador de función  $oldsymbol{\Box}$  .

#### AJUSTES BÁSICOS DE LA CÁMARA

Para navegar en los menús y para las entradas, consulte el capítulo «Control por menú» (v. pág. 42).

#### IDIOMA DEL MENÚ

Configuración de fábrica: English

Otros idiomas del menú: Alemán, francés, italiano, español, ruso, japonés, coreano, chino tradicional o simplificado

- En el menú principal, seleccione Language
- Seleccione el idioma deseado
  - Salvo unas pocas excepciones, cambia el idioma de todos los textos.

#### FECHA/HORA

#### FECHA

Hay 3 variantes disponibles para el orden de representación.

- En el menú principal, seleccione Fecha y Hora
- En el submenú, seleccione Ajuste de fecha
- Seleccione el formato de visualización deseado de la fecha.
   (Día/Mes/Año, Mes/Día/Año, Año/Mes/Día)
- Ajuste la fecha

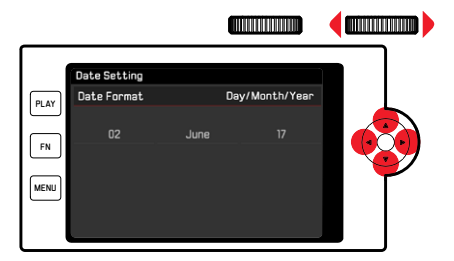

Para ir al siguiente campo de ajuste

 Pulse el selector direccional hacia la izquierda/derecha o bien

gire el dial de ajuste derecho

Para ajustar los valores

Presione el botón superior/inferior del selector direccional

Para guardar y volver a la opción de menú superior

Presione el botón central / botón de dial de ajuste derecho

#### HORA

- En el menú principal, seleccione Fecha y Hora
- En el submenú, seleccione Ajustes de hora
- Seleccione la forma de visualización deseada (12 horas, 24 horas)
- Ajuste la hora (en el caso del formato de 12 horas, seleccione an o para adicionalmente)

#### ZONA HORARIA

- En el menú principal, seleccione Fecha y Hora
- En el submenú, seleccione Zona horaria
- Seleccione la zona deseada / ubicación actual
  - A la izquierda: Diferencia respecto a la Greenwich Mean Time
  - A la derecha: Las ciudades más grandes de la zona horaria correspondiente.

#### CAMBIO HORARIO

- En el menú principal, seleccione Fecha y Hora
- En el submenú, seleccione Cambio Horario
- Seleccione In u Iff

### MODO DE AHORRO DE ENERGÍA (MODO DE ESPERA)

Cuando esta función está habilitada, la cámara cambiará al modo de espera de bajo consumo de energía para prolongar la vida útil de la batería.

Se puede ahorrar energía a dos niveles diferentes.

- Modo de ahorro normal:

Activa el modo de espera después de 2/5/10 minutos

- Apagado automático del monitor (v. pág. 56)

#### ACTIVAR / DESACTIVAR LA FUNCIÓN

Ambas funciones se activan o desactivan juntas.

- En el menú principal, seleccione Ahorro de energía
- Seleccione Modo Ahorro de energía
- Seleccione On u Off

#### MODO DE AHORRO NORMAL

- En el menú principal, seleccione Ahorro de energía
- Seleccione Apagado automático
- Seleccione el ajuste deseado (Off, 2 min, 5 min, 10 min)

#### Nota

Aunque la cámara se encuentre en modo de espera, puede volver a funcionar en cualquier momento presionando el disparador o apagando y volviendo a encender la cámara con el interruptor principal.

#### CONFIGURACIÓN DEL MONITOR/VISOR (EVF)

La cámara cuenta con un monitor en color de cristal líquido de 3". Las siguientes funciones se pueden configurar y utilizar individualmente:

- Uso del Monitor y del EVF (visor electrónico)
- Sensibilidad del sensor de ocular
- Brillo
- Indicaciones informativas
- Apagado automático del monitor (modo stand-by)

#### USO DEL MONITOR/EVF

Se puede configurar para qué situaciones se utilizan el EVF y el monitor. Las indicaciones son idénticas, independientemente de si aparecen en el monitor o en el visor. Configuración de fábrica: Auto

|          | Visor electrónico                                                                                                    | Monitor                          |
|----------|----------------------------------------------------------------------------------------------------|----------------------------------|
| Auto     | Un sensor de ocular en el visor hace que la<br>cámara cambie automáticamente entre el monitor<br>y el visor electrónico. |                                  |
|          | • Toma                                                                                                    |                                  |
|          | Reprodu                                                                                                    | icción<br>nor monú               |
|          | • Control                                                                                                    |                                  |
| LCD      |                                                                                                    | • Toma                           |
|          |                                                                                                    | <ul> <li>Reproducción</li> </ul> |
|          |                                                                                                    | Control por menú                 |
| EVF      | <ul> <li>Toma</li> <li>Reproducción</li> <li>Control por menú</li> </ul>                                                 |                                  |
| EVF      | • Toma                                                                                                    | Reproducción                     |
| Avanzado |                                                                                                    | Control por menú                 |

- En el menú principal, seleccione Ajustes de pantalla
- ► En el submenú, seleccione EVF-LCD
- Seleccione el ajuste deseado

#### Nota

Si el monitor debe permanecer apagado (p. ej., en un entorno oscuro), seleccione EVF.

#### SENSIBILIDAD DEL SENSOR DE OCULAR

Por otro lado, para garantizar que la conmutación automática se produzca de forma fiable incluso llevando gafas, es posible ajustar la sensibilidad del sensor de ocular.

Configuración de fábrica: Bajo

- En el menú principal, seleccione Ajustes de pantalla
- En el submenú, seleccione Sensibilidad del sensor ocular
- Seleccione el ajuste deseado

#### BRILLO

Es posible ajustar el brillo a fin de obtener una visibilidad óptima en diferentes condiciones de iluminación. Se configura por separado para el monitor, la pantalla superior y el visor.

#### MONITOR

- En el menú principal, seleccione Ajustes de pantalla
- En el submenú, seleccione Brillo LCD
- Seleccione el brillo deseado o bien Automático
- Confirmar la selección

#### Visor electrónico

- En el menú principal, seleccione Ajustes de pantalla
- En el submenú, seleccione Brillo EVF
- Mire por el visor
- Seleccione el brillo deseado
- Confirmar la selección

#### Nota

El ajuste Automático no está disponible aquí.

#### PANTALLA SUPERIOR

- En el menú principal, seleccione Ajustes de pantalla
- En el submenú, seleccione Pantalla superior
- Seleccione la función deseada
- In: siempre activada
- Off: siempre desactivada
- Auto: Control automático dependiendo del brillo externo

#### VISUALIZACIÓN DE INFORMACIÓN

Puede ver la información sobre una toma tanto en el modo de toma como en el modo de reproducción.

#### **OPCIONES DE VISUALIZACIÓN**

Existen tres opciones de visualización.

- Sin indicaciones informativas
- Con información de toma en encabezado y pie de página.
- Presione el botón central
  - La visualización cambia cíclicamente a través de las opciones de visualización.

#### Notas

- Durante la medición de la exposición (el disparador se mantiene presionado), se mostrará solo la información de la exposición, independientemente de los ajustes.
- En el modo de vídeo, todas las indicaciones están siempre visibles.

#### APAGADO AUTOMÁTICO DE TODOS LOS INDICADORES

Con esta función, puede elegir el momento en que la pantalla superior, el monitor y el visor deben apagarse por completo para ahorrar energía.

- En el menú principal, seleccione Ahorro de energía
- Seleccione Desactivar todas las pantallas automát.
- Seleccione el ajuste deseado

(30 s, 1 min, 5 min)

#### **SEÑALES ACÚSTICAS**

Algunas funciones pueden ser reconocidas con señales acústicas. Las siguientes funciones especiales se pueden configurar por separado:

- Ruido del obturador electrónico
- Confirmación AF

#### SEÑALES ACÚSTICAS

Como señal de advertencia, por ejemplo, al tratar de hacer ajustes no disponibles.

- En el menú principal, seleccione Señales acústicas
- En el submenú, seleccione Señales acústicas
- Seleccione In
- En el submenú, seleccione Volumen
- Seleccione Bajo/Alto

#### RUIDO DEL OBTURADOR ELECTRÓNICO

- En el menú principal, seleccione Señales acústicas
- En el submenú, seleccione Sonido obturador mecánico
- Seleccione In
- En el submenú, seleccione Volumen
- Seleccione Bajo/Alto

#### CONFIRMACIÓN DE AUTOFOCO

Es posible obtener una confirmación acústica cuando se ha alcanzado un autofoco correcto.

- En el menú principal, seleccione Señales acústicas
- En el submenú, seleccione Confirmación AF
- Seleccione In
- En el submenú, seleccione Volumen
- Seleccione Bajo/Alto

#### FOTOGRAFIAR SIN RUIDO

Existe la opción de tomar fotos lo más silenciosamente posible.

- En el menú principal, seleccione Señales acústicas
- En el submenú, seleccione Sonido obturador mecánico/ Confirmación AF/Señales acústicas
- En cada opción de menú, seleccione III

#### CONFIGURACIÓN BÁSICA PARA FOTOGRA-FÍAS

#### FOTO

#### FORMATO DE ARCHIVO

Están disponibles el formato **IPE** y el formato de datos sin procesar **INE** (negativo digital). Ambos pueden emplearse tanto solos como juntos.

Configuración de fábrica: DNG + JPG

- En el menú principal, seleccione Formato de archivo de foto
- Seleccione el formato deseado (DNG, DNG + JPG, JPG)

#### Notas

- Para almacenar datos sin procesar de la toma se utiliza el formato estandarizado DNG (Digital Negative).
- Al memorizar los datos de una toma simultáneamente como INE y IPE, el archivo JPG se configurará con la resolución establecida para el formato IPE (v. siguiente apartado), esto significa, que dichos archivos pueden presentar resoluciones diferentes.
- El formato INE funciona siempre con la más alta resolución (24 MP), independientemente de la configuración IEE.
- El número de imágenes restantes visualizado en el monitor no cambia forzosamente tras cada toma. Esto depende del motivo: las estructuras muy finas generan una mayor cantidad de datos y las superficies homogéneas una cantidad menor.

#### **RESOLUCIÓN JPG**

Si se selecciona el formato JFE se pueden tomar imágenes con 3 resoluciones (número de píxeles) diferentes. Están disponibles (24 MP), M-JFE (12 MP) y S-JFE (6 MP). Esto permite una adaptación exacta al fin previsto o al uso de la capacidad de la tarjeta de memoria presente.

- En el submenú, seleccione Resolución JPG
- Seleccione la resolución deseada

# Configuración básica para fotografía:

#### **PROPIEDADES DE LA IMAGEN**

Una de las muchas ventajas de la fotografía digital es lo sencillo que resulta modificar las propiedades esenciales de la imagen. Es posible influir, para este fin, en el contraste, la nitidez y la saturación cromática antes de realizar la toma.

#### Nota

Las funciones y los ajustes descritos en este apartado afectan exclusivamente a tomas con el formato IPE.

#### CONTRASTE

El contraste, es decir, la diferencia entre las partes claras y las oscuras, determina si una imagen va a tener un efecto más bien «apagado» o «brillante». En consecuencia, se puede influir sobre el contraste aumentando o reduciendo esta diferencia; es decir, mediante la reproducción más clara o más oscura de las partes claras y oscuras.

#### NITIDEZ

La impresión de nitidez de una fotografía viene determinada en gran medida por la nitidez de contornos; es decir, por cuán pequeña es la zona de transición clara/oscura en los bordes de la imagen. Aumentando o disminuyendo tales zonas puede modificarse también la impresión de nitidez.

#### SATURACIÓN CROMÁTICA

La saturación determina en fotografías en color si los colores en la imagen aparecen más bien «pálidos» y pastel o más bien «explosivos» y coloridos. Mientras las condiciones de luz y del tiempo (nublado/despejado) están dadas como condiciones que influyen en la toma, existe también la posibilidad de influir mucho en la reproducción.

#### PERFIL DE COLOR

Existen 3 perfiles predefinidos disponibles para tomas en color: Configuración de fábrica: Normal

- STD Normal
- VIV Colores vivos
- STD Natural
- En el menú principal, seleccione Estilos de imagen
- Seleccione el perfil deseado

#### PERFIL DE BLANCO Y NEGRO

Siempre que guarde sus tomas también en formato JPG, puede elegir si desea conservarlas en color o en blanco y negro. Existen 2 perfiles predefinidos disponibles para tomas en blanco y negro:

- BW 📾 Monocromo
- BW 💷 Monocromo HC
- En el menú principal, seleccione Estilos de imagen
- ► Seleccione el perfil deseado

#### PERSONALIZAR PERFILES FOTOGRÁFICOS

Además, los valores de contraste, nitidez y saturación (saturación solo para tomas en color) se pueden ajustar por separado para cada perfil.

- En el menú principal, seleccione Estilos de imagen
- En el submenú, seleccione Ajustes de estilos de imagen
- ▶ En el submenú, seleccione el perfil deseado
- En el submenú, seleccione Contraste/Nitidez/Saturación
- Seleccione el nivel deseado
   (Bajo, Normal-bajo, Normal, Normal-alto, Alto)

#### ESTABILIZACIÓN DE IMAGEN

Cuanto peores son las condiciones de luz cuando se toma una foto, más lenta debe ser la velocidad de obturación para conseguir una exposición correcta. La estabilización de imagen óptica ayuda a evitar imágenes borrosas debido al movimiento de la cámara. Cuando utilice objetivos Leica SL con equipo OIS, puede usar su función de estabilización integrada con el Leica CL. Configuración de fábrica: Auto

- En el menú principal, seleccione Estabilización óptica imagen
- Seleccione In u Iff

#### Nota

Para obtener más información sobre OIS, consulte las instrucciones del objetivo correspondiente.

#### VÍDEO

#### FORMATO DE ARCHIVO

Los vídeos se graban en formato MP4.

#### **RESOLUCIÓN DE VÍDEO**

Configuración de fábrica: Full HD / 60 fps

Hay tres resoluciones disponibles, en un caso opcionalmente con dos velocidades diferentes de fotogramas:

| 4K / <u>30 fps</u> | (3840 x 2160 píxeles) |
|--------------------|-----------------------|
| Full HD / 60 fps   | (1920 x 1080 píxeles) |
| Full HD / 30 fps   | (1920 x 1080 píxeles) |
| HD / 30 fps        | (1280 x 720 píxeles)  |

Esto permite una adaptación exacta al fin previsto o al uso de la capacidad de la tarjeta de memoria presente.

- En el menú principal, seleccione Resolución de vídeo
- Seleccione la resolución deseada

(4K / 30 fps, Full HD / 60 fps, Full HD / 30 fps, HD / 30 fps)

#### Nota

El tamaño máximo de archivo para tomas de video ininterrumpido es de 96 GB. Si la toma excede este tamaño, la continuación se almacena automáticamente en otro archivo (sin embargo, no más de 29 minutos).

#### MICRÓFONO

La grabación de sonido se realiza en estéreo con los micrófonos incorporados. La sensibilidad de los micrófonos incorporados se puede ajustar.

Configuración de fábrica: Medio

- En el menú principal, seleccione Ajustes de vídeo
- En el submenú, seleccione Ganancia del micrófono
- Seleccione el nivel deseado (Alto, Medio, Normal-bajo, Bajo, Off)

#### Nota

Tanto el ajuste de autofoco como del enfoque manual producen sonidos que también se oirán en la grabación.

#### REDUCCIÓN DEL RUIDO DEL VIENTO

Configuración de fábrica: In

- En el menú principal, seleccione Ajustes de vídeo
- En el submenú, seleccione Reducción ruido del aire
- Seleccione In u Iff

#### ESTABILIZACIÓN PARA VÍDEO

La función de estabilización ayuda a reducir el movimiento de la cámara en situaciones de posibles tomas movidas.

- En el menú principal, seleccione Ajustes de vídeo
- En el submenú, seleccione Estabil. de vídeo
- Seleccione In u Off

#### Nota

Cuando se usa la estabilización de vídeo, el detalle de la imagen se reduce ligeramente en comparación con la operación sin estabilización.

#### PROPIEDADES DE LA IMAGEN

Para la grabación de vídeos, el espacio de color se establece en sRGB. Se pueden establecer otras propiedades de imagen para los vídeos.

#### PERFILES DE VÍDEO

Existen 3 perfiles predefinidos disponibles para tomas en color:

- STD<sup>#</sup> Normal
- VIV 🛎 Colores vivos
- NAT 📲 Natural

Además, existen dos perfiles para tomas en blanco y negro:

- BW🛋 Monocromo
- BW 🛱 Monocromo HC
- En el menú principal, seleccione Estilos de vídeo
- Seleccione el perfil de vídeo deseado

#### PERSONALIZAR PERFILES DE VÍDEO

Además, los valores de contraste, nitidez y saturación (saturación solo para tomas en color) se pueden ajustar por separado para cada perfil.

- En el menú principal, seleccione Estilos de vídeo
- En el submenú, seleccione Ajustes de estilos de vídeo
- En el submenú, seleccione el perfil de vídeo deseado
- En el submenú, seleccione Contraste/Nitidez/Saturación
- Seleccione el nivel deseado

(Bajo, Normal-bajo, Normal, Normal-alto, Alto)

#### MODO DE TOMA (FOTO)

#### AJUSTE DE DISTANCIA (ENFOQUE)

Con la Leica CL el ajuste de la distancia puede realizarse tanto de modo automático como manual. Cuando se dispara con autofoco, hay disponibles 2 modos y 3 métodos de medición.

#### FOTOGRAFIAR CON AF

- Si es necesario, posicione el campo de medición AF
- Mantenga pulsado el disparador
  - El ajuste de la distancia se realizará una sola vez (AFs) o de forma continua (AFc).
  - Cuando la medición es correcta: Campo de medición AF en verde.
  - Cuando la medición no es correcta: Campo de medición AF en rojo.
  - Alternativamente, el ajuste de la distancia y/o el ajuste de la exposición se pueden ajustar y almacenar con el botón Fn o el botón de dial de ajuste derecho (Memorización de valores de medición, v. pág. 84)
- ▶ Presione el disparador

#### FOTOGRAFIAR CON MF

- Enfoque con dial de ajuste de distancia.
- Presione el disparador

Para más información, consulte los siguientes capítulos.

#### **MODOS DE AUTOFOCO**

Existen dos modos AF: AFS y AFS. En el encabezado se puede ver el modo AF seleccionado.

#### AFs (single)

Adecuado para motivos sin o con muy poco movimiento. El ajuste de distancia se realiza solo una vez y luego permanece guardado mientras el disparador se mantenga en el punto de resistencia. Esto también se aplica cuando el campo de medición AF apunta a otro objeto.

#### AFc (continuous)

Adecuado para sujetos en movimiento. La distancia se ajusta continuamente al sujeto en el campo de medición AF siempre que se mantenga presionado el disparador en el primer punto de resistencia.

- En el menú principal, seleccione Enfoque
- En el submenú, seleccione Modo de enfoque
- Seleccione el ajuste deseado

#### MÉTODOS DE MEDICIÓN DEL AUTOFOCO

El modo AF presenta diferentes métodos para la medición de la distancia. Un enfoque correcto se indica mediante un campo de medición verde y un enfoque no satisfactorio se indica con un campo de medición rojo.

| AF Mode          |
|------------------|
| 🗄 🗄 Multi-Field  |
| [v] Spot         |
| ្រែរិ្ទ Field    |
| C Tracking       |
| 😰 Face Detection |
|                  |
|                  |

- En el menú principal, seleccione Enfoque
- En el submenú, seleccione Modo AF
- Seleccione el ajuste deseado (Matricial, Puntual, Campo, Seguimiento, Detección de caras)

#### Notas

- El ajuste de la distancia con AF puede fallar:
  - Cuando la distancia al sujeto apuntado es demasiado grande o demasiado pequeña
  - Cuando el motivo no está suficientemente iluminado
- Cuando se presiona el disparador hasta la mitad, siempre es posible cambiar manualmente la distancia del enfoque automático con el dial de ajuste de distancia, incluso en el modo de enfoque automático.
- Al utilizar objetivos Leica M y objetivos Leica R con los adaptadores Leica M-L y M-R, disponibles como accesorio, solo es posible el ajuste manual de la distancia.

#### MEDICIÓN MATRICIAL

Varios campos de medición se registran de forma totalmente automática. Esta característica es especialmente adecuada para las instantáneas.

#### MEDICIÓN PUNTUAL/DE CAMPO

Estos dos métodos de medición registran únicamente las partes del motivo situadas dentro de los correspondientes campos de medición AF. Los campos de medición se distinguen por un pequeño marco (medición de campo) o una cruz (medición puntual). Gracias al intervalo de medición especialmente reducido de la medición puntual es posible concentrarla en detalles muy pequeños del motivo.

El rango de medición ligeramente mayor de la medición de campo es menos crítico al apuntar, pero permite una medición selectiva. Los métodos de medición también se pueden utilizar en una serie de tomas en la cual la parte del motivo que se muestra de forma nítida debe estar siempre en la misma posición descentrada en la imagen.

Para ello, el campo de medición AF se puede mover a otra posición.

- Presione el selector direccional en la dirección deseada o bien
- Toque el monitor brevemente en la posición deseada (con AF táctil activo)

#### Nota

En ambos casos, los campos de medición permanecen en las últimas posiciones determinadas incluso al cambiar de método de medición o apagar la cámara.

#### SEGUIMIENTO

Esta variante de la medición de campo ayuda a capturar sujetos en movimiento. Una vez capturado, el sujeto en el campo de medición permanece continuamente enfocado.

- Apunte el campo de medición al sujeto motivo deseado (inclinando la cámara o moviendo el campo de medición)
- Mantenga pulsado el disparador

#### o bien

- Presione el botón de dial de ajuste derecho/FN (si está asignado con la función AF-L o AF-L + AE-L, v. pág. 84)
  - El sujeto queda enfocado.
- Desplace la cámara hasta el encuadre deseado
  - El campo de medición «sigue» al sujeto guardado, que permanece continuamente enfocado.

#### Nota

• Este método de medición enfoca continuamente, incluso cuando está ajustado el modo de AF AFS.

#### DETECCIÓN DE CARAS

Con este método de medición, la Leica CL detecta las caras automáticamente en la imagen. Las caras capturadas en la distancia más corta se enfocan automáticamente. Si no se reconoce ninguna cara, se utiliza la medición matricial.

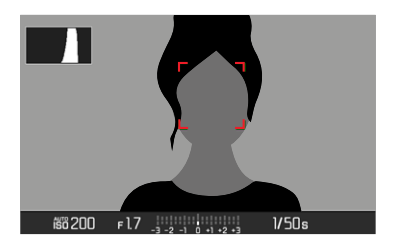

Cuando se alcanza el enfoque correcto, el campo de medición AF cambia de amarillo a verde.

#### TOUCH-AF

El AF táctil permite seleccionar directamente el campo de medición AF.

- En el menú principal, seleccione Enfoque
- En el submenú, seleccione AF táctil
- Seleccione In u Iff
- > Toque brevemente el monitor en la ubicación deseada

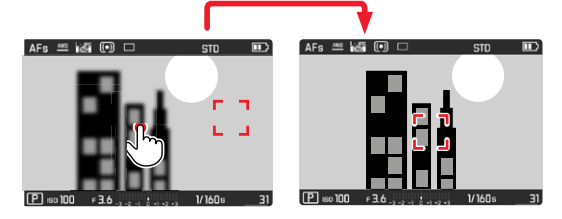

Para mover el campo de medición de nuevo al centro del monitor

Toque <u>dos veces</u> el monitor

#### Notas

- Esta función está disponible con los modos de medición AF, medición puntual, medición de campo y seguimiento.
- Con las mediciones puntual y de campo se enfoca automáticamente justo después. En el método de medición <u>Sequimiento</u>, el campo de medición permanece en la posición seleccionada y el autofoco se inicia al presionar el disparador.

#### LIMITAR EL RANGO DE TRABAJO DEL AUTOFOCO

Especialmente con objetivos "Macro" con su distancia de enfoque habitualmente muy corta así como con teleobjetivos con una distancia focal más larga, el sistema autofoco requiere un tiempo correspondientemente más largo para pasar por todo el rango de ajuste desde el extremo cercano al extremo más lejano. Para acelerar el enfoque, algunos objetivos Leica ' le permiten limitar su rango de ajuste. Esto se recomienda si sabe que solo usará la distancia corta o larga del objetivo para ciertas tomas.

Ajuste de la función

- En el menú principal, seleccione Enfoque
- En el submenú, seleccione Límite de Enf.
- Seleccione On u Off

#### Uso de la función

Si la función <u>l'ímite de Enf</u> limita el autoenfoque al rango cercano o lejano depende en primer lugar del ajuste del objetivo existente. Sin embargo, siempre puede cambiar el rango de ajuste predeterminado al otro girando el dial de ajuste de distancia. La siguiente tabla pone de manifiesto las relaciones.

| Ajuste del<br>objetivo                                      | Límite de Enf. <b>Se</b><br>activa                                         | Cambio del<br>rango de trabajo<br>(girando el dial de ajuste de<br>distancia del objetivo)                   |
|-------------------------------------------------------------|----------------------------------------------------------------------------|----------------------------------------------------------------------------------------------------|
| Distancia<br>más corta<br>que el rango<br>de trabajo        | El autofoco solo se<br>aplica la <b>distancia</b><br><b>corta</b> ajustada | El enfoque «salta» a la<br><b>distancia larga</b><br>(El autofoco está limitado<br>solo a distancias largas) |
| <b>Distancia</b><br>más larga<br>que el rango<br>de trabajo | El autofoco solo se<br>aplica a la <b>distancia</b><br>larga ajustada      | El enfoque «salta» a la<br><b>distancia corta</b><br>(El autofoco está limitado<br>solo a distancias cortas) |

#### Notas

- La función <u>Límite de Enf.</u> también está disponible para ciertos objetivos Leica SL (consulte las instrucciones correspondientes), pero no para otros objetivos que se pueden conectar con adaptadores.
- Cuando se cambia el objetivo con la máquina encendida, un ajuste Encendido en la función se repone en Apagado.

#### **ASISTENTES DE AF**

#### LUZ AUXILIAR AF

La luz auxiliar AF incorporada amplía el margen operativo del sistema AF también en condiciones de luz desfavorables. Si la función está activada, esta luz se enciende en tales condiciones tan pronto se pulsa el disparador.

- ▶ En el menú principal, seleccione Enfoque
- En el submenú, seleccione Luz auxiliar AF
- Seleccione On u Off

#### Nota

- La luz auxiliar AF ilumina un rango de hasta unos 4 m.
- La luz auxiliar AF se apagará automáticamente cuando la medición de la distancia sea la correcta (campo de medición AF verde) o cuando haya fallado (campo de medición AF rojo).

#### SEÑALES ACÚSTICAS DE CONFIRMACIÓN AF

Es posible confirmar la medición correcta de la distancia durante el modo AF mediante una señal acústica (v. pág. 57).

#### **ENFOQUE MANUAL (MF)**

Para determinados motivos y situaciones puede resultar ventajoso realizar el enfoque manualmente en lugar de trabajar con el autofoco.

- cuando se necesita la misma configuración para múltiples tomas
- si el empleo de la memorización de valores de medición fuera más costoso
- cuando en las tomas de paisajes, se ha de mantener el ajuste a infinito
- si las condiciones de luz desfavorables, es decir, muy oscuras, solo permiten un funcionamiento AF relativamente lento o no lo permiten en absoluto
- En el menú principal, seleccione Enfoque
- En el submenú, seleccione Modo de enfoque
- Seleccione MF
- Gire el dial de ajuste de distancia hasta que la parte deseada del sujeto esté enfocada

#### Nota

Con el disparador pulsado hasta la mitad, el ajuste de distancia manual es posible también en el modo de autofoco.

#### ASISTENTES DE MF

Para la medición manual de distancias existen a disposición los siguientes asistentes.

#### ASISTENTE DE FOCO (FOCUS PEAKING)

Con el asistente de foco, los bordes de las partes del sujeto bien definidas se resaltan en color. Dicho color es ajustable. La sensibilidad también se puede ajustar.

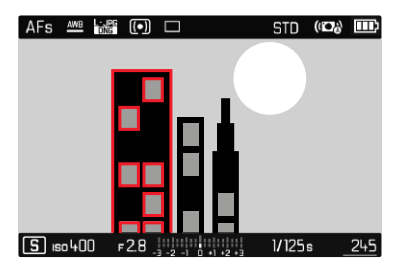

- En el menú principal, seleccione Enfoque
- En el submenú, seleccione Asistente de enfoque
- Seleccione Focus peaking
- Seleccione el ajuste deseado (Off, Rojo, Verde, Azul, Blanco)

#### Ajustar la sensibilidad

- Seleccione sensibilidad
- Seleccione el ajuste deseado (Bajo/Alto)

#### Nota

La identificación de partes de motivo representadas de forma nítida se basa en el contraste del motivo, es decir, las diferencias entre partes claras y oscuras.

Como resultado, las partes del motivo con alto contraste pueden marcarse erróneamente, aunque no estén enfocadas.

#### AUMENTO

Al girar el dial de ajuste de distancia, se amplía automáticamente el centro del encuadre para poder evaluar mejor el enfoque. Sin embargo, la sección de la imagen se puede seleccionar libremente para verificar ciertas áreas de la imagen. La selección se puede realizar tanto con los botones como con el control táctil.

- En el menú principal, seleccione Enfoque
- En el submenú, seleccione Asistente de enfoque
- Seleccione Ampliación autom.
- Seleccione Im
- Gire el dial de ajuste de distancia
  - La parte central de la imagen aparece tres veces ampliada, en la parte superior derecha de la imagen aparece una indicación del nivel de aumento.
- Presione el botón central
  - La sección de imagen cambia entre los niveles de aumento (3x/6x).
- Presione el disparador hasta el primer punto de resistencia
  - Se cancela el aumento.

Para mover la sección de imagen ampliada

Presione el selector direccional en la dirección deseada

o bien

Arrastre el dedo

#### Notas

- Aproximadamente 5 segundos después de la última rotación del dial de ajuste de distancia, el aumento se cancela automáticamente.
- La próxima vez que gire, aparecerá el último nivel de aumento seleccionado.

#### SENSIBILIDAD ISO

El ajuste ISO comprende un rango total de ISO 100 – 50000 y permite una adaptación conforme a las distintas situaciones. Configuración de fábrica: <u>ISO Automático</u>

| 50       |  |
|----------|--|
| Auto ISO |  |
| ISO 100  |  |
| ISO 200  |  |
| ISO 400  |  |
| ISO 800  |  |
| ISO 1600 |  |
| ISO 3200 |  |
| ISO 6400 |  |

#### AJUSTES AUTOMÁTICOS: ISO Automático

Además de los ajustes predeterminados, también se ofrece la función [SD Automático], en la cual la sensibilidad se ajusta automáticamente para que coincida con el brillo externo o la combinación de velocidad de obturación/diafragma preestablecida. Con el ajuste de la exposición manual, existe un mayor margen de movimiento para el empleo de la combinación deseada de velocidad de obturación/diafragma. No obstante, dentro de este ajuste automático también es posible establecer prioridades, por ejemplo por motivos de composición de la imagen.

- En el menú principal, seleccione 50
- En el submenú, seleccione ISD Automático

#### LIMITAR EL RANGO DE AJUSTE

Se puede configurar un valor ISO máximo para reducir el rango de ajuste automático (ISO máximo). Además, también se puede establecer un tiempo máximo de exposición. Para ello existen a disposición los ajustes relacionados con la distancia focal (1/1, 1/(21), 1/(31), 1/(41)) así como ajustes fijos de velocidades de obturación lentas entre 1/2 y 1/501 s.

- En el menú principal, seleccione Ajuste ISO autom.
- En el submenú, seleccione ISO máximo O Tiempo de Exposición máximo
- Seleccione el valor deseado

#### VALOR ISO FIJOS

Con el ajuste de la exposición manual, existe un mayor margen de movimiento para el empleo de la combinación deseada de velocidad de obturación/diafragma. No obstante, dentro de este ajuste automático también es posible establecer prioridades, por ejemplo por motivos de composición de la imagen. Los valores de ISO 100 a ISO 50000 se pueden seleccionar en 10 pasos.

- En el menú principal, seleccione 50
- En el submenú seleccione el ajuste deseado

#### Nota

Particularmente a valores ISO altos y el posterior procesamiento de imagen, se puede ver el ruido, así como las rayas verticales y horizontales, sobre todo en las áreas más grandes y uniformemente brillantes del motivo.

#### **BALANCE DE BLANCOS**

En la fotografía digital, el balance de blancos proporciona una reproducción cromática neutra bajo cualquier luz. Se basa en el ajuste previo en la cámara para reproducir un color particular como blanco.

Existen cuatro opciones disponibles:

- control automático
- preajustes fijos
- ajuste manual por medición
- ajuste directo de la temperatura de color

#### CONTROL AUTOMÁTICO/AJUSTES PREDETERMINA-DOS

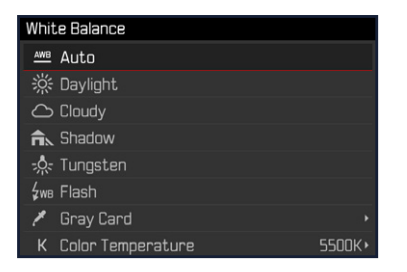

- Auto: para el control automático, que proporciona resultados neutros en la mayoría de las situaciones
- Varios preajustes fijos para las fuentes de luz más frecuentes

| 💥 Sol               | Para tomas exteriores con luz del sol                                       |
|---------------------|-----------------------------------------------------------------------------|
| ප Nublado           | Para tomas exteriores con cielo nublado                                     |
| û <sub>Sombra</sub> | Para tomas exteriores con el sujeto principal<br>en la sombra               |
| Å Tungsteno         | Para tomas de interior con luz (dominante)<br>de lámparas de incandescencia |
| <b>ф</b> we Flash   | para tomas con flash                                                        |

- En el menú principal, seleccione Balance de blancos
- Seleccione el ajuste deseado
# AJUSTE MANUAL POR MEDICIÓN

( 🧖 Carta de Grises)

| Gray Card         |      |  |
|-------------------|------|--|
|                   |      |  |
| Press (SET) to al | bort |  |

- En el menú principal, seleccione Balance de blancos
- 🕨 En el submenú, seleccione 🥓 Tarjeta de grises
- Realice la toma
  - Preste atención a que en el campo de imagen se encuentre una superficie (de referencia) de color blanco o gris neutro.
  - En la imagen del monitor aparecen:
    - la imagen sobre la base del ajuste automático del balance de blancos
    - un marco en el centro de la imagen
- ▶ Presione el disparador

#### Nota

Un valor determinado de esta forma quedará memorizado, es decir, se empleará para todas las tomas siguientes hasta que, o bien realice una nueva medición o bien se seleccione otro de los ajustes restantes de balance de blancos.

# AJUSTE DIRECTO DE LA TEMPERATURA DE COLOR

Usted puede seleccionar valores entre 2000 y 11500 K (Kelvin). Esto le ofrece un intervalo muy amplio que comprende casi todas las temperaturas de color que suelen darse en la práctica y dentro del cual usted puede adaptar con mucha precisión la reproducción del color al color de luz existente o a sus preferencias personales.

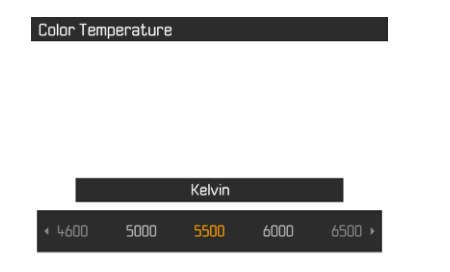

- En el menú principal, seleccione Balance de blancos
- En el submenú, seleccione Temperatura de color
- Seleccione el valor deseado

# EXPOSICIÓN

# MÉTODOS DE MEDICIÓN DE LA EXPOSICIÓN

Los métodos disponibles son la medición puntual, la medición ponderada al centro y la medición matricial.

- En el menú principal, seleccione Modo de Medición
- Seleccione el método de medición deseado (Puntual, Pond. al centro, Matricial)
  - El método de medición establecido se muestra en el encabezado de la pantalla del monitor.

#### Nota

Las pantallas del monitor indican la velocidad de obturación correcta para una exposición correcta o la desviación de un ajuste de exposición correcto.

# MEDICIÓN PUNTUAL -

Solo se capta y evalúa un pequeño segmento que se muestra a través de un círculo en el centro de la imagen del monitor.

# MEDICIÓN PONDERADA AL CENTRO - ( )

Este método tiene en cuenta todo el campo de imagen. Pero las partes del sujeto captadas en el centro son mucho más determinantes que las zonas marginales para el cálculo del valor de exposición.

# MEDICIÓN MATRICIAL - (•)

Este método de medición se basa en el registro de varios valores medidos. Se utiliza un algoritmo para efectuar el cálculo conforme a la situación, y como resultado se obtiene un valor de exposición ajustado a la reproducción adecuada del sujeto principal adoptado.

# MODOS DE EXPOSICIÓN

Existen cuatro modos de funcionamiento disponibles para una adaptación óptima al motivo respectivo o al diseño de imagen deseado:

- Modo automático programado (P)
- Modo automático con prioridad de apertura (A)
- Prioridad a la obturación (S)
- Ajuste manual (M)

### SELECCIONAR EL MODO DE FLASH

- Presione el botón del dial de ajuste izquierdo
  - El modo de funcionamiento actual aparece en la pantalla superior.
- Gire el dial de ajuste izquierdo para seleccionar el modo de funcionamiento deseado
  - En la pantalla superior y en el monitor, el indicador del modo de funcionamiento cambia en consecuencia. Se puede acceder a todos los modos girando en ambas direcciones.
  - Aproximadamente 2s después del último giro del dial de ajuste, el modo seleccionado se ajusta automáticamente.

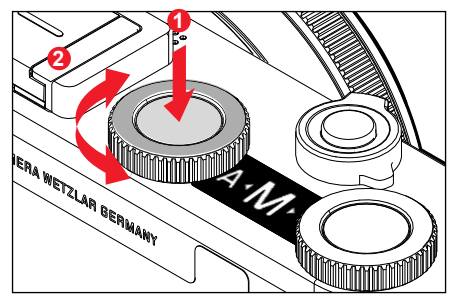

Para adoptar inmediatamente el modo seleccionado

Presione el botón del dial de ajuste izquierdo o el disparador

#### Notas

- Al utilizar objetivos Leica M o R con el adaptador Leica M o R Adapter L, disponible como accesorio, solo están disponibles los modos A y M, es decir, ni el modo P ni el S, ni tampoco el Modos Escena. Si está activado uno de estos modos: P, S o el Modos Escena, la cámara pasa automáticamente al modo A. Como valor de diafragma se indica FD.D.
- Si se vuelve a utilizar un objetivo TL o SL y desea volver a utilizar los modos **P**, **S** o el Modos Escenal, deberá volver a ajustar el modo de funcionamiento correspondiente.

### AJUSTE TOTALMENTE AUTOMÁTICO DE LA EXPOSICIÓN - P

### MODO AUTOMÁTICO PROGRAMADO - P

El modo automático programado permite fotografiar de forma rápida y completamente automática. La exposición es controlada por el ajuste automático de la velocidad de obturación y apertura del diafragma.

- Seleccione el modo P (v. pág. 75)
- Mantenga pulsado el disparador
  - Aparece el par de valores establecido automáticamente para el ajuste de diafragma y la velocidad de obturación.
- ▶ Presione el disparador
- o bien
- > Adapte el par de valor establecido automáticamente

### MODIFICACIÓN DE LAS COMBINACIONES DE VELOCIDAD DE OBTURACIÓN/DIAFRAGMA ESPECIFICADAS (SHIFT)

La modificación de los valores preseleccionados con la función Shift combina la seguridad y rapidez del control de exposición completamente automático con la posibilidad de variar en todo momento de acuerdo a las propias ideas la combinación de velocidad de obturación/apertura seleccionada por la cámara. La exposición total, es decir la luminosidad de la imagen permanece sin modificar. Las velocidades de obturación más rápidas son adecuadas, por ejemplo, para tomas de deportes; las más lentas aportan una mayor profundidad de campo, por ejemplo, para tomas de paisajes.

- Gire el dial de ajuste derecho hacia la izquierda/derecha (derecha = mayor profundidad de campo para velocidades de obturación más lentas, izquierda = velocidades de obturación más cortas a menor profundidad de campo)
  - Los pares de valores modificados se indican con un asterisco junto a **P**.

#### Nota

El margen de ajuste está limitado para garantizar una exposición correcta.

# MODOS ESCENA

En la opción de menú Modos Escena existen 13 variantes de modo automático programado adicionales disponibles. En todas las 13 variantes, no solo la velocidad de obturación y el diafragma se controlan automáticamente para un disparo fácil y seguro, como en el modo automático programado «normal» a, sino también una serie de otras funciones optimizadas para el tipo de motivo seleccionado.

Configuración de fábrica: Automático

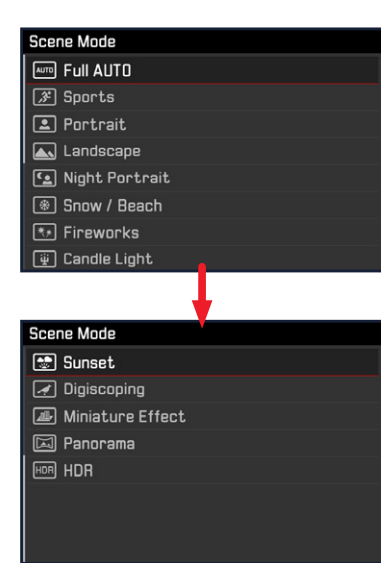

- En el menú principal, seleccione Modos Escena
- En el submenú seleccione el ajuste deseado
- Seleccione el modo S (v. pág. 75)
- Automático: Exposición automática para instantáneas para la aplicación general.
- 9 programas de motivos adaptados a las necesidades específicas de los tipos de escenas más recurrentes:
  - Deportes, Retrato, Paisaje, Retrato nocturno, Nieve / Playa, Fuegos artificiales, Luz de velas, Puesta de sol, Digiscoping
- Otros 3 programas «especiales»:
  - Efecto miniatura: Limitación del área de enfoque a una línea horizontal o vertical dentro de un campo de imagen
  - Panorama: Creación automática de tomas panorámicas
  - ID: Combinación automática de varias tomas expuestas de manera diferente

Los detalles de estas tres funciones se encuentran en las siguientes secciones.

#### Notas

- Cuando se selecciona uno de los Modos Escena a través del acceso rápido (v. pág. 50), la cámara cambia automáticamente al modo de funcionamiento St.
- El programa seleccionado permanece activado hasta que se selecciona otro, incluso después de apagar la cámara.
- La función de cambio de programa y algunas opciones de menú no están disponibles.
- Para utilizar el ajuste Discopine, se recomienda montar la cámara firmemente en un trípode.
- En todos los programas, los diales se pueden usar para ajustar la compensación de la exposición (excepto en Efecto miniatura).
- En el programa Digiscoping, la velocidad de obturación también se puede ajustar con el dial de ajuste izquierdo.
- La simulación de exposición (v. pág. 83) está activa en todos los programas.

### EFECTO MINIATURA

El efecto de imagen se asemeja a un primer plano con su característica profundidad de campo muy superficial. Los motivos de tamaño normal aparecen en la imagen como una maqueta.

Las áreas claramente definidas pueden restringirse a una franja horizontal o vertical. Es posible ajustar el ancho y la posición de estas tiras dentro del campo de la imagen.

- En el menú principal, seleccione Modos Escena
- En el submenú, seleccione Efecto miniatura
  - La pantalla del monitor muestra un marco alrededor del área donde se desea una imagen nítida.

#### Nota

Cuando los indicadores de ayuda están ocultos, el recuadro solo es visible mientras se mantiene presionado el disparador. No obstante, los ajustes de posición y anchura siguen funcionando como se describe.

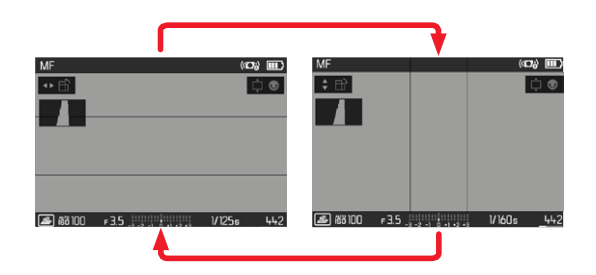

Para cambiar a un recuadro vertical

Pulse el selector direccional hacia la izquierda/derecha

Para cambiar a un recuadro horizontal

Presione el botón superior/inferior del selector direccional

Cambiar la posición del recuadro

Mueva el selector direccional en la dirección deseada

Cambiar el ancho del recuadro

 Gire el dial de ajuste derecho (hacia la izquierda = más pequeño, hacia la derecha = más grande)

## TOMAS PANORÁMICAS

La Leica CL puede crear imágenes panorámicas horizontales y verticales clásicas.

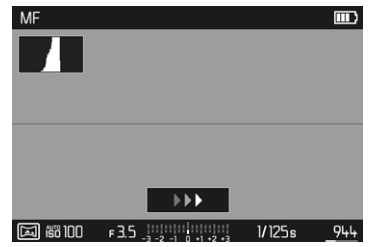

- En el menú principal, seleccione Modos Escena
- En el submenú, seleccione Panorama
  - En la imagen del monitor aparecen indicaciones de ayuda
    - una línea blanca horizontal/vertical
    - un indicador de progreso con indicación de dirección
- Alinee la cámara de modo que el borde izquierdo/inferior previsto de la imagen no esté completamente a la izquierda/ inferior de la imagen del monitor
- Presione el disparador y manténgalo presionado
- Gire la cámara de manera uniforme en la dirección indicada por la línea blanca
  - Se crean tomas automáticamente en rápida sucesión.
  - Si la cámara se desplaza demasiado lenta o demasiado rápida, o si está demasiado inclinada, las tomas grabación se detienen y aparece un mensaje.
- Suelte el disparador para detener las tomas
  - La cámara crea una sola imagen a partir de las tomas individuales.

- lodo de toma (foto)
- Para cambiar entre formato apaisado y vertical
- Presione el selector direccional

#### Notas

- Cuando las indicaciones de ayuda están ocultas, la línea de guía solo está visible mientras se mantiene presionado el botón disparador.
- Cuanto menos firme se sostenga la cámara mientras gira en vertical, menor será la altura de la imagen panorámica final.
- El ángulo de giro máximo es de aproximadamente 180°.
- Independientemente del ajuste del dial de velocidad del obturador y del anillo de ajuste del diafragma, las tomas panorámicas siempre se toman con el modo automático programado.
- Independientemente del ajuste del menú correspondiente, las imágenes panorámicas siempre se toman con el formato de archivo
- Las tomas panorámicas no son posibles con flash.
- La resolución de una imagen panorámica depende de la dirección y el número de tomas.
- La nitidez, el balance de blancos y la exposición se ajustan a los valores óptimos para la primera toma. Por lo tanto, la imagen panorámica final no puede tener la nitidez o el brillo óptimos si la distancia al sujeto o la luz ambiental cambia significativamente durante las tomas.
- Debido a que se fusionan múltiples fotos para crear una imagen panorámica, puede ocurrir que ciertos motivos parezcan deformados o los puntos de transición sean visibles.

- Es posible que los siguientes tipos de motivos o las siguientes condiciones de disparo no produzcan imágenes panorámicas, o que las imágenes no estén unidas correctamente:
  - Motivos monocromáticos o aquellos que tienen un solo patrón continuo (cielo, playa, etc.)
  - Temas en movimiento (personas, mascotas, vehículos, olas, flores meciéndose al viento, etc.)
  - Motivos cuyos colores o patrones cambian rápidamente (p. ej. una imagen de TV)
  - Lugares oscuros
  - Motivos bajo una iluminación no uniforme o parpadeante (por lámparas fluorescentes, luz de velas, etc.)

### HDR

Con Tes se crean fotografías en las que se representan mejor tanto las zonas muy brillantes y como las muy oscuras de un motivo mediante la «superposición» de tres exposiciones diferentes (-2 EV/0 EV/+2 EV), es decir, la fotografía presenta menos brillo en los puntos claros y más detalle en las zonas más oscuras. Debido a las exposiciones sucesivas, este modo es principalmente adecuado para motivos que no se mueven o apenas lo hacen, por ejemplo, para paisajes. Por lo tanto, y debido a las velocidades de obturación más largas resultantes, especialmente con luz ambiental baja, se recomienda el uso de un trípode.

- En el menú principal, seleccione Modos Escena
- En el submenú, seleccione IDR

### PRIORIDAD A LA OBTURACIÓN - S

El modo automático con prioridad a la obturación controla la exposición de forma automática de acuerdo con la velocidad de obturación preseleccionada manualmente. Por lo tanto, es apropiado especialmente para tomas de motivos en movimiento, en las que la nitidez del movimiento representado es el elemento decisivo de configuración de imagen.

Con una velocidad de obturación correspondientemente rápida, se puede evitar, por ejemplo, un motivo borroso debido al movimiento, logrando por tanto «congelar» el movimiento. A la inversa, con una velocidad de obturación correspondientemente más lenta, la dinámica del movimiento se refleja mediante los «efectos de barrido».

- Seleccione el modo S (v. pág. 75)
- Seleccione la velocidad de obturación deseada con el dial de ajuste izquierdo
- Mantenga pulsado el disparador
  - La velocidad de obturación ajustada se muestra en naranja y el diafragma ajustado automáticamente se muestra en blanco.
- Presione el disparador

### MODO AUTOMÁTICO CON PRIORIDAD A LA APERTURA - A

El ajuste automático con prioridad a la apertura controla automáticamente la exposición de acuerdo con el diafragma especificado manualmente. Por lo tanto, es apropiado especialmente para tomas en las que la profundidad de campo es el elemento decisivo de configuración de imagen.

Con un valor de apertura muy pequeño, puede reducir la profundidad de campo, por ejemplo, para «resaltar» la cara de un retrato sobre un fondo poco importante o molesto. A la inversa, con un valor de apertura mayor, puede aumentar la profundidad de campo para reproducir con nitidez todo en una toma de paisaje, desde el primer plano hasta el fondo.

- Seleccione el modo A (v. pág. 75)
- Seleccione el valor de apertura de diafragma deseado con el dial de ajuste derecho
  - El valor de apertura ajustado se muestra en naranja y la velocidad de obturación ajustada automáticamente se muestra en blanco.
- Mantenga pulsado el disparador
- ▶ Presione el disparador

#### Notas

- En caso de una velocidad de obturación superior a 2 s, se descuenta el tiempo de exposición restante en segundos en el visor después del disparo.
- Al utilizar sensibilidades superiores, se pueden producir ruidos, en especial en las superficies oscuras y uniformes. Para reducir este molesto fenómeno, la cámara realiza automáticamente, después de cada toma con una velocidad de obturación lenta y valores ISO superiores, una segunda «toma en negro» (contra el obturador cerrado). El ruido medido en esta toma paralela se «resta» entonces aritméticamente del registro de datos de la toma propiamente dicha. En consecuencia, aparece en estos casos como aviso el mensaje feducción de ruido 12 s en el monitor (tiempo solo como ejemplo). Esta duplicación del tiempo de «exposición» debe considerarse en exposiciones de larga duración. La cámara no se debe apagar durante este tiempo.

# AJUSTE MANUAL DE EXPOSICIÓN - M

Se recomienda el ajuste manual de la velocidad de obturación y de diafragma:

- para lograr un efecto de imagen especial, que solo puede lograrse mediante una exposición muy específica
- para asegurar una exposición absolutamente idéntica en varias tomas con diferentes secciones
- Seleccione el modo M (v. pág. 75)
- > Presione el disparador hasta el primer punto de resistencia
  - La velocidad de obturación y el diafragma se muestran en color blanco.
  - Además aparece la balanza luminosa. Esta incluye un rango de exposición ± 3 EV (valor de exposición) en incrementos de 1/3.

Los ajustes dentro de  $\pm$  3 EV se indican mediante trazos de escala blancos y los ajustes fuera de este rango, rojos.

- La compensación de la exposición se realiza utilizando la escala de la balanza luminosa:
  - No hay marcas blancas de graduación = exposición correcta
  - Marcas blancas de graduación a la izquierda/derecha de la marca central = subexposición o sobreexposición respecto a la medida mostrada, o a más de ± 3 EV (Exposure Value = Valor de exposición)
- ▶ Seleccione el valor de diafragma con el dial de ajuste derecho
- Seleccione el valor de diafragma con el dial de ajuste izquierdo
- Presione el disparador

#### Nota

Si en la opción de menú Previsu. Exposición está seleccionado P-A-S-M, la imagen del monitor muestra una simulación de exposición.

# CONTROL DE EXPOSICIÓN (FUNCIONES CON LA EXPOSICIÓN AUTOMÁTICA)

## SIMULACIÓN DE EXPOSICIÓN

En la configuración de fábrica, el brillo de la imagen del monitor en los tres modos de exposición automática **P**, **S** y **A** es igual que en el ajuste de exposición'.

Esto permite una evaluación y control del efecto de imagen antes de la toma, que resulta del ajuste de exposición respectivo. Esta función también se puede utilizar para el ajuste de exposición manual **M**:

- En el menú principal, seleccione Previsu. Exposición
- Seleccione P-A-S (solo para los modos automáticos llamados automático programado, de prioridad a la apertura, de prioridad a la obturación) o P-A-S-M (solo para el modo de ajuste completamente manual)

#### Notas

 Independientemente de las configuraciones descritas anteriormente, el brillo de la imagen del monitor puede diferir del de las imágenes reales en función de las condiciones de iluminación prevalecientes. Sobre todo en lo que respecta a exposiciones largas de motivos oscuros, la imagen del monitor aparece considerablemente más oscura que la toma correctamente expuesta.

<sup>1</sup> Esto se aplica siempre y cuando el brillo del sujeto y la exposición ajustada no den como resultado valores de brillo demasiado bajos o demasiado altos.

### MEMORIZACIÓN DE VALORES DE MEDICIÓN

A menudo, las partes importantes del motivo deben disponerse fuera del centro de la imagen por motivos creativos, y ocasionalmente estas partes importantes del tema también están por encima del promedio de luz u oscuridad. Sin embargo, la medición ponderada al centro y la medición puntual registran esencial o principalmente una zona en el centro de la imagen y están calibradas a un valor de grises medio. En tales casos, cuando se usan los modos de exposición **P**, **S** y **A**, así como los modos de medición AF puntual y de campo, la memorización de valores de medición permite medir primero el motivo principal y retener los distintos ajustes hasta que haya determinado el encuadre de la imagen definitivo.

En la configuración de fábrica, la memorización en ambos casos se realiza con el disparador. También existe la posibilidad de repartir las funciones de memorización entre el disparador y el botón FN o el botón de dial de ajuste derecho, o bien se pueden realizar ambas con el botón de FN o con el botón de dial de ajuste derecho.

#### AE-L (Auto Exposure Lock)

La cámara memoriza el valor de exposición. Independientemente de la exposición, el enfoque se puede determinar sobre otro objeto.

#### AF-L (Auto Focus Lock)

La cámara guarda el ajuste de distancia. De esta manera, la sección de la imagen se puede cambiar más fácilmente cuando el ajuste de distancia es fijo.

#### AF-L + AE-L

Esta opción permite que la cámara recuerde el valor de exposición y el ajuste de distancia mientras se mantenga presionado el control asignado.

| Configuración de<br>los menús | Presione el<br>disparador hasta el<br>primer punto de<br>resistencia | Botón FN/<br>Botón de dial de ajuste<br>derecho |  |
|-------------------------------|----------------------------------------------------------------------|-------------------------------------------------|--|
| AF-L + AE-L*                  | Ninguna función                                                      | Exposición y nitidez                            |  |
| AF-L*                         | Exposición                                                           | Nitidez                                         |  |
| AE-L*                         | Nitidez                                                              | Exposición                                      |  |

#### Por medio del disparador

- Apunte a la parte importante del motivo (en la medición puntual, con el campo de medición) o, como sustitución, otro detalle con una luminosidad mediana.
- Presione el disparador y manténgalo presionado.
  - Entonces se produce la medición y se memoriza.
- ▶ Presione el disparador

#### Nota

Se anulará su almacenamiento al retirar el dedo del punto de resistencia del disparador.

#### Por medio del botón FN/botón de dial de ajuste derecho

- En el menú principal, seleccione Personal. teclado
- En el submenú, seleccione Botón Fn/Botón de dial de ajuste derecho
- Seleccione el ajuste deseado (AF-L + AE-L, AE-L, AF-L)
- Apunte al motivo
- Presione el botón FN/botón de dial de ajuste derecho
  - Entonces se produce la medición y se memoriza.
  - La memorización del valor de exposición se indica mediante un pequeño símbolo de candado con las letras AE en la parte inferior izquierda del monitor.
  - La memorización del enfoque se indica por medio del campo de medición AF verde.
  - El valor de exposición y el ajuste de distancia permanecen memorizados hasta que se presiona nuevamente el mismo botón.
- ► Determine el encuadre final
- Presione el disparador

#### Notas

- Para una toma solo se puede utilizar una de las dos memorizaciones de valores de medición (AF-L o AE-L) o bien ambas al mismo tiempo (con AF-L + AE-L).
- Si desea cancelar la memorización y realizar una nueva medición, presione nuevamente el botón asignado.
- Mientras no se guarden valores medidos con el botón FN/botón de dial de ajuste derecho, el botón del obturador conserva ambas funciones.
- Tampoco tiene sentido guardar los valores medidos junto con la medición matricial, ya que en tal caso, no es posible registrar una sola parte del motivo en concreto.
- La modificación del ajuste de diafragma una vez realizada la memorización del valor de medición no tendrá como consecuencia la adaptación de la velocidad de obturación, ya que de lo contrario la exposición sería errónea.

### COMPENSACIÓN DE LA EXPOSICIÓN

Los exposímetros están calibrados a un valor de grises, que corresponde a la luminosidad de un motivo fotográfico normal, es decir, medio. Si el detalle del motivo medido no cumple estos requisitos, puede realizarse la compensación de exposición apropiada. En particular, para varios disparos consecutivos, por ejemplo, si por alguna razón para una serie de tomas se desea deliberadamente una exposición un poco más escasa o más abundante, la compensación de exposición resulta una función muy útil: Una vez configurado, a diferencia del memorización de valores de medición, permanece activo hasta que se restablece.

Se pueden ajustar compensaciones de la exposición en el intervalo de  $\pm 3$  EV en pasos de 1/3 de EV (EV: Exposure Value = valor de exposición).

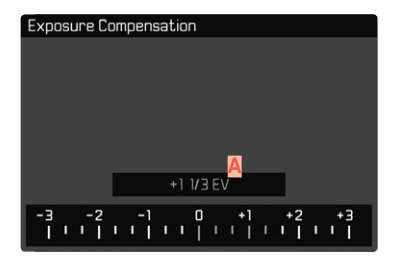

A Valor de compensación configurado (si la marca se encuentra en 0 = desactivado)

- En el menú principal, seleccione Compensación de exposición
  - En el monitor aparece una escala como submenú
- Establezca el valor deseado en la escala
  - El valor establecido se muestra encima de la escala.
  - Mientras realiza el ajuste, puede observar el efecto sobre la imagen del monitor, que se vuelve correspondientemente más oscura o más clara.

En P, S, A, SR, II y II se puede ajustar una compensación de la exposición directamente con uno de los diales de ajuste.

#### Notas

- Con el ajuste manual de la exposición, la compensación de la exposición solo es posible mediante el control de menú, o cuando se seleccionó la función de acceso rápido (v. pág. 50)
- Se aplica los datos introducidos previamente en el caso de correcciones ajustadas. Se mantienen activos hasta que se reposicionan manualmente en il, en caso de que la cámara se haya apagado o encendido de nuevo.

### **BRACKETING DE EXPOSICIÓN**

Muchos motivos atractivos son muy ricos en contraste y tienen áreas muy brillantes y muy oscuras. Dependiendo de las proporciones que use para ajustar su exposición, el efecto de la imagen puede variar. En tales casos, el bracketing de exposición automático con prioridad de apertura se puede utilizar para crear múltiples alternativas de exposición graduada con diferentes velocidades de obturación. Después, puede seleccionar la toma más adecuada para su uso posterior o, con el software de procesamiento de imágenes apropiado, usarla para calcular una fotografía con un rango de contraste particularmente alto (HDE).

| Exposure Bracketing     |                                         |
|-------------------------|-----------------------------------------|
| Frames 📃                |                                         |
| EV Steps                | 1 EV                                    |
| Exposure Compensation 💆 | +1 1/3 EV                               |
| Automatic               | On                                      |
|                         |                                         |
|                         |                                         |
|                         | + + + + + + + + + + + + + + + + + + + + |
|                         |                                         |

- A Número de tomas
- B Diferencia de exposición entre las tomas
- Compensación de exposición
- Escala de valores de luz
- Valores de exposición de las imágenes marcados en rojo. (Si al mismo tiempo hay guardada una compensación de la exposición, la escala se desplaza hasta ese valor.)

Existen a su disposición 3 graduaciones (1EV, 2EV, 3EV) y grupos de 3 o 5 tomas.

- En el menú principal, seleccione Modo de disparo
- En el submenú, seleccione Bracketing de exp.
- En el submenú mágenes, seleccione el número de tomas
- En el submenú Pasos toma progresiva, seleccione la diferente exposición deseada
- En el submenú, en la opción Compensación de exposición, seleccione el valor de compensación de la exposición deseado
  - Los valores de la exposición marcados cambian las posiciones conforme a los respectivos ajustes. En el caso de una compensación de la exposición, también se desplaza la escala.
  - El valor de compensación de exposición seleccionado está sujeto a toda la serie de tomas.
- ▶ En el submenú bajo Automático, seleccione el ajuste deseado
  - En la configuración de fábrica (Encendido), se realiza toda la serie de tomas con un solo disparo; con el ajuste Aparedo, cada toma de la serie debe dispararse individualmente.
- Por medio de uno o varios disparos se realizan todas las tomas.

#### Notas

- Si está ajustada una serie de exposición, este hecho se indica en el monitor con 1. Durante las tomas puede observar el efecto sobre la imagen del monitor, que se vuelve correspondientemente más oscura o más clara.
  - Según el modo de exposición, las graduaciones se obtienen mediante variación de la velocidad de obturación (P / A/M) o el diafragma (S).
  - El orden de las tomas es: Exposición insuficiente / exposición correcta / sobreexposición
  - En función de la combinación de velocidades de obturación y diafragma disponible, la zona de trabajo de la serie de exposición automática puede estar limitada.
  - Con el control automático de la sensibilidad ISO, la sensibilidad determinada automáticamente por la cámara para la toma sin corregir se utiliza también para todas las demás tomas de una serie, es decir, este valor ISO no se modifica durante una serie. Esto puede tener el efecto de que no se alcance la velocidad de obturación mínima especificada en Tiempo de Exposición máximo.
  - Dependiendo de la velocidad de obturación de salida, el rango del bracketing de exposición automático puede ser limitado. Independiente de ello, se realiza siempre el número predefinido de tomas. Como resultado de ello, y dado el caso, varias tomas de una serie tienen la misma exposición.
  - La función permanece activa hasta que se selecciona otra función en el submenú Modo de disparol, o bien después de apagar y volver a encender la cámara. Si no se selecciona ninguna otra función, con cada accionamiento del disparador se produce un nuevo bracketing de exposición.

# **OTRAS FUNCIONES**

# INDICACIONES DE AYUDA

Existen cuatro funciones disponibles.

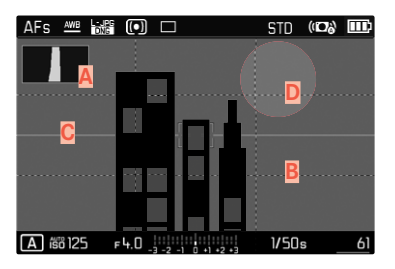

- A Histograma
- B Rejilla (Ajustes cuadrícula)
- C Nivel de burbuja (Horizonte)
- Clipping

### Nota

 Si la visualización de las cuadrículas está activada, éstas aparecen siempre, es decir, independientemente de si se a accede la información de los encabezados y pies de página (v. pág. 56). Si no se accede a dicha información, los indicadores del nivel de burbuja, histograma y de recorte no aparecerán.

### HISTOGRAMA

El histograma representa la distribución luminosa en la toma. El eje horizontal corresponde a los valores tonales desde el negro (a la izquierda), pasando por el gris, hasta el blanco (a la derecha). El eje vertical corresponde al número de píxeles en cada nivel de brillo. Esta forma de representación permite una evaluación rápida y sencilla del ajuste de la exposición.

| AFs | AWB    | L·JPG | (•) |   |   | STD   | (100) |     |  |
|-----|--------|-------|-----|---|---|-------|-------|-----|--|
|     |        |       |     |   |   |       |       |     |  |
|     | _      |       |     |   |   |       |       |     |  |
|     |        |       |     | Г | ٦ |       |       |     |  |
|     |        |       |     | Ĺ | 1 |       |       |     |  |
|     |        |       |     |   |   |       |       |     |  |
|     |        |       |     |   |   |       |       |     |  |
| P í | 58 10C | ) ғ   | 4.0 |   |   | 1/250 | 5     | 590 |  |

- En el menú principal, seleccione Asistentes de Toma
- En el submenú, seleccione Histograma
- Seleccione

#### Notas

- El histograma se basa siempre en el brillo visualizado, es decir que, dependiendo de otros ajustes, puede que no represente la exposición definitiva.
- En el modo de toma el histograma debe considerarse como un «indicador de tendencia» y no como una reproducción del número exacto de píxeles.
- En la reproducción de una foto el histograma puede ser ligeramente diferente del histograma visualizado en el momento de la toma.
- El histograma no está a disposición para la reproducción simultánea de varias tomas reducidas o ampliadas.

## REJILLA

La cuadrícula divide el campo de imagen en 3 x 3 campos de igual tamaño.

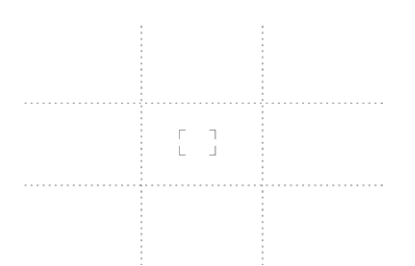

- En el menú principal, seleccione Asistentes de Toma
- En el submenú, seleccione Ajustes cuadrícula
- Seleccione In

### NIVEL DE BURBUJA

Gracias a los sensores integrados, la cámara puede mostrar su orientación. Con la ayuda de estas pantallas, la cámara puede alinearse con precisión en los ejes longitudinal y transversal en el caso de motivos críticos, como tomas arquitectónicas tomadas desde el trípode.

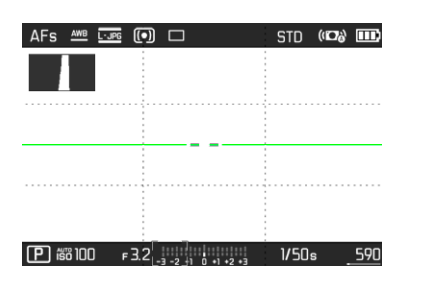

- En el menú principal, seleccione Asistentes de Toma
- En el submenú, seleccione Harizante
- Seleccione In

El eje longitudinal se muestra en la imagen del monitor mediante dos rayas largas a la izquierda y derecha del centro de la imagen.

- en la posición cero = verde
- en la posición inclinada = rojo

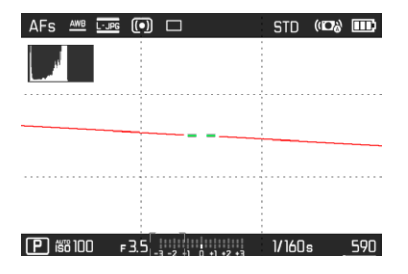

Para el eje transversal, dos rayas dobles de color verde, directamente a la izquierda y la derecha del centro de imagen, indican la posición cero. Al inclinar la cámara, se vuelven blancas, y arriba o abajo aparece además una raya corta de color rojo.

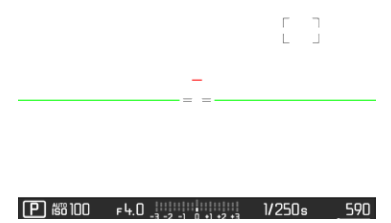

### CLIPPING

El indicador de clipping indica áreas de imagen brillantes desdibujadas. Esta función permite un control muy simple y preciso del ajuste de la exposición.

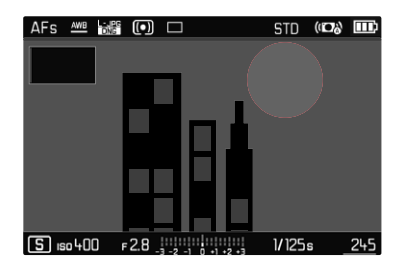

- En el menú principal, seleccione Asistentes de Toma
- En el submenú, seleccione Clipping
- Seleccione In

### Notas

• El indicador de clipping no está disponible durante la grabación de vídeos.

# **DISPARO CONTINUO**

En la configuración de fábrica, la cámara está configurada para tomas individuales (Unc). Sin embargo, también es posible crear series de tomas, por ejemplo, para grabar secuencias de movimiento en varias etapas.

- En el menú principal, seleccione Modo de disparo
- En el submenú seleccione el ajuste deseado (Serie Lenta, Serie Media, Serie Rápida)

Tras este ajuste, el disparo continuo realizará tomas en serie mientras mantenga pulsado el disparador por completo y la capacidad de la tarjeta de memoria sea suficiente.

#### Notas

- Se recomienda desactivar la reproducción de vista previa (Reprod. automática) al usar esta función.
- La frecuencia de toma indicada en los datos técnicos se refiere a un ajuste estándar (ISO 200, formato JPG L-JPG). Sin embargo, la frecuencia puede variar en función de los ajustes, del contenido de la imagen, del ajuste Balance de blancos y de la tarjeta de memoria utilizada.
- Independientemente de cuántas tomas se hayan realizado en una serie, en ambos modos de reproducción se muestra en primer lugar la última imagen de la serie, o la última imagen de la serie guardada en la tarjeta si se encuentra en curso una operación de almacenamiento.
- Las tomas en serie con la opción Gerie Rápide se realizan con una frecuencia de hasta 10 imágenes/s', siempre que se usen velocidades de obturación de 1/60 s y velocidades más cortas.
- El disparo continuo no es posible con el uso del flash. Por lo tanto, si la función de flash aún está activada, solo se tomará una fotografía.
- El disparo continuo no es posible en combinación con el autodisparador.
- Tras una serie de aprox. 33 tomas como máximo (DNG + JPG), la frecuencia de tomas se vuelve algo más lenta. Esto se debe al tiempo necesario para la transferencia de los datos de la memoria intermedia a la tarjeta.

## TOMA A INTERVALOS

Con esta cámara puede fotografiar automáticamente ciclos de movimiento a lo largo de un tiempo prologado en forma de tomas a intervalos. Para ello, debe definir el número de tomas, los intervalos de tiempo entre las tomas y el momento de inicio de la serie.

Los ajustes de exposición y nitidez no son diferentes de los de los disparos normales, pero debe tenerse en cuenta que las condiciones de iluminación pueden cambiar durante el proceso.

### ESTABLECER EL NÚMERO DE TOMAS

- En el menú principal, seleccione Modo de disparo
- En el submenú, seleccione Intervalo
- Seleccione Imágenes
- Introduzca el valor deseado

#### ESTABLECER LOS INTERVALOS ENTRE TOMAS

- En el menú principal, seleccione Modo de disparo
- En el submenú, seleccione Intervalo
- Seleccione Intervalo
- Introduzca el valor deseado

### ESTABLECER TIEMPO PRELIMINAR

- En el menú principal, seleccione Modo de disparo
- En el submenú, seleccione intervalo
- Seleccione Cuenta atrás
- Introduzca el valor deseado

Para empezar

- ▶ Presione el disparador
  - En la esquina superior derecha de la imagen del monitor se visualiza el tiempo hasta la primera toma y el número de tomas.
  - El monitor se apaga automáticamente entre las tomas. Al tocar el disparador, se activa de nuevo.
  - Entre las tomas, el número restante se muestra brevemente; una vez ha transcurrido la serie, aparece el mensaje correspondiente.

Para interrumpir una serie de imágenes en curso

Apague la cámara

#### Notas

- Si está ajustado el apagado automático de la cámara y no se realiza ninguna operación de manejo, dado el caso se apaga entre las tomas individuales y vuelve y se enciende.
- Una serie de tomas a intervalos realizada durante un tiempo prolongado en un lugar frío o con una temperatura y humedad elevadas puede provocar un mal funcionamiento.
- En las siguientes situaciones se interrumpe o se para una toma a intervalos:
  - Cuando la batería está descargada
  - Si se apaga la cámara

Por lo tanto, es recomendable prestar atención a la carga de la batería.

 Si la toma a intervalos se interrumpe o cancela, puede reanudarla apagando la cámara, cambiando la batería o la/s tarjeta/s de memoria y encendiendo de nuevo la cámara. Aparecerá una pantalla de consulta correspondiente si la cámara se apaga y vuelve a encender con la función intervalo activa.

- Mientras no se establezca otro modo de toma (Modo de disparo), la función de intervalo permanece activada incluso después de una serie completa y después de apagar y volver a encender la cámara.
- La función de intervalo no significa que la cámara sea adecuada como dispositivo de monitoreo.
- Independientemente de cuántas tomas se hayan realizado en una serie, en ambos modos de reproducción se muestra en primer lugar la última imagen de la serie, o la última imagen de la serie guardada en la tarjeta si se encuentra en curso una operación de almacenamiento.
- Bajo ciertas circunstancias, es posible que la cámara no pueda tomar una buena fotografía. Este es el caso, por ejemplo, si el enfoque ha resultado sin éxito. En este caso, no se realiza ninguna toma y la serie continúa con el siguiente intervalo. En la pantalla aparece la indicación Algunas tomas se han omitido.

## AUTODISPARADOR

El autodisparador permite tomar fotografías con un retraso preseleccionado. En estos casos se recomienda fijar la cámara a un trípode.

- En el menú principal, seleccione Autodisparador
- En el submenú, seleccione Autodisparador 2 s/Autodisparador 12 s
- Presione el disparador
  - En el monitor se cuenta hacia atrás el tiempo restante hasta el momento del disparo. En la parte frontal de la cámara, el LED del autodisparador que parpadea indica el transcurso del tiempo de espera. En los primeros 10 segundos parpadea lentamente, en los últimos 2 segundos parpadea rápidamente.
  - Mientras transcurre el tiempo del autodisparador, la toma se puede detener en cualquier momento presionando el disparador, y la configuración se mantendrá.

#### Notas

- La función de disparador automático permanece activa hasta que se deshabilita en el menú o se apaga la cámara.
- La función de autodisparador solo se puede utilizar para tomas de una sola foto.

# **OBTURADOR ELECTRÓNICO**

La Leica CL presenta tanto un obturador mecánico como una función de obturación puramente electrónica. El obturador electrónico amplía el rango de obturador disponible y funciona absolutamente sin ruido, lo cual es importante en algunos entornos de trabajo.

- En el menú principal, seleccione Obturador electrónico
- En el submenú seleccione, el ajuste deseado

| Off              | Solo se usa el obturador mecánico.<br>Zona de trabajo: 30 s - 1/8000 s.                                                                                                    |
|------------------|----------------------------------------------------------------------------------------------------|
| Siempre activado | Solo se usa la función de obturador electrónico.<br>Zona de trabajo: 1 s - 1/25000 s.                                                                                                    |
| Extendido        | Si se requieren velocidades de obturación<br>más cortas que las posibles con el obturador<br>mecánico, se activará la función del obturador<br>electrónico.<br>Zona de trabajo: 30 s - 1/25000 s. |

# FOTOGRAFIAR CON FLASH

Antes de la toma propiamente dicha, la cámara determina la potencia necesaria del flash por medio uno o varios destellos de medición. Inmediatamente después, durante la exposición, el flash principal se dispara.

## FLASHES COMPATIBLES

Los siguientes dispositivos de flash permiten la medición de flash TTL y, dependiendo del equipo, diferentes números de funciones descritas en este manual:

- Los flashes de sistema Leica SF 40, SF 58 y SF 64.
- Otros dispositivos de flash de sistema Leica, a excepción del Leica SF 20
- Pero también se pueden colocar otros dispositivos de flash desmontables convencionales con el pie de flash normalizado y contacto central positivo<sup>1</sup> (de encendido a través del contacto central/contacto X).
- Sistemas de flash de estudio (de encendido a través de cable síncrono)

Recomendamos la utilización de los modernos flashes electrónicos controlados por tiristor.

# COLOCACIÓN DEL FLASH

- Apague la cámara y el flash.
- Retire hacia atrás la cubierta de zapata para accesorios y guárdela en un lugar seguro
- Introduzca el pie del flash en la zapata para accesorios hasta el tope y, en caso de existir, asegúrelo con la tuerca de fijación para protegerlo de una caída accidental.
  - Esto es importante, porque los cambios de posición en la zapata para accesorios interrumpen los contactos necesarios, lo cual puede dar lugar a un funcionamiento incorrecto.

La indicación del modo de flash configurado (ver las páginas siguientes) aparece en blanco. Si el dispositivo de flash todavía no está completamente cargado, y por lo tanto no está listo, la indicación parpadea breve tiempo con luz roja.

# DESMONTAJE DEL FLASH

- Apague la cámara y el flash.
- Desmonte del flash
- Vuelva a colocar la cubierta de zapata para accesorios

### Nota

• La cubierta de la zapata para accesorios siempre debe colocarse cuando no se utilicen accesorios.

<sup>1</sup>Si se utilizan otros dispositivos de flash no concebidos específicamente para la cámara y que, por lo tanto, no cambian automáticamente el balance de blancos de la cámara, deberá utilizarse el ajuste de flash **2 ws**.

# MEDICIÓN DE EXPOSICIÓN DE FLASH (MEDICIÓN DE TTL)

En esta cámara, el modo de flash totalmente automático, es decir, controlado por la cámara, está disponible con los flashes compatibles con el sistema (v. pág. 95) y en los modos de funcionamiento automático, prioridad de apertura y el ajuste manual.

Además, la cámara con prioridad de apertura y ajuste manual permite el uso de otras técnicas de flash que son interesantes en términos de diseño, tales como la sincronización del disparo de flash y las velocidades de obturación más lentas que la velocidad de sincronización 1/250 s. Estas funciones se configuran en la cámara a través del menú (consulte las secciones correspondientes a continuación).

Además, la cámara transmite la sensibilidad ajustada a la unidad de flash. De esta forma, el dispositivo de flash sigue automáticamente su indicación de alcance de la forma correspondiente, siempre que incluya tales indicaciones y en tanto que el diafragma seleccionado en el objetivo se introduzca también manualmente en el dispositivo de flash. El ajuste de sensibilidad ISO no se ve afectado por unidades de flash en conformidad con el sistema, porque ya ha sido transferido a la cámara.

### AJUSTES EN EL FLASH

| Modo |                                                                                                    |
|------|----------------------------------------------------------------------------------------------------|
| TTL  | Control automático por la cámara                                                                                                    |
| А    | Prioridad de apertura                                                                                                    |
| М    | La exposición del flash debe ajustarse a los valores de<br>apertura y distancia especificados por la cámara<br>mediante el ajuste de un nivel de potencia adecuado. |

La unidad de flash debe estar configurada en el modo **TTL** para que la cámara controle automáticamente.

Si se ajusta en **A**, no se pueden exponer de manera óptima los motivos claros sobreexpuestos o subexpuestos.

Si se ajusta en **M**, la exposición del flash debe determinarse, ajustando un nivel de potencia de luz parcial correspondiente a los valores de diafragma y de distancia propuestos por la cámara.

#### Nota

Para obtener más información sobre el funcionamiento del flash con otras unidades de flash que no están diseñadas específicamente para esta cámara, así como los diferentes modos de funcionamiento de las unidades de flash, consulte el manual correspondiente.

# MODOS DE FLASH

Existen tres modos de funcionamiento disponibles.

- Automático
- Manual
- Exposición prolongada

Configuración de fábrica: Auto

# **40** ACTIVACIÓN AUTOMÁTICA DE FLASH

Este es el modo estándar. El flash se dispara automáticamente cuando los tiempos de exposición largos podrían conducir a tomas borrosas por condiciones de poca luz.

# 4 ACTIVACIÓN MANUAL DE FLASH

Este modo de funcionamiento es adecuado para tomas a contraluz, en las que el motivo principal no llena el formato y se encuentra en la sombra, o en aquellos casos en los que desean atenuarse grandes contrastes con flash de relleno (p. ej., con incidencia directa de los rayos de sol). Para este propósito, el flash se dispara en cada toma, independientemente de las condiciones de iluminación prevalecientes. La potencia del flash se controla en función de la luminosidad exterior: con una luz desfavorable, con el modo automático; con brillo creciente, disminuyendo progresivamente la potencia. El flash trabaja entonces como luz iluminadora, con el fin de iluminar, p. ej., sombras oscuras en primer plano o motivos al contraluz, y conseguir una exposición equilibrada en general.

### **4** G ACTIVACIÓN AUTOMÁTICA DE FLASH CON VELOCIDA-DES DE OBTURACIÓN LENTAS (SINCRONIZACIÓN LENTA)

Este modo de funcionamiento consigue exponer apropiadamente los fondos oscuros, es decir, los representa más claros y, a la vez, iluminar con flash el primer plano.

En el resto de modos de flash, la velocidad de obturación no se extiende más allá de 1/30 s para minimizar el riesgo de trepidación. Esto conlleva a menudo que en las fotografías con flash, el fondo no iluminado por el destello del flash resulte muy subexpuesto. Sin embargo, con este modo de flash, se permiten tiempos de exposición más largos (hasta 30 s) para evitar este efecto.

### CONTROL DEL FLASH

Los ajustes y funciones descritos en las siguientes secciones se refieren únicamente a aquellos que se encuentran disponibles en la cámara y los flashes compatibles con el sistema.

### MOMENTO DE SINCRONIZACIÓN

La exposición de fotografías con flash se realiza con dos fuentes de luz:

- la luz disponible
- la luz del flash

Los motivos iluminados con una única luz del flash o la luz predominante se reproducen casi siempre con nitidez por el breve impulso de luz con el ajuste correcto de enfoque. Sin embargo, el resto de motivos de la misma imagen se retratan con diferente nitidez, están auto-iluminados o reciben suficiente luz. El grado de nitidez o «desenfoque» en la reproducción de estas partes del motivo viene determinado por dos factores independientes entre sí:

- la duración de la velocidad de obturación
- la velocidad del desplazamiento de los motivos o la cámara durante la toma

Cuanto más lenta sea la velocidad de obturación o más rápido sea el movimiento, más claramente se podrán diferenciar ambas imágenes parciales superpuestas. El tiempo normal de disparo del flash es al comienzo de la exposición (Inicio Exposición), inmediatamente después de que la primera cortina del obturador haya abierto completamente la ventana de la imagen. Esto puede dar lugar incluso a contradicciones en apariencia, p.ej. en la imagen de un vehículo, que es adelantado por sus propias huellas luminosas. Alternativamente, esta cámara permite la sincronización al final de la exposición (Fin Exposición), justo antes de que la segunda cortina del obturador comience a cerrar la ventana de la imagen. En este caso, la imagen nítida refleja el final del movimiento registrado. Esta técnica de flash transmite a la foto un efecto más natural de movimiento y dinamismo.

La función está disponible en todas las configuraciones de la cámara y el flash.

- En el menú principal, seleccione Ajustes de Flash
- En el submenú, seleccione Sincro Flash
- Seleccione el ajuste deseado (Inicio Exposición, Fin Exposición)

#### Nota

Al utilizar el flash con velocidades de obturación más altas, apenas se aprecia la diferencia entre los dos tiempos de flash, o bien solo en caso de movimientos rápidos.

### ALCANCE DEL FLASH

El intervalo de flash útil depende de los valores del diafragma y de la sensibilidad ajustados manualmente o controlados por la cámara. Para una iluminación suficiente por el flash es decisivo que el motivo principal se encuentre dentro del alcance del flash respectivo. Si se fija a la velocidad de obturación del flash más rápida posible (velocidad de sincronización), esto resultará en una subexposición innecesaria de muchas partes del sujeto que no están correctamente iluminadas por el flash.

Esta cámara permite ajustar la velocidad de obturación utilizada en combinación con la función de prioridad de apertura exactamente según las condiciones del sujeto o sus propias ideas para la composición de la imagen.

## COMPENSACIÓN DE LA EXPOSICIÓN CON FLASH

Con esta función, la exposición del flash puede atenuarse o incrementarse, independientemente de la exposición de la luz ambiental disponible, p. ej. para iluminar la cara de una persona en el primer plano en una toma nocturna, conservando el ambiente de exposición.

- En el menú principal, seleccione Ajustes de Flash
- En el submenú, seleccione Comp. de exp. flash
  - El submenú muestra una escala con una marca de ajuste roja. Si está ajustado el valor a 🗓, la función está desactivada.
- Ajuste el valor deseado
  - El ajuste de corrección por encima de la escala se indica mediante EXEV<sup>1</sup>.

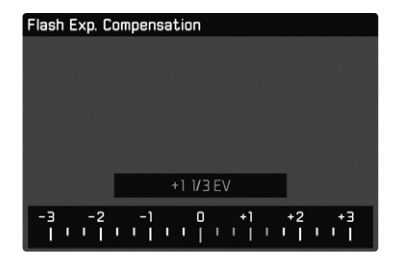

#### Notas

- La compensación de la exposición del flash modifica el alcance del flash.
- Una compensación ajustada permanece activa hasta que se restablece a 1, también después de cualquier número de tomas e incluso después de apagar la cámara.
- Un valor de compensación introducido en la cámara deja de ser efectivo tan pronto como se introduzca una valor de compensación en un flash adecuadamente montado y equipado, por ejemplo, el Leica SF 60.
- La opción de menú comp. de exp. flash sirve exclusivamente para utilizar unidades de flash donde no es posible ajustar la compensación (p. ej. Leica SF 26). Debido a esto, solamente podrán confirmarse los ajustes en la escala del menú de la cámara cuando se haya instalado el flash correspondiente y esté encendido.
- Una iluminación de flash más clara seleccionada con una corrección positiva exige una mayor potencia de flash. Por esta razón, las compensaciones de la exposición con flash influyen con mayor o menor grado en el alcance del flash: Una corrección positiva lo reduce, una corrección negativa lo aumenta.
- Una compensación de la exposición ajustada en la cámara influye exclusivamente sobre la medición de la luz existente. Si durante la operación del flash se desea una corrección de la medición del flash TTL al mismo tiempo, esto debe configurarse adicionalmente en la unidad de flash. (Excepción: Con el Leica SF 26, la corrección de la cámara debe ajustarse mediante el control por menú.)

# FOTOGRAFIAR CON FLASH

- Encienda el dispositivo de flash.
- Ajuste en el modo para control de números-guía de la unidad de flash (p.ej. TTL o GNC = Guide Number Control).
- Encender la cámara
- Antes de cada flash, toque el disparador para encender la medición de exposición.
  - Si esto se omite debido a que se ha pulsado el disparador demasiado rápido y por completo de una vez, es posible que no se dispare el flash.
- Ajuste el modo de exposición deseado o la velocidad de obturación y/o apertura.
  - Es importante tener en cuenta la velocidad de sincronización del flash más rápida, ya determina si se dispara un flash de toma «normal» o un flash HSS.
- En el menú principal, seleccione Ajustes de Flash
- En el submenú, seleccione Modo de Flash
- Seleccione el ajuste deseado
  - El modo de funcionamiento activado se indica en el monitor.

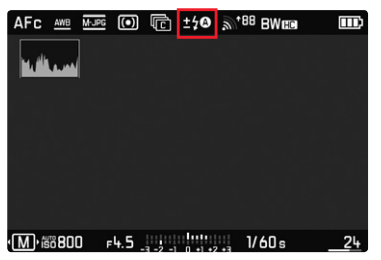

#### Notas

- El flash debe estar listo para funcionar, de lo contrario esto tiene como consecuencia exposiciones incorrectas, así como mensajes de error de la cámara.
- Dado el caso, los sistemas de flash de estudio y un tiempo prolongado de disparo. Por este motivo puede ser conveniente al utilizar tales sistemas, elegir una velocidad de obturación más lenta que 1/180 s. Lo mismo es válido para el disparador de flash controlado por radio en la «iluminación con flash independiente», dado que la transmisión por radio podría causar un retardo.
- Las tomas de series y el bracketing de exposiciónno son posibles con flash. En tales casos, no aparece ningún indicador de flash, incluso estando incorporado y conectado, ni tampoco se dispara.
- Cuando no existe ningún dispositivo de flash compatible incorporado, este ajuste 49 (sincronización larga) no está disponible y la función aparece marcada en gris.
- Para evitar imágenes movidas debido a velocidades de obturación lentas, se recomienda utilizar un trípode. Alternativamente, se puede seleccionar una sensibilidad más alta.
- El uso simultáneo de un flash y el visor electrónico Leica Visoflex no es posible.

# MODO DE TOMA (VIDEO)

# INICIAR/DETENER EL MODO DE VÍDEO

Esta cámara también puede grabar videos además de fotografías. Existen dos modos de vídeo.

- El: La compensación de la exposición se puede ajustar manualmente
- Al: La compensación de la exposición y el ajuste de diafragma se pueden configurar manualmente.

Todos los demás ajustes de exposición se realizan automáticamente.

La compensación de la exposición ( $\mathbf{PI}/\mathbf{A}$ ) y el diafragma (solo  $\mathbf{A}$ ) se ajustan utilizando los diales (v. pág. 39).

#### Notas

- Dado que solo se utiliza una parte de la superficie del sensor durante la grabación de video, la distancia focal efectiva respectiva aumenta, como resultado de lo cual los recortes se reducen ligeramente.
- Las tomas de vídeo no interrumpidas pueden tener una duración máxima de 29 min.
- El tamaño máximo de archivo para tomas de video ininterrumpido es de 96 GB. Si la toma excede este tamaño, la continuación se almacena automáticamente en otro archivo (sin embargo, no más de 29 minutos).
- En el modo de vídeo, ciertas opciones de menú no están disponibles. Como indicación, la fuente en las líneas correspondientes es de color gris.
- Para la grabación de video, solo está disponible la visualización del histograma.

El cambio entre el modo de vídeo y foto se puede hacer de dos maneras:

#### Por control táctil

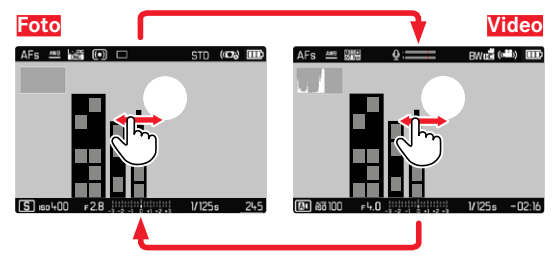

• La cámara cambia al último modo de foto o video configurado.

#### Por medio del control de botones

- Presione el botón del dial de ajuste izquierdo
  - El modo de funcionamiento actual aparece en la pantalla superior.
- ► Gire el dial de ajuste izquierdo para seleccionar el modo de funcionamiento deseado (巴 o 🖾)
  - En la pantalla superior y en el monitor, el indicador del modo de funcionamiento cambia en consecuencia. Se puede acceder a todos los modos girando en ambas direcciones.
  - Aproximadamente 2s después del último giro del dial de ajuste, el modo seleccionado se ajusta automáticamente.

Para adoptar inmediatamente el modo seleccionado

Presione el botón del dial de ajuste izquierdo o el disparador

# INICIAR/FINALIZAR UNA TOMA

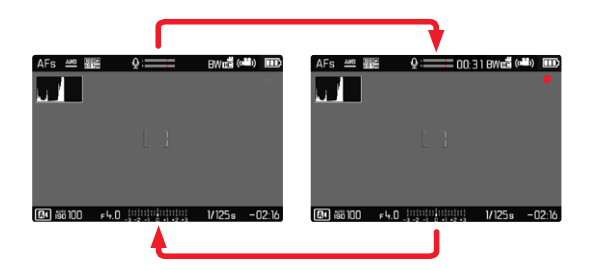

- Presione el disparador
  - Se inicia la grabación de un vídeo.
  - El punto parpadea en rojo.
  - El LED de estado parpadea.
  - El tiempo de grabación se está ejecutando.
- Presione el disparador nuevamente
  - La grabación de video termina.
  - El punto parpadea en gris.

#### Notas

- Los ajustes básicos de grabación (v. pág. 58) deben realizarse antes de la grabación.
- Durante la grabación de video, no es posible acceder directamente a las funciones del menú.
- El control automático de exposición tiene en cuenta todas las variaciones de brillo. Si esto no se desea, por ejemplo, al fotografiar paisajes y fondos, debe ajustar la velocidad de obturación manualmente.

# **CONTROL DE LA EXPOSICIÓN**

Esta función es totalmente independiente del modo de exposición ajustado para las fotografías o de los ajustes para la velocidad de obturación y el diafragma.

|                               | PI                                                                                    | A      |
|-------------------------------|---------------------------------------------------------------------------------------|--------|
| Diafragma                     | Automático                                                                            | Manual |
| Velocidad de obturación       | Automático<br>(velocidad máxima de obturación<br>limitada por la Resolución de vídeo) |        |
| ISO                           | Automático ISO 100 - ISO 3200                                                         |        |
| Compensación de<br>exposición | Manual                                                                                |        |

## ENFOQUE

Dependiendo del modo de enfoque ajustado, el enfoque se puede realizar durante la operación:

- manteniendo pulsado el disparador (AF)
- girando el dial de ajuste derecho (MF)

# MODO DE REPRODUCCIÓN

Existen dos funciones de reproducción independientes:

- indicación breve justo tras la toma (Vista previa)
- modo de reproducción normal para la visualización y gestión indefinidas de las tomas almacenadas.

Tanto el cambio entre el modo de toma y de reproducción como la mayoría de las acciones se pueden realizar mediante el control por gestos táctiles o por botón. Para obtener más información sobre los gestos táctiles disponibles, consulte la página 40.

# INICIAR/DETENER EL MODO REPRODUCCIÓN

#### Por control táctil

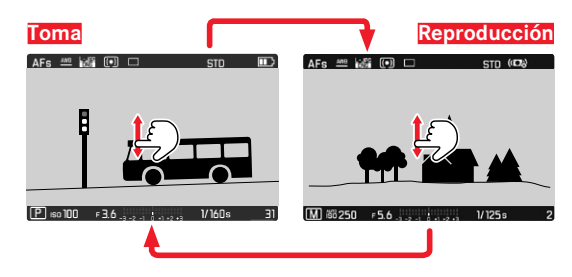

#### Por medio del control de botones

- Pulse el botón PLAY
  - En el monitor aparece la última imagen tomada.
  - Si no hay ningún archivo de imagen en la tarjeta de memoria insertada, aparecerá un mensaje:

<u>No hay ninguna imagen válida que reproducir.</u>

 Dependiendo de la pantalla actual, el botón PLAY desempeña diferentes funciones:

| Situación inicial                                                  | Después de pulsar el botón<br>PLAY              |
|--------------------------------------------------------------------|-------------------------------------------------|
| Reproducción en pantalla<br>completa de una toma                   | Modo de toma                                    |
| Reproducción de una sección<br>aumentada/varias tomas<br>reducidas | Reproducción en pantalla<br>completa de la toma |

# SELECCIONAR IMÁGENES/HOJEAR

Las fotografías están dispuestas en una fila horizontal imaginaria. Si se alcanza un extremo de la serie de imágenes mientras se desplaza, la pantalla salta al otro extremo. Esto permite acceder a todas las imágenes desde ambas direcciones.

#### Por control táctil

Deslice el dedo hacia la izquierda/derecha

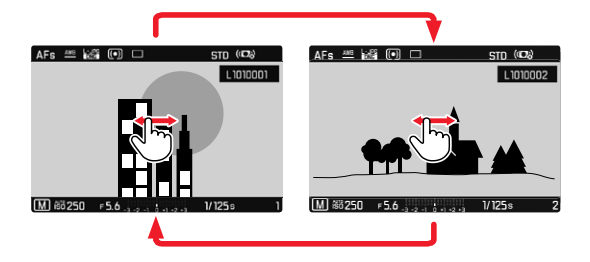

### Por medio del control de botones

 Gire el dial de ajuste izquierdo o presione el selector direccional derecho/izquierdo

# INDICACIONES DURANTE EL MODO DE REPRODUCCIÓN

Para una visualización sin interrupciones, las capturas de imágenes aparecen en la configuración de fábrica sin la información en los encabezados ni en los pies de página. No obstante, se puede acceder a dichas indicaciones en cualquier momento.

- Presione el botón central
  - Por otro lado, si están activados Histograma y Clipping, estas indicaciones aparecen igualmente.

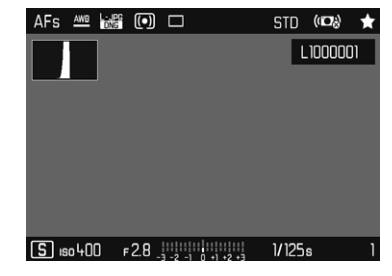

Las grabaciones de video siempre se muestran con encabezado y pie de página así como con **PLAY**.

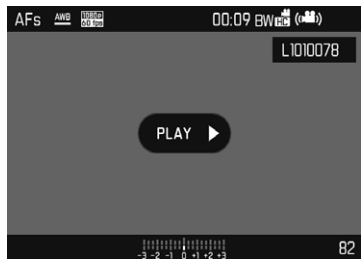

#### Notas

- En el modo de reproducción las grabaciones no se giran automáticamente con el fin de utilizar siempre toda la superficie del monitor para la visualización.
- Es posible que los archivos que no se hayan creado con esta cámara no se puedan reproducir con ella.
- En algunos casos la imagen del monitor no tiene la calidad acostumbrada, o el monitor permanece en color negro y solamente indica el nombre del archivo.
- Los indicadores de histograma y de clipping solo están disponibles cuando se muestra la imagen completa, pero no cuando está ampliada o en la vista de resumen.
- También puede cambiar al modo de toma en cualquier momento presionando el botón disparador en el modo de reproducción.

## MOSTRAR FUNCIONES AUXILIARES

La visualización del histograma y el clipping en el modo de reproducción se puede configurar independientemente de la configuración correspondiente para el modo de toma.

- En el menú principal, seleccione Configuración del modo de reprod.
- En el submenú, seleccione Histograma/Clipping
- Seleccione In u Off

#### Nota

• El indicador de clipping no está disponible durante la grabación de vídeos.

# AUMENTO DE UNA SECCIÓN

Para evaluar con mayor precisión una imagen, se puede seleccionar y ampliar cualquier sección de la misma. El aumento se realiza en cuatro niveles con el dial de ajuste derecho, y de forma continua con el control táctil.

#### Por control táctil

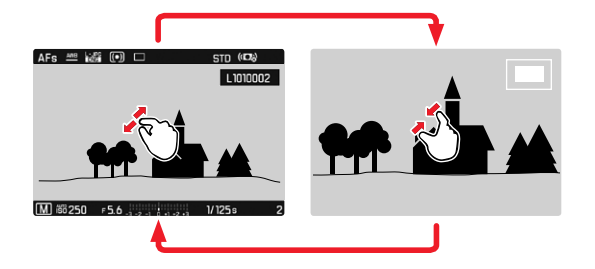

- Contraer/extender
  - La sección central de la imagen se ampliará.

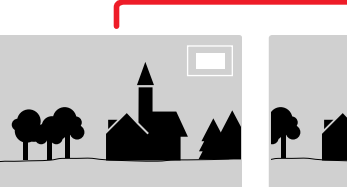

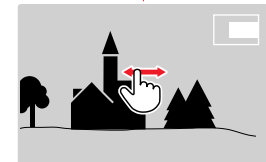

- Arrastrando la sección aumentada de la imagen puede desplazarla a cualquier posición deseada
  - El rectángulo en el interior del marco situado en la esquina superior derecha del monitor indica el aumento actual así como la posición de la sección visualizada.

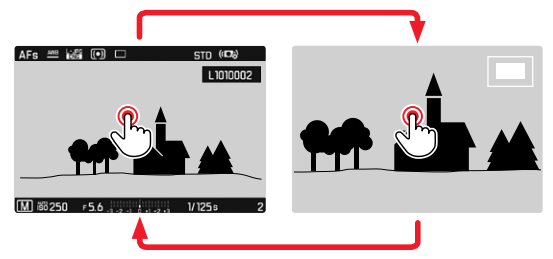

- Toque dos veces
  - Cambia entre el tercer nivel de aumento en el punto tocado y la vista normal de pantalla completa.

### Por medio del control de botones

Gire la rueda selectora

(a la derecha: aumenta la ampliación, a la izquierda: reduce la ampliación)

- Presione el botón de dial de ajuste derecho
  - Cambia entre el tercer nivel de aumento y la vista normal de pantalla completa.
- Con el selector direccional se puede desplazar la sección aumentada de la imagen a cualquier posición deseada
  - El rectángulo en el interior del marco situado en la esquina superior derecha del monitor indica el aumento actual así como la posición de la sección visualizada.

Incluso con la imagen ampliada se puede cambiar a otra toma, la cual se muestra entonces directamente en el mismo grado de ampliación.

Gire el dial de ajuste izquierdo hacia la izquierda/derecha

Para ver la toma en tamaño normal

 Presione el botón de dial de ajuste derecho, el botón central o bien el botón PLAY

#### Notas

- Es posible que las tomas realizadas con otros tipos de cámara no puedan ampliarse.
- Las grabaciones de video no se pueden ampliar.

# VISUALIZACIÓN SIMULTÁNEA DE VARIAS TOMAS EN MINIATURA

Para una mejor visión general o para poder encontrar más fácilmente una toma buscada, es posible mostrar simultáneamente varias tomas reducidas en una pantalla de imágenes en miniatura. Existen pantallas de imágenes en miniatura de 12 y de 30 tomas.

Por control táctil

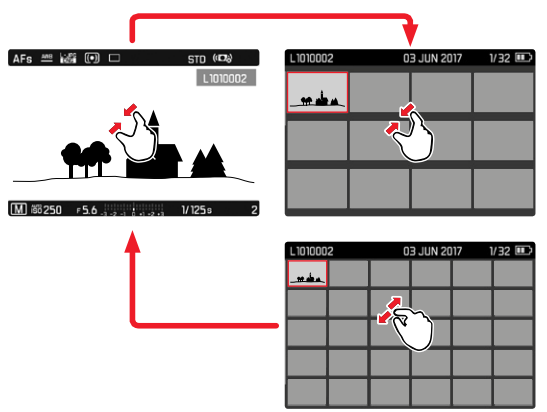

- Contraiga los dedos
  - La pantalla muestra 12 tomas y después 30 tomas.

Para visualizar más tomas

Deslice el dedo hacia arriba/abajo
#### Por medio del control de botones

- Gire el dial de ajuste derecho hacia la izquierda
  - Se muestran 12 tomas simultáneamente. Al girar más, se pueden ver 30 imágenes simultáneamente.

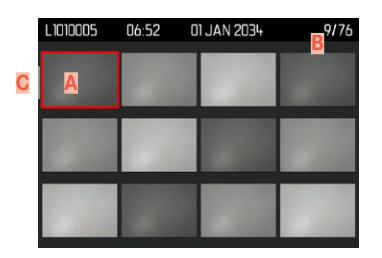

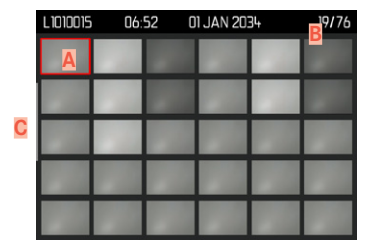

- A Toma actualmente seleccionada
- Número de la toma seleccionada actualmente
- Barras de desplazamiento

Mediante un marco rojo se indica que una toma se encuentra seleccionada y que se puede visualizar.

Para navegar entre tomas

- Mueva el selector direccional en la dirección deseada o bien
- Gire el dial de ajuste izquierdo

Para ver la toma en tamaño normal

#### Por control táctil

Extienda los dedos

o bien

Toque brevemente la toma deseada

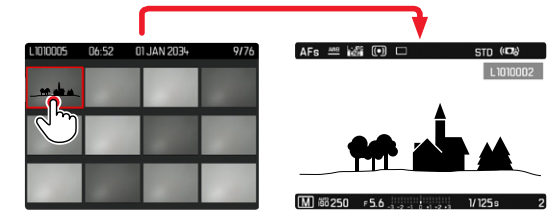

#### Por medio del control de botones

Gire el dial de ajuste derecho hacia la derecha

o bien

 Presione el botón de dial de ajuste derecho, el botón central o bien el botón PLAY

## MARCAR/CLASIFICAR TOMAS

Las tomas se pueden marcar como favoritas para que sean más fáciles de encontrar o para facilitar la eliminación de varias tomas más tarde. La marcación es posible tanto en la vista normal como en las pantallas de imágenes en miniatura.

#### Para marcar tomas

- Presione el botón del dial de ajuste izquierdo
  - La toma queda marcada con una . Con la visualización en tamaño normal, el símbolo aparece en el encabezado en el extremo derecho; con la pantalla de imágenes en miniatura, el símbolo aparece en la esquina superior izquierda de las imágenes reducidas.

Para quitar la marca

- Presione el botón del dial de ajuste izquierdo
  - La marca 🔀 desaparece.

## **ELIMINAR TOMAS**

Existen varias posibilidades para eliminar tomas:

- eliminar tomas individuales
- eliminar varias tomas al mismo tiempo
- eliminar todas las tomas no marcadas / sin clasificar
- eliminar todas las tomas

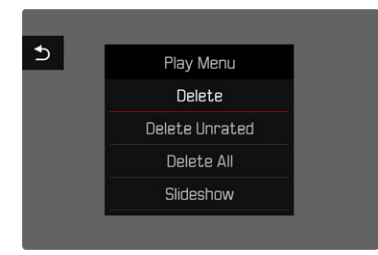

#### Nota importante

Después de eliminar las tomas, ya no se pueden recuperar.

## ELIMINAR TOMAS INDIVIDUALES

Presione el botón MENU

 Seleccione Eliminar en el menú de reproducción o bien

- Presione el botón FN
  - Aparece la pantalla de borrado.

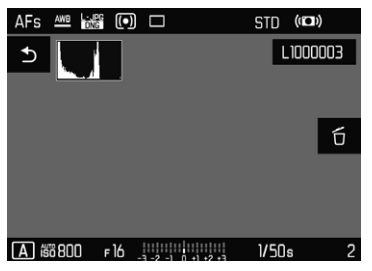

Seleccione el icono de eliminación tí

(toque directamente en el icono o presione el botón central)

- El LED parpadea durante el proceso de borrado. Esto puede tardar un momento.
- A continuación, aparece la toma siguiente. Si no hay ninguna otra toma memorizada en la tarjeta, aparece el mensaje:

No hay ninguna imagen válida que reproducir.

Para cancelar el borrado y volver al modo de reproducción normal

Pulse el botón PLAY

o bien

▶ Toque brevemente el icono de retorno ⊅

- Solo se puede acceder a la pantalla de eliminación desde la pantalla de imágenes en miniatura presionando el botón FN, ya que la función de menú Eliminar del menú de reproducción no está disponible en este contexto.
- Incluso cuando la pantalla Eliminar está activa, las funciones de desplazamiento y ampliación están siempre disponibles.

### ELIMINAR VARIAS TOMAS AL MISMO TIEMPO

En una pantalla de eliminación con doce tomas reducidas, se pueden marcar varias tomas y luego eliminarlas a la vez. Dicha pantalla se puede abrir de dos maneras.

- Gire el dial de ajuste derecho hacia la izquierda
  - Aparece la pantalla de imágenes en miniatura.
- Presione el botón MENU
- En el menú de reproducción, seleccione Eliminación múltiple
  - Aparece la vista general de eliminación.

o bien

- Presione el botón EN
  - Aparece la pantalla de eliminación.
- Gire el dial de ajuste derecho hacia la izquierda
  - Aparece la vista general de eliminación.

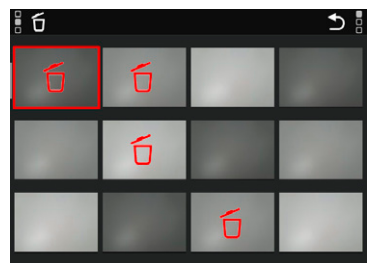

En esta pantalla se puede seleccionar cualquier número de imágenes.

- Seleccione la toma deseada mediante el selector direccional.
- Presione el botón central / botón de dial de ajuste derecho o bien
- Toque brevemente la toma deseada
  - Las tomas seleccionadas para su eliminación están marcadas con un icono rojo de eliminación t.

Para borrar las tomas seleccionadas

Presione el botón EN.

o bien

- Toque brevemente el icono de eliminación dí
  - Aparece la consulta ¿Desea eliminar todos los archivos seleccionados?
- Seleccione III

Para cancelar el borrado y volver al modo de reproducción normal

Pulse el botón PLAY

o bien

▶ Toque brevemente el icono de retorno ⊃

### **ELIMINAR TODAS LAS TOMAS**

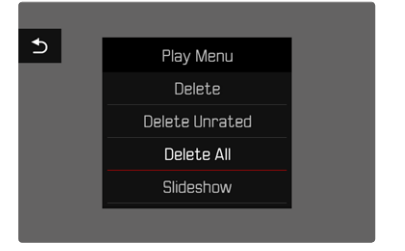

- Presione el botón MENU
- En el menú de reproducción, seleccione Eliminar todas
  - Aparece la consulta ¿Desea eliminar todos los archivos?

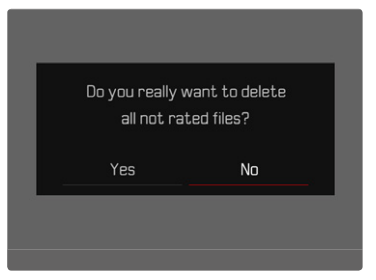

► Seleccione S

#### Nota

Después de eliminar las tomas correctamente, aparece el mensaje No hay ninguna imagen válida que reproducir! Si la eliminación no funcionó correctamente, la toma original se volverá a mostrar. Al borrar varias tomas o la totalidad de ellas, puede aparecer temporalmente una pantalla de aviso debido al tiempo necesario para el procesamiento de los datos.

### ELIMINAR TOMAS NO CLASIFICADAS

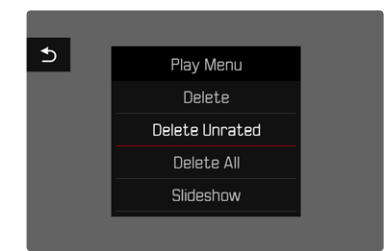

- Presione el botón MENU
- En el menú de reproducción, seleccionar Eliminar no clasificada
  - Aparece la consulta

¿Desea en verdad borrar todos los archivos sin evaluar?

Seleccione S

#### Nota

El LED parpadea durante el borrado. A continuación, aparece la siguiente toma marcada. Si no hay ninguna otra toma almacenada en la tarjeta, aparece el mensaje

<u>No hay ninguna imagen válida que reproducin</u>

## VISTA PREVIA DE LA ÚLTIMA IMAGEN

Las tomas de fotos y videos se pueden mostrar automáticamente justo después de la toma, por ejemplo, para controlar rápida y fácilmente el éxito de la toma. La duración de la visualización automática se puede configurar.

- En el menú principal, seleccione Reprod. automática
- En el submenú, seleccione la función o duración deseada (Off, 1 s, 5 s, 5 s, Continuo)

**Continue**: La última toma se mostrará hasta que se detenga la reproducción automática presionando el botón **PLAY** o tocando el disparador.

Al presionar el disparador completamente hacia abajo después de la toma, siempre se reproducirá la última toma de foto o vídeo, aunque se haya ajustado Apagado, 15, 35, o 55.

- Durante la reproducción automática, todos los botones, excepto el botón FN, el botón de menú y el botón de dial de ajuste derecho, cambian al modo de reproducción normal y ejecutan sus funciones en dicho modo. Mientras no se detenga, la cámara permanecerá en modo de reproducción.
- Marcar y eliminar solo son posibles en el modo de reproducción normal y no durante la reproducción automática.
- Al tomar fotos con las funciones de Disparo continuo o toma a intervalos, se muestra la última imagen de la serie o (si aún se está almacenando una toma) la última imagen de la serie ya almacenada en la tarjeta.
- La reproducción automática se puede detener antes de finalizar la duración de visualización establecida (15, 35, 55) presionando el botón **PLAY** o tocando el disparador.

## PRESENTACIÓN DE DIAPOSITIVAS

En el modo de reproducción, se puede activar una función de presentación de diapositivas, en la que las tomas almacenadas se muestran automáticamente una tras otra. Puede elegir mostrar todas las imágenes (Beproducir todas), solo imágenes (Solo fotografías) o solo videos (Solo vídeos), y durante cuánto tiempo se deben mostrar las imágenes (Duración).

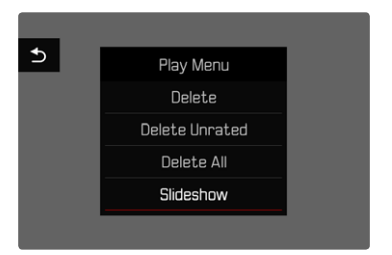

- Presione el botón MENU
- En el menú de reproducción, seleccione Reprod. automática

## AJUSTE DE LA DURACIÓN

- Presione el botón MENU
- En el menú de reproducción, seleccione Duración
- Seleccione la duración deseada (1 s, 2 s, 3 s, 5 s)

## INICIAR PRESENTACIÓN DE DIAPOSITIVAS

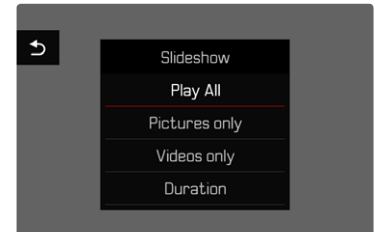

Seleccione el ajuste deseado

(Reproducir todas<mark>,</mark> Solo fotografías<mark>,</mark> Solo vídeos)

• La presentación de diapositivas se inicia automáticamente con las tomas seleccionadas y se ejecuta en un bucle sin fin hasta que se finaliza.

## FINALIZAR PRESENTACIÓN DE DIAPOSITIVAS

Pulse el botón PLAY

o bien

- Presione el disparador hasta el primer punto de resistencia
  - La cámara cambia al modo de funcionamiento respectivo.

- Hasta el comienzo de la reproducción, puede aparecer brevemente una pantalla intermedia durante la preparación de los datos.
- Los ajustes en Duración se conservan también después de apagar y volver a encender la cámara.

## **REPRODUCCIÓN DE VÍDEOS**

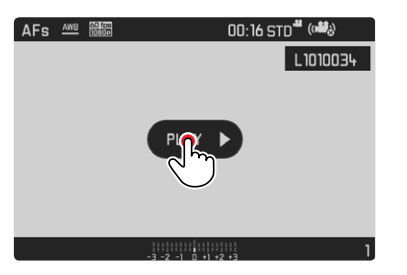

## INICIAR LA REPRODUCCIÓN

- Presione el botón central o bien
- ► Toque brevemente PLAY ►

## MOSTRAR LOS CONTROLES

Los controles se muestran cuando se detiene la reproducción.

#### Por control táctil

▶ Toque brevemente el monitor en cualquier punto

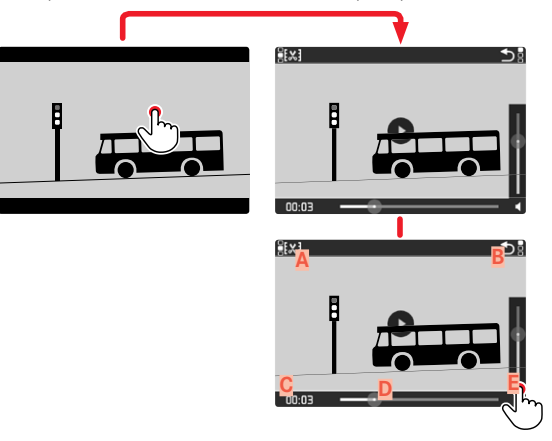

- A Función de edición de vídeo
- B Salir de la reproducción de video
- Barra de estado de reproducción
- Reproducción transcurrida
- E Volumen de reproducción

Por medio del control de botones

Presione el botón central

#### Nota

Los controles se apagan después de aproximadamente 3 s. Vuelva a tocar el monitor o presione el botón central para volver a mostrarlos.

## INTERRUMPIR LA REPRODUCCIÓN

- ► Toque brevemente el monitor (en cualquier lugar) o bien
- Presione el botón central

### CONTINUAR LA LECTURA

Mientras los controles son visibles:

#### Por control táctil

► Toque brevemente el monitor en cualquier parte de la imagen

|       | 5ª       |
|-------|----------|
| 00.00 | <b>f</b> |

Por medio del control de botones

Presione el botón central

### REANUDAR LA REPRODUCCIÓN A PARTIR DE CUALQUIER PUNTO

Mientras los controles son visibles:

 Toque brevemente la barra de estado de reproducción en la posición deseada

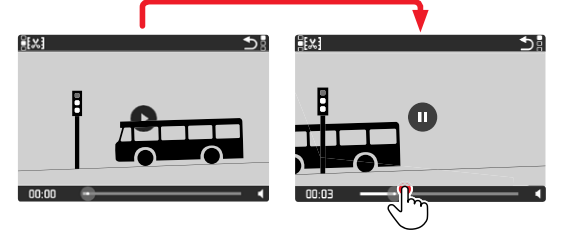

## FINALIZAR LA REPRODUCCIÓN

#### Por control táctil

Mientras los controles son visibles:

► Toque brevemente el icono de retorno ⊃

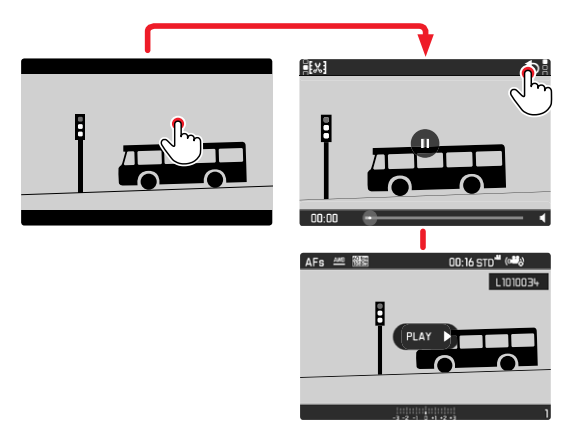

Por medio del control de botones

Pulse el botón PLAY

## AJUSTAR EL VOLUMEN

#### Por control táctil

Mientras los controles son visibles:

- Toque brevemente el icono de volumen
- Toque brevemente la barra de volumen en la posición deseada

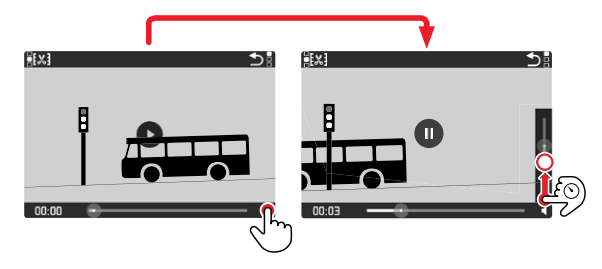

Por medio del control de botones

- Presione el botón superior/inferior del selector direccional
  - Aparece la barra de volumen.
- Presione el botón superior (más alto) o inferior (más bajo) del selector direccional

### Nota

En la posición más baja de la barra, el sonido está apagado, el icono de volumen cambia a 🏟.

## EDITAR VÍDEOS

### Por control táctil

- Active la función de recorte de vídeo (toque el icono en la parte superior izquierda)
- Establezca el punto de corte izquierdo y derecho
- Confirme (toque el icono en la parte superior izquierda)
  - Aparece el submenú de recorte de video.
- En el menú Recorte de vídeo, seleccione la función deseada (Nuevo archivo, Sobrescribin, Vista previa)

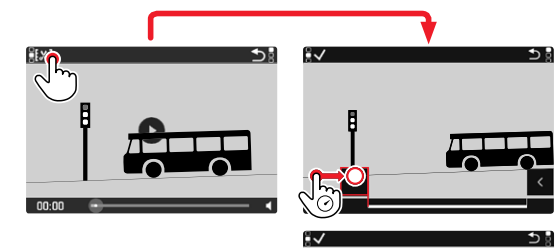

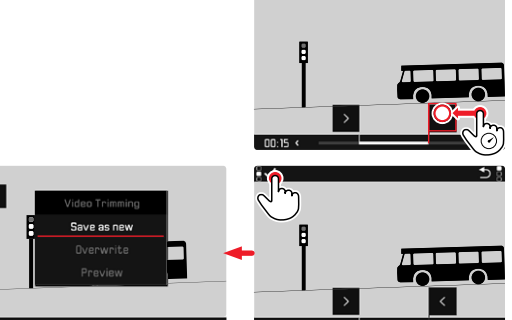

00.15

#### Por medio del control de botones

Iniciar la función de edición

- Presione el botón FN
  - Aparece la pantalla de recorte de video, la marca de edición izquierda está marcada en rojo (= activo).

#### Cambiar y mover posiciones de corte

- Punto de corte izquierdo con el dial de ajuste izquierdo, punto de corte derecho con dial de ajuste derecho
  - El punto de corte seleccionado se marca en rojo (= activo).
  - En la parte inferior izquierda del pie de página, se muestra el momento seleccionado actualmente de cada punto de edición. En el fondo, aparece una imagen fija de la grabación en este momento.

#### Editar

- Presione el botón FN para confirmar la edición
  - Aparece el submenú de recorte de video.

#### Nota

La función de corte puede abortarse en cualquier momento siempre que no se haya realizado ninguna selección en el menú Recorte de vídeo.

- Pulse el botón PLAY
  - Aparece la pantalla de inicio para la reproducción de video.

 En el menú Recorte de vídeo, seleccione la función deseada (Nuevo archivo, Sobrescribir, Vista previa)

| Nuevo archivo | El nuevo vídeo se guardará <u>adicionalmente</u> y el original también se conservará. |
|---------------|---------------------------------------------------------------------------------------|
| Sobrescribir  | El nuevo video editado se guarda, el original se<br>borra.                            |
| Vista previa  | Se muestra el nuevo vídeo. No se guarda el<br>nuevo vídeo ni se borra el original.    |

#### Nota

En los tres casos aparece temporalmente una pantalla de aviso debido al tiempo necesario para el procesamiento. Luego se mostrará el nuevo video.

## **OTRAS FUNCIONES**

## **PERFILES DE USUARIO**

Con esta cámara, cualquier combinación de todos los ajustes del menú se puede almacenar de forma permanente, p. ej. para poder acceder a ellos de forma rápida y sencilla para situaciones/ motivos recurrentes. Tiene a su disposición un total de seis ubicaciones de memoria para este tipo de combinaciones, además de una configuración de fábrica invariable que se puede recuperar en todo momento (Ajustes básicos de perfil). Los nombres de los perfiles guardados se pueden seleccionar libremente. Los perfiles ajustados en la cámara se pueden transferir a una tarjeta de memoria, por ejemplo para emplearlos en otras cámaras. Del mismo modo, los perfiles guardados en una tarjeta se pueden transferir a la cámara.

# GUARDAR LOS AJUSTES ACTUALES COMO PERFIL DE USUARIO

### **CREAR PERFILES**

Memorización de ajustes/creación de un perfil

- Seleccione individualmente las funciones deseadas en el control de menú
- En el menú principal, seleccione Perfil de usuario
- En el submenú, seleccione Administrar perfiles
- En el submenú, seleccione Guardar como perfil de usuario
- Seleccione la ubicación de memoria deseada
- Confirme el procedimiento

#### Nota

Solamente es posible eliminar una ubicación de memoria mediante la función «Restablecer la cámara» descrita en la sección «Restablecer la cámara a la configuración de fábrica» (v. pág. 127).

#### **RENOMBRAR PERFILES**

- En el menú principal, seleccione Perfil de usuario
- En el submenú, seleccione Administrar perfiles
- En el submenú, seleccione Renombrar perfiles
- Seleccione el perfil deseado
- Introduzca el nombre deseado en el submenú del teclado asociado y confirme (v. pág. 46)

## APLICAR/ACTIVAR PERFILES

Configuración de fábrica: Ajustes básicos de perfil

- En el menú principal, seleccione Perfil de usuario
  - Si los perfiles de usuario se guardan y activan, aparece una lista con los nombres de los perfiles.
- Seleccione el perfil deseado
  - El perfil seleccionado se marca como Activo.
  - Las posiciones de memoria no utilizadas aparecen de color gris.

## EXPORTAR PERFILES A UNA TARJETA / IMPORTAR PERFILES DESDE UNA TARJETA

- En el menú principal, seleccione Perfil de usuario
- En el submenú, seleccione Administrar perfiles
- En el submenú, seleccione Exportar Perfiles O Importar Perfiles
- Confirme el procedimiento

#### Nota

Al exportar e importar, se transfieren desde y a la tarjeta <u>todas</u> las posiciones de perfil, incluso los perfiles no asignados. Como resultado, la importación de perfiles también sobrescribe cualquier posición de perfil que ya se encuentre en la cámara. <u>No</u> es posible importar o exportar perfiles individuales por separado.

## **GESTIÓN DE DATOS**

### ESTRUCTURA DE DATOS EN LA TARJETA DE MEMORIA

#### **ESTRUCTURA DE LAS CARPETAS**

Los datos (= tomas) en la tarjeta de memoria se guardan en carpetas que se crean automáticamente. Los tres primeros dígitos indican el número de la carpeta (números), los últimos cinco dígitos, el nombre de la carpeta (letras). La primera carpeta recibe el nombre «100LEICA», la segunda «101LEICA». El número de carpeta será el siguiente número libre. Es posible un máximo de 999 carpetas.

#### ESTRUCTURA DE LOS ARCHIVOS

Los nombres de los archivos en estas carpetas se componen de once posiciones. En la configuración de fábrica, el primer archivo se llama «L1000001.XXX», el segundo se llama «L1000002.XXX», etc. La letra inicial «L» de la configuración de fábrica representa la marca de la cámara y se puede cambiar a voluntad. Los primeros tres números coinciden con el número de la carpeta actual. Los siguientes cuatro números indican el número de archivo secuencial. Después de alcanzar el número de archivo 9999, se crea automáticamente una nueva carpeta, en la que la numeración comienza nuevamente por 0001. Los últimos tres dígitos después del punto indican el formato del archivo (DNG o JPG).

- Si se utilizan tarjetas de memoria que no hayan sido formateadas con esta cámara, el número de archivo se restablecerá automáticamente a 0001. Sin embargo, si ya existe un archivo con un número más alto en la tarjeta de memoria utilizada, la numeración continuará a partir del número en esa tarjeta.
- Si se alcanza la carpeta número 999 y el número de archivo 9999, aparecerá un mensaje de advertencia al respecto en el monitor y deberá restablecerse la numeración.
- Si desea restablecer el número de carpeta a 100, formatee la tarjeta de memoria e inmediatamente restablezca el número de imagen.

### EDITAR NOMBRE DE UN ARCHIVO

- En el menú principal, seleccione Editar nombre de archivo
  - Aparece un submenú con teclado.
  - La línea de entrada contiene la configuración de fábrica «L» como la primera letra del nombre del archivo. Es la única parte del nombre que se puede modificar.
- Puede introducir cualquier letra deseada (v. pág. 46)
- Confirme

#### Notas

- El cambio del nombre del archivo se aplica a todas las tomas posteriores o hasta un nuevo cambio. El número consecutivo no cambia por ello; sin embargo, podrá restablecerse creando una nueva carpeta.
- Cuando restablece la configuración de fábrica, la letra inicial se restablece automáticamente a «L» y se crea una nueva carpeta con la numeración de archivos comenzando de nuevo por 0001.

## CREAR UNA NUEVA CARPETA

- En el menú principal, seleccione Restablecer numeración de imágenes
  - Aparece una consulta correspondiente.
- Confirme la creación de una nueva carpeta con (i) o bien rechace con (i)

#### Nota

La parte del nombre (letra inicial) de una nueva carpeta así creada permanece sin cambios respecto a la anterior; la numeración de archivos comienza de nuevo en 0001.

### FORMATEO DE LA TARJETA DE MEMORIA

Generalmente no es necesario formatear las tarjetas de memoria que ya se han utilizado anteriormente. Sin embargo, si utiliza por primera vez una tarjeta sin formatear, debe formatearla. En tales casos, aparece automáticamente la pantalla de consulta correspondiente. Por otro lado, se recomienda formatear de vez en cuando las tarjetas de memoria, ya que una cierta cantidad de datos residuales (información que acompaña las tomas) puede ocupar espacio de memoria.

- El en menú principal, seleccione Formatear tarjeta
- Confirme el procedimiento

- No apague la cámara durante este proceso.
- Al formatear la tarjeta de memoria se pierden los datos existentes en ella. La protección contra el borrado de las tomas identificadas al efecto <u>no</u> impide el formateo.
- Por lo tanto, todas las tomas deben transferirse regularmente a un almacenamiento masivo seguro, tal como el disco duro de una computadora.
- Con un formato simple, los datos disponibles en la tarjeta no se perderán irrevocablemente. Simplemente se borra el directorio, de modo que ya no se puede acceder directamente a los archivos presentes. Con el correspondiente software es posible acceder de nuevo a los datos. Solamente los datos sobrescritos al guardar nuevos datos se borran definitivamente.
- En el caso de que la tarjeta de memoria haya sido formateada en otro aparato, como p. ej. en un ordenador, debería volver a formatearla en la cámara.
- En caso de que no se pueda formatear/sobrescribir la tarjeta de memoria, pida asesoramiento a su distribuidor o al Servicio de Información de Leica (v. pág. 151).

## TRANSFERENCIA DE DATOS

Los datos de imagen de una tarjeta de memoria se pueden transferir a un ordenador mediante un lector de tarjetas de memoria. Alternativamente, los datos pueden transferirse a un dispositivo móvil a través de Leica FOTOS (v. pág. 130).

## TRABAJAR CON DATOS SIN PROCESAR (DNG)

Si desea procesar el formato DNG, necesita un software correspondiente, por ejemplo el convertidor profesional de datos sin procesar Adobe® Photoshop® Lightroom®.

Este programa permite convertir con máxima calidad los datos almacenados sin procesar. Además, dispone de algoritmos de optimización de la calidad para el procesamiento de color digital, los cuales al mismo tiempo permiten obtener una considerable reducción del ruido y una asombrosa resolución de las imágenes. Durante el proceso, usted tiene la posibilidad de ajustar ulteriormente algunos parámetros, como gradación, definición, etc., y alcanzar así una máxima calidad de imagen.

Al adquirir esta cámara, recibirá una membresía de tiempo limitado para la suscripción del plan fotográfico de Adobe Creative Cloud. Para usarla, debe registrar la cámara (https://owners.leica-camera.com).

## RESETEAR LA CÁMARA A LA CONFIGURACIÓN DE FÁBRICA

Con esta función, los ajustes de menú individuales se pueden restablecer todos a la vez a la configuración de fábrica respectiva. Si bien, es posible excluir los perfiles de usuario, la configuración de WLAN, así como la numeración de imágenes independientemente del restablecimiento.

- En el menú principal, seleccione Resetear Cámara
  - Aparece la consulta «¿Volver a los ajustes predeterminados?».
- ▶ Confirme (S) o rechace (No) el ajuste básico.
  - Si selecciona M, el restablecimiento se cancelará y la pantalla volverá al menú principal. Si confirma con S, seguirán varias consultas para la configuración de restablecimiento opcional.
- ► Confirme (S) / (No) el restablecimiento de los perfiles de usuario.
- Confirme (I)/rechace (I) el restablecimiento de la configuración de WLAN.
- Confirme () /rechace () el restablecimiento de la numeración de imágenes.
  - Aparece la indicación «Por favor, reinicie la cámara».
- Apague la cámara y vuelva a encenderla.
- Seleccione el idioma deseado
- Realice los ajustes de fecha y hora, v. pág. 52

#### Nota

El restablecimiento de la numeración de imágenes se puede realizar también por separado en la opción de menú

Restablecer numeración de imágenes (v. pág. 125).

## ACTUALIZACIONES DEL FIRMWARE

Leica trabaja permanentemente en el desarrollo y optimización de sus cámaras. Dado que muchas funciones de la cámara están controladas por software, es posible instalar posteriormente en la cámara mejoras y ampliaciones del volumen de funciones. Con este fin, Leica ofrece sin una periodicidad determinada lo que se conoce como actualizaciones de firmware, que se proporcionan en nuestra página web para su descarga.

Si ha registrado su cámara, Leica Camera AG le informará de todas las actualizaciones.

Para determinar qué versión de firmware está instalada:

- En el menú principal, seleccione Información de la cámara
  - Junto la opción de menú Camera Firmware Version se muestra el nombre de la versión actual.

Si desea más información sobre el registro, sobre actualizaciones de firmware para su cámara y sobre posibles modificaciones y adiciones a las explicaciones contenidas en las instrucciones, consulte la «Zona para clientes» en: https://owners.leica-camera. com.

### ACTUALIZAR FIRMWARE

- Descargue el último firmware
- Guárdelo en tarjeta de memoria
- Coloque la tarjeta de memoria en la cámara
- En el menú principal, seleccione Información de la cámara
- En el submenú, seleccione Camera Firmware Version
- En el submenú, seleccione Iniciar Actualización
  - La actualización se inicia automáticamente.

- En caso de que la batería no esté suficientemente cargada, se emite el mensaje de advertencia <u>Battery low</u>. En este caso, cargue primero la batería y repita después el proceso anteriormente descrito.
- En el submenú Información de la cémara encontrará otros símbolos / números de autorización específicos del país y del disipositivo.

## LEICA FOTOS

La cámara se puede controlar de forma remota con un teléfono inteligente o tableta. Para ello, primero debe estar instalada la aplicación «Leica FOTOS» en el dispositivo móvil.

► Escanee el siguiente código QR con el dispositivo móvil

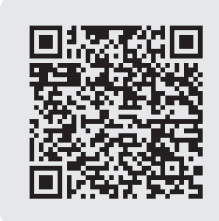

o bien

► Instale la aplicación desde Apple App Store<sup>TM</sup>/Google Play Store<sup>TM</sup>

## CONEXIÓN

## MÉTODOS DE CONEXIÓN

Existen dos posibilidades de establecer la conexión entre su cámara y su dispositivo móvil.

- Si la WLAN está disponible: se recomienda el método Agregar red WLAN.
- Si la WLAN <u>no</u> está disponible: se recomienda el establecimiento de una conexión directa (Crear red WLAN)

A través del menú principal

En el menú principal, seleccione Leica FOTOS

Desde el menú de reproducción

- Presione el botón FN
  - Aparece el menú de reproducción.
- Seleccione Leica FOTOS
  - El submenú Leice FOTOS es el mismo que el que se puede abrir a través del Menú principal.

## CONEXIÓN A TRAVÉS DE LA RED WLAN (Agre.red WLAN)

Esta función permite el acceso a las redes inalámbricas WLAN disponibles.

Con este método, la cámara y el dispositivo móvil se registran en la misma red WLAN.

### Leica FOTOS Connection type Create WLAN Turn WLAN off , Connect your device WLAN Name Leica CL-Password 49511350

- En el menú principal, seleccione Leica FOTOS
- En el submenú, seleccione Tipo de conexión
- En el submenú, seleccione Agre.red WLAN
  - La cámara ofrece automáticamente una lista de las redes disponibles.
- Seleccione en la lista la red deseada
  - Si la red a la que desea conectarse no figura en la lista, puede repetir la búsqueda seleccionando Euscer
- Confirme la red seleccionada pulsando el botón central.
- Introduzca la contraseña (si es necesario)

#### Notas

- Los datos de conexión ingresados se guardarán hasta que se resetee la configuración de WLAN (v. pág. 127).
- Las conexiones solo son posibles con redes WLAN de 2.4 GHz.

### CONEXIÓN DIRECTA SIN WLAN (Crear red WLAN)

Esta función permite el acceso a la cámara sin una red WLAN disponible.

Con este método la cámara crea un punto de acceso al que puede conectarse con su dispositivo móvil.

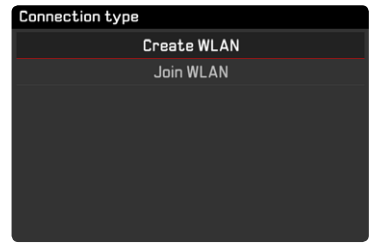

- En el menú principal, seleccione Leica FOTOS
- En el submenú, seleccione Tipo de conexión
- En el submenú, seleccione Crear red WLAN

## PRIMERA CONEXIÓN CON EL DISPOSITIVO MÓVIL

## PRIMERA CONEXIÓN CON EL DISPOSITIVO MÓVIL

#### En la cámara

 Proporcione una red WLAN (<u>Crear red WLAN</u>) o establezca una conexión a una WLAN existente en la que el dispositivo móvil también esté conectado (<u>Agre.red WLAN</u>).

#### En el dispositivo móvil

- ► Inicie la aplicación Leica FOTOS
- Seleccione «Agregar cámara»
- Seleccione el modelo de cámara
- ► Escanee el código QR

### **OTRAS CONEXIONES**

#### En la cámara

 Proporcione una red WLAN (<u>Grear red WLAN</u>) o establezca una conexión a una WLAN existente en la que el dispositivo móvil también esté conectado (<u>Agre.red WLAN</u>).

#### En el dispositivo móvil

- ► Inicie la aplicación Leica FOTOS
- Seleccione el modelo de cámara

#### Nota

Si no hay conexión durante mucho tiempo, aparecerá una pantalla de notificación con una cuenta atrás. Una vez finalizado el tiempo mostrado, la función WLAN de la cámara finalizará.

## CONTROL REMOTO DE LA CÁMARA

La función Leica FOTOS permite controlar la cámara de forma remota, por ejemplo, para tomar fotos o transferirlas al dispositivo móvil.

- Mientras exista una conexión con Leica FOTOS, la cámara no se puede operar directamente. Durante las operaciones en la cámara, aparece una solicitud para desconectar la conexión WLAN inalámbrica.
- Mientras está conectada a Leica FOTOS, el LED de estado parpadea en verde.

## CUIDADOS/ALMACENAMIENTO

Si no va a utilizar la cámara durante un largo período de tiempo, se recomienda:

- Apague la cámara
- Extraiga la tarjeta de memoria.
- Retire la batería (después de aprox. 2 meses, la hora y fecha introducidas se pierden)

## CARCASA DE LA CÁMARA

- Dado que toda suciedad se convierte de inmediato en caldo de cultivo para microorganismos, debe mantener su equipo esmeradamente limpio.
- Limpie la cámara solo con un paño suave y seco. La suciedad rebelde se debe humedecer primero con un detergente altamente diluido y a continuación se debe eliminar con un trapo seco.
- Si entran en contacto con la cámara gotas de agua salada, humedezca un paño suave con agua potable, escúrralo bien y limpie con él la cámara. A continuación séquela bien con un paño seco.
- Para eliminar manchas y huellas dactilares, limpie la cámara con un paño limpio libre de pelusas. Un tipo de suciedad más gruesa acumulada en los rincones de la cámara de difícil acceso se puede eliminar con un pequeño pincel. Al hacerlo, nunca tocar las láminas del obturador.
- Guarde la cámara preferiblemente en un estuche cerrado y acolchado, para que no tenga abrasión con nada y esté protegida del polvo.
- Guarde la cámara en un lugar seco, suficientemente ventilado y protegido de altas temperaturas y de la humedad. Si se utiliza la

cámara en un entorno húmedo, antes de guardarla debe estar totalmente libre de humedad.

- Para evitar la formación de hongos, no guarde la cámara un tiempo prolongado en un estuche de piel.
- Los estuches fotográficos que se hayan mojado durante el uso deben vaciarse para evitar que su equipamiento resulte dañado por la humedad y los posibles residuos de productos de curtido del cuero.
- Todos los cojinetes de movimiento mecánico y las superficies de rodadura de su cámara están lubricados. Si la cámara no se usa durante un tiempo prolongado, debe dispararse varias veces cada tres meses para evitar que la grasa se seque. También es conveniente mover y usar de vez en cuando todos los otros controles.
- Como protección contra hongos, en caso de uso en zonas tropicales de clima húmedo y cálido, es conveniente exponer el equipo fotográfico lo más posible al sol y al aire. Solo se recomienda guardarlo en recipientes o estuches herméticos si se utiliza adicionalmente un desecador como p.ej. gel de sílice.

## OBJETIVO

 Para eliminar el polvo de las lentes exteriores del objetivo, normalmente basta la utilización de un pincel fino de cerdas suaves. Pero si estuvieran más sucias, pueden limpiarse pasándoles con cuidado un paño suave, muy limpio y que esté exento con toda seguridad de cuerpos extraños, en movimientos circulares del interior hacia afuera. Para este propósito, se recomiendan los paños de microfibra que están disponibles en tiendas de fotografía y ópticas y se almacenan en una funda protectora. Se pueden lavar a temperaturas de hasta 40 °C, no obstante no debe usarse suavizante ni deben plancharse. No utilizar paños para limpiar gafas impregnados de sustancias químicas, ya que podrían dañar el cristal del objetivo.

- Mediante filtros UVA incoloros se puede conseguir una protección óptima de las lentes delanteras en condiciones desfavorables (por ejemplo, arena, salpicaduras de agua salada). Sin embargo, debe tenerse en cuenta que en determinadas situaciones a contraluz y en caso de grandes contrastes, pueden provocar, como cualquier filtro, reflejos no deseados.
- Las tapas de objetivo, incluidas en el volumen de suministro, protegen también el objetivo del contacto no intencionado con los dedos y de la lluvia.
- Todos los cojinetes de movimiento mecánico y las superficies de rodadura de su objetivo están lubricados. Si el objetivo no se usa durante un tiempo prolongado, el dial de ajuste de distancia y el dial de ajuste del diafragma se deben mover de vez en cuando para evitar que se sequen los puntos de lubricación.

## **VISOR/MONITOR**

 Si se forma humedad de condensación sobre o dentro de la cámara, debe desconectarla y dejarla a temperatura ambiente durante aprox. 1 hora. La humedad de condensación desaparecerá por sí sola cuando se haya equilibrado la temperatura ambiente y la temperatura de la cámara.

## BATERÍA

• Las baterías de iones de litio deben almacenarse solo en estado parcialmente cargado, es decir, ni descargadas por completo ni cargadas completamente. El estado de carga se muestra con el correspondiente indicador en el monitor. Si se va a almacenar durante mucho tiempo, la batería debería cargarse dos veces al año durante aprox. 15 minutos para evitar la descarga total.

## TARJETAS DE MEMORIA

- Por motivos de seguridad, las tarjetas de memoria deben guardarse en la caja antiestática suministrada.
- No almacene las tarjetas de memoria donde estén expuestas a altas temperaturas, a la radiación solar directa, a campos magnéticos o a descargas estáticas. Saque la tarjeta de memoria si no va a utilizar la cámara durante un largo intervalo de tiempo.
- Se recomienda formatear la tarjeta de memoria ocasionalmente, ya que durante el borrado se producen fragmentaciones que pueden bloquear cierta capacidad de memoria.

## PREGUNTAS MÁS FRECUENTES

| Problema                                        | Causa posible o a examinar                                                                                                   | Sugerencia para la resolución del problema                                                                     |  |
|-------------------------------------------------|----------------------------------------------------------------------------------------------------|----------------------------------------------------------------------------------------------------|--|
| Problemas con la batería                        | ·                                                                                                    |                                                                                                    |  |
| La batería se vacía muy rápidamente             | La batería está demasiado fría                                                                                               | Calentar la batería (por ejemplo, en el bolsillo del<br>pantalón) e insertarla justo antes de realizar la toma |  |
|                                                 | Batería demasiado caliente                                                                                                   | Dejar enfriar la batería                                                                                       |  |
|                                                 | Ajuste muy alto del brillo del monitor o del visor<br>electrónico                                                            | Reducir el brillo                                                                                              |  |
|                                                 | Modo de ahorro de energía no activo                                                                                          | Activar ahorro de energía                                                                                      |  |
|                                                 | Modo AF, que consume mucha batería, permanentemente activo                                                                   | Elegir otro modo                                                                                               |  |
|                                                 | Conexión WLAN permanente                                                                                                    | Desactivar WLAN si no se usa                                                                                   |  |
|                                                 | Uso permanente del monitor o del modo Life View                                                                              | Desactivar la función                                                                                          |  |
|                                                 | La batería se cargó muchas veces                                                                                             | La batería ha alcanzado el final de su vida,<br>sustituir la batería                                           |  |
| El proceso de carga no comienza                 | Orientación de la batería o conexión del cargador<br>incorrectas                                                             | Verificar orientación y conexión                                                                               |  |
| El proceso de carga dura mucho tiempo           | Batería demasiado fría o demasiado caliente                                                                                  | Cargar la batería a temperatura ambiente                                                                       |  |
| Indicador de carga iluminado, aunque la batería | Suciedad en los contactos de la batería                                                                                      | Limpiar los contactos solo con un paño suave y seco                                                            |  |
| no se está cargando                             | La batería se cargó muchas veces                                                                                             | La batería ha alcanzado el final de su vida, sustituir la batería                                              |  |
| Problemas con la cámara                         |                                                                                                    |                                                                                                    |  |
| La cámara se apaga repentinamente               | La batería está agotada                                                                                                    | Cargar o sustituir la batería                                                                                  |  |
| La cámara no se enciende                        | La batería está agotada                                                                                                    | Cargar o sustituir la batería                                                                                  |  |
|                                                 | La batería está demasiado fría                                                                                               | Calentar la batería (por ejemplo, en el bolsillo del<br>pantalón)                                              |  |
| La cámara no responde                           | La cámara está conectada a la aplicación Leica FOTOS                                                                         | Finalizar la conexión                                                                                          |  |
| La cámara se calienta                           | Aumento de calor al realizar grabaciones de video de alta<br>resolución (4K) o con la función de disparo continuo con<br>DNG | Esto no implica ninguna anomalía, dejar enfriar la<br>cámara en caso de sobrecalentamiento                     |  |
| La cámara no reconoce la tarjeta de memoria     | Tarjeta de memoria no compatible o defectuosa                                                                                | Comprobar compatibilidad de tarjeta de memoria (ver datos técnicos)                                            |  |
|                                                 | Tarjeta de memoria formateada incorrectamente                                                                                | Formatear tarjeta de memoria (Atención: ¡Posible<br>pérdida de datos!)                                         |  |

| Menús e indicaciones                                                          |                                                                                                    |                                                                                                    |
|-------------------------------------------------------------------------------|----------------------------------------------------------------------------------------------------|----------------------------------------------------------------------------------------------------|
| Visor oscuro                                                                  | Brillo del visor electrónico demasiado bajo                                                                                                    | Ajustar el brillo del visor electrónico                                                                                         |
| La indicación no aparece en español                                           | -                                                                                                    | En el menú Language, seleccione Español                                                                                         |
| Monitor demasiado oscuro o demasiado brillante/ilegible.                      | Brillo configurado incorrectamente                                                                                                    | Ajustar el brillo del monitor                                                                                                   |
| Aparece el menú FAVORITOS.                                                    | El menú FAVORITOS no contiene entradas                                                                                                    | Agregar al menos una función                                                                                                    |
| Live View se detiene de repente o no se inicia                                | Excesivo calentamiento de la cámara por alta<br>temperatura ambiente, duración excesiva del modo Live<br>View, de filmación de películas o del disparo continuo | Dejar enfriar la batería                                                                                                    |
| El brillo en el modo Live View no se refleja en<br>las tomas                  | Los ajustes de brillo del monitor no tienen efecto alguno<br>en las tomas                                                                                       | Si es necesario, ajustar la configuración de brillo                                                                             |
| Tras tomar una fotografía, no se reduce el<br>número de fotografías restantes | La toma ocupa poco espacio de almacenamiento                                                                                                    | Esto no implica ninguna anomalía, el número de<br>imágenes restantes es aproximado                                              |
| Toma                                                                          |                                                                                                    |                                                                                                    |
| La cámara no dispara / El disparador está                                     | Tarjeta de memoria llena                                                                                                    | Sustituir tarjeta de memoria                                                                                                    |
| deshabilitado / No se puede fotografiar                                       | Tarjeta de memoria no formateada                                                                                                    | Reformatear la tarjeta de memoria<br>(¡Atención: ¡Posible pérdida de datos!)                                                    |
|                                                                               | Tarjeta de memoria protegida contra escritura                                                                                                    | Desbloquear la protección contra escritura en la tarjeta<br>de memoria (pequeña palanca en el lado de la tarjeta de<br>memoria) |
|                                                                               | Suciedad en los contactos de la tarjeta de memoria                                                                                                    | Limpiar los contactos con un paño suave de algodón o<br>lino                                                                    |
|                                                                               | Tarjeta de memoria dañada                                                                                                    | Sustituir tarjeta de memoria                                                                                                    |
|                                                                               | Sobrecalentamiento del sensor                                                                                                    | Dejar enfriar la cámara                                                                                                    |
|                                                                               | La cámara se ha apagado automáticamente (Apagado                                                                                                    | Volver a encender la cámara                                                                                                    |
|                                                                               | automático)                                                                                                    | si es necesario, desactivar el apagado automático                                                                               |
|                                                                               | Los datos de toma se transfieren a la tarjeta de memoria<br>y el búfer está lleno                                                                               | Esperar                                                                                                    |
|                                                                               | La función de reducción de ruido se activa (por ejemplo,<br>después de tomas nocturnas con un tiempo de<br>exposición prolongado)                               | Esperar o desactivar reducción de ruido                                                                                         |
|                                                                               | Batería vacía                                                                                                    | Cargar o sustituir la batería                                                                                                   |
|                                                                               | Cámara procesando una toma                                                                                                    | Esperar                                                                                                    |
| No es posible realizar ninguna toma                                           | La cámara está conectada a la aplicación Leica FOTOS                                                                                                    | Finalizar la conexión y reconectar                                                                                              |

| En el monitor / visor aparece ruido al presionar | La ganancia se incrementa como ayuda para la              | Esto no implica ninguna anomalía, las tomas no se ven   |
|--------------------------------------------------|-----------------------------------------------------------|---------------------------------------------------------|
| el disparador hasta el primer punto de           | composición fotográfica cuando el sujeto está poco        | afectadas por ello                                      |
| resistencia                                      | iluminado y la apertura es reducida                       |                                                         |
| El monitor / visor se apaga después de un        | Configuración de ahorro de energía activa                 | Cambiar la configuración si es necesario                |
| tiempo muy corto                                 |                                                           |                                                         |
| La pantalla se apaga tras disparar / el monitor  | El flash se carga después de la toma, por lo que el       | Esperar hasta que el flash esté cargado                 |
| oscurece tras la toma                            | monitor se apaga mientras tanto                           |                                                         |
| La cámara no enfoca                              | Parte del motivo deseado demasiado cerca de la cámara     | Incrementar la distancia al objeto                      |
|                                                  | Motivo no apto para AF                                    | Utilizar bloqueo del enfoque / memorización del bloqueo |
|                                                  |                                                           | del enfoque o seleccionar el enfoque manual             |
| El flash no se dispara                           | El flash no se puede utilizar con la configuración actual | Tenga en cuenta la lista de ajustes compatibles con la  |
|                                                  |                                                           | función de flash                                        |
|                                                  | El flash está deshabilitado                               | Elegir otro modo de flash                               |
|                                                  | La batería está agotada                                   | Cargar o sustituir la batería                           |
|                                                  | Presionar el disparador mientras el flash todavía se está | Esperar hasta que el flash esté completamente cargado   |
|                                                  | cargando                                                  |                                                         |
|                                                  | Función de obturador electrónico seleccionada             | Ajustar la configuración                                |
|                                                  | Bracketing de exposición automático o modo de disparo     | Elegir otro modo                                        |
|                                                  | continuo activo                                           |                                                         |
| El destello no ilumina todo el motivo            | Motivo fuera del alcance del flash                        | Acercar el motivo al alcance del flash                  |
|                                                  | El flash está oculto                                      | Comprobar que el destello del flash no quede oculto por |
|                                                  |                                                           | los dedos u objetos                                     |
| La imagen no se enfoca automáticamente           | AF no está activado                                       | Activar AF                                              |
| No hay detección de rostros/ no se detectan      | Cara cubierta (gafas de sol, gorro, pelo largo, etc.)     | Retirar los objetos que estorban                        |
| las caras                                        | La cara ocupa muy poco espacio en la imagen               | Cambiar composición fotográfica                         |
|                                                  | Cara inclinada u horizontal                               | Mantener la cara recta                                  |
|                                                  | La cámara se sostiene torcida                             | Sostener la cámara recta                                |
|                                                  | La cara está mal iluminada                                | Emplear el flash, mejorar la iluminación                |
| La cámara elige el objeto / motivo equivocado    | El objeto seleccionado erróneamente se halla más cerca    | Cambiar la sección de la imagen o tomar una foto        |
|                                                  | del centro de la imagen que el objeto principal           | usando el bloqueo de enfoque                            |
|                                                  | El objeto erróneamente seleccionado es una cara           | Desactivar la detección de rostros                      |
| No es posible realizar una toma continua         | Cámara recalentada, por tanto, función temporalmente      | Dejar enfriar la cámara                                 |
|                                                  | desactivada para su protección                            |                                                         |

| La imagen en el monitor aparece con ruido                                          | Función de intensificación de la luz del monitor en un                                    | Esto no implica ninguna anomalía, las tomas no se ven       |
|------------------------------------------------------------------------------------|-------------------------------------------------------------------------------------------|-------------------------------------------------------------|
|                                                                                    | entorno oscuro                                                                            | afectadas por ello                                          |
| El almacenamiento de las tomas lleva mucho                                         | Habilitada la reducción de ruido para exposición                                          | Desactivar la función                                       |
| tiempo                                                                             | prolongada                                                                                |                                                             |
| Balance de blancos manual no es posible                                            | Motivo demasiado oscuro o demasiado brillante                                             |                                                             |
| Imagen del visor desenfocada                                                       |                                                                                           | Comprobar el ajuste de dioptrías; si es necesario,          |
|                                                                                    |                                                                                           |                                                             |
| Campo de medicion AF resaltado en rojo<br>cuando AF está activo, imágenes borrosas | Enfoque sin exito                                                                         | Intentar enfocar de nuevo                                   |
| Ningún campo de medición AF seleccionable                                          | Interruptor de bloqueo para AF bloqueado                                                  | Desbloquear el interruptor de bloqueo (en el objetivo)      |
|                                                                                    | Está seleccionado el control automático de enfoque, el                                    | Elegir otro controlador                                     |
|                                                                                    | modo de retrato en el menú de programas de escena o la detección de rostros en el modo AF |                                                             |
|                                                                                    | Reproducción de imagen activa                                                             | Desactivar reproducción de imagen                           |
|                                                                                    | Cámara en espera                                                                          | Presione el disparador hasta el primer punto de             |
|                                                                                    |                                                                                           | resistencia                                                 |
| La luz auxiliar AF no se enciende                                                  | AFc se selecciona como modo AF o AF continuo está                                         | Cambiar el modo                                             |
|                                                                                    | activo en modo AFs                                                                        |                                                             |
|                                                                                    | La cámara está grabando un vídeo o está en modo Live                                      | Cambiar el modo                                             |
|                                                                                    | View                                                                                      |                                                             |
|                                                                                    | Función no activa                                                                         | Activar AF                                                  |
| Grabaciones de vídeos                                                              |                                                                                           |                                                             |
| No es posible realizar una grabación de vídeo                                      | Cámara recalentada, por tanto, función temporalmente desactivada para su protección       | Dejar enfriar la cámara                                     |
| La grabación de video se detiene sola                                              | Alcanzada la duración máxima de una toma individual                                       |                                                             |
| 5                                                                                  | La velocidad de escritura de la tarieta de memoria es                                     | Insertar otra tarieta de memoria o cambiar el método de     |
|                                                                                    | demasiado baja para la resolución / compresión de video                                   | almacenamiento                                              |
|                                                                                    | seleccionada                                                                              |                                                             |
| Reproducción y gestión de tomas                                                    |                                                                                           |                                                             |
| Las imágenes tomadas en vertical se muestran                                       | -                                                                                         | Ajustar las opciones de visualización                       |
| en horizontal                                                                      |                                                                                           |                                                             |
| Las tomas seleccionadas no pueden ser                                              | Algunas de las tomas seleccionadas son de solo lectura                                    | Eliminar la protección contra escritura (con el dispositivo |
| eliminadas                                                                         |                                                                                           | con el que se protegió originalmente)                       |
| La numeración de archivos no comienza por 1                                        | Ya existen fotos en la tarjeta de memoria                                                 |                                                             |

| Faltan los ajustes de fecha y hora o son      | La cámara no se ha utilizado durante mucho tiempo           | Insertar una batería cargada y repetir la configuración    |
|-----------------------------------------------|-------------------------------------------------------------|------------------------------------------------------------|
| incorrectos                                   | (especialmente sin la batería)                              |                                                            |
| La fecha y hora en las fotos no son correctas | Hora configurada incorrectamente                            | Ajustar correctamente la hora                              |
|                                               |                                                             | Atención: cuando la cámara no se utiliza durante mucho     |
|                                               |                                                             | tiempo o se guarda con una bateria vacia, los ajustes de   |
|                                               |                                                             | hora se pierden                                            |
| No se desea ver la fecha y hora en las fotos  | Configuración ignorada                                      | No se puede eliminar a posteriori                          |
|                                               |                                                             | Si es necesario, desactivar la función                     |
| Faltan tomas o están dañadas                  | La tarjeta de memoria se retiró mientras la indicación de   | No retirar la tarjeta mientras la indicación de            |
|                                               | disponibilidad estaba parpadeando                           | disponibilidad parpadea Cargar la batería                  |
|                                               | El formato de la tarjeta está defectuoso o dañado           | Reformatear la tarjeta de memoria                          |
|                                               |                                                             | (Atención: ¡Posible pérdida de datos!)                     |
| La reproducción no es posible                 | La cámara está conectada a la aplicación Leica FOTOS        | Finalizar la conexión                                      |
| Calidad de la imagen                          |                                                             |                                                            |
| Imagen demasiado clara                        | Sensor de luz oculto al realizar la toma                    | Al disparar, asegúrese de que el sensor de luz está        |
|                                               |                                                             | despejado                                                  |
| Ruido de imagen                               | Tiempos de exposición largos (>1 seg)                       | Activar la función de reducción de ruido para tomas con    |
|                                               |                                                             | exposición prolongada                                      |
|                                               | Sensibilidad ISO ajustada demasiado alta                    | Reducir la sensibilidad ISO                                |
| Colores no naturales                          | Balance de blancos no configurado o incorrecto              | Ajustar el balance de blancos a la fuente de luz o ajustar |
|                                               |                                                             | manualmente                                                |
| Manchas blancas redondas, similares a las     | Fotografía con flash en entornos muy oscuros: Reflejos      | Apagar el flash                                            |
| pompas de jabón                               | de partículas de polvo                                      |                                                            |
| Imágenes borrosas                             | Objetivo sucio                                              | Limpiar el objetivo                                        |
|                                               | El objetivo se bloquea                                      | Mantener los objetos alejados del objetivo                 |
|                                               | La cámara se movió durante la toma                          | Utilizar el flash o colocar la cámara en un trípode        |
| Imágenes sobreexpuestas                       | Flash activo incluso en entornos luminosos                  | Cambiar modo de flash                                      |
| Falta nitidez / estabilizador de imagen no    | Toma sin flash en entorno oscuro                            | Usar trípode                                               |
| funciona                                      |                                                             |                                                            |
| Imagen granulosa o con ruidoso                | Sensibilidad ISO ajustada demasiado alta                    | Reducir la sensibilidad ISO                                |
| Colores y brillos distorsionados              | Toma con fuentes de iluminación artificial o brillo extremo | Hacer balance de blancos o seleccionar ajustes de          |
|                                               |                                                             | iluminación apropiados                                     |

| Toma blanquecina                              | Fuente de luz fuerte en la imagen                     | Evitar fuente de luz fuerte en la imagen                   |
|-----------------------------------------------|-------------------------------------------------------|------------------------------------------------------------|
|                                               | Toma blanquecina                                      | La luz (media) de fondo entra dentro del objetivo (incluso |
|                                               |                                                       | la de fuentes de luz fuera del rango de la toma)           |
| No se muestran imágenes                       | Falta tarjeta de memoria o está vacía                 |                                                            |
| No aparece ninguna imagen                     | Se ha cambiado el nombre de archivo de la imagen con  | utilizar un software adecuado para transferir imágenes     |
|                                               | una computadora                                       | desde la computadora a la cámara, disponible en el sitio   |
|                                               |                                                       | web de Leica AG                                            |
| Calidad de vídeo                              |                                                       |                                                            |
| Grabaciones de vídeo con parpadeo/bandas      | Interferencia de la fuente de luz causada por una     | Para Resolución de vídeo, seleccione una velocidad de      |
|                                               | iluminación artificial                                | secuencia de imágenes diferente (que coincida con la       |
|                                               |                                                       | frecuencia de red de CA local)                             |
| Ruido de cámara en grabaciones de video       | Diales de ajuste accionados                           | Si es posible, no utilizar diales de ajuste durante la     |
|                                               |                                                       | grabación de video                                         |
| Falta sonido durante la reproducción de video | Volumen de reproducción demasiado bajo                | Subir el volumen de reproducción                           |
|                                               | Micrófono obstruido al grabar                         | Al grabar, mantener el micrófono despejado                 |
|                                               | Altavoces obstruidos                                  | Mantener los altavoces despejados durante la               |
|                                               |                                                       | reproducción                                               |
|                                               | Micrófono desactivado al grabar                       | Encender el micrófono                                      |
| Parpadeo o rayas horizontales en los videos   | Los sensores CMOS muestran este fenómeno en fuentes   | Esto puede mejorarse seleccionando manualmente una         |
|                                               | de luz, tales como lámparas LED o tubos fluorescentes | velocidad de obturación fija (p. ej., 1/100 s)             |
| Smartphone/WLAN                               |                                                       |                                                            |
| La conexión WLAN se interrumpe                | La cámara se desactiva al sobrecalentarse (función de | Dejar enfriar la cámara                                    |
|                                               | protección)                                           |                                                            |
| La conexión con el smartphone o la            | Smartphone demasiado lejos                            | Reducir la distancia                                       |
| transferencia de imágenes no funcionan        | Perturbación debido a otros dispositivos próximos     | Aumentar la distancia a las fuentes de interferencia       |
|                                               | (teléfonos móviles o microondas)                      |                                                            |
|                                               | Interferencia producida por otros smartphones en las  | Volver a establecer la conexión o eliminar los demás       |
|                                               | proximidades                                          | smartphones                                                |
|                                               | El smartphone ya está conectado a otro dispositivo    | Comprobar la conexión                                      |
| La cámara no aparece en la pantalla de        | El smartphone no reconoce la cámara                   | Apagar y encender la función WLAN en el smartphone         |
| configuración WLAN del smartphone             |                                                       |                                                            |

## ÍNDICE ALFABÉTICO

## Symbole

| 4K | <br> | <br> | <br> | <br> | 62 |
|----|------|------|------|------|----|
|    |      |      |      |      |    |

## Α

| Acceso rápido                | 50, 146 |
|------------------------------|---------|
| Accesorios                   |         |
| Actualizaciones del firmware | 14, 128 |
| AE-L                         |         |
| AF                           | 64      |
| AFc                          | 64      |
| AF-L                         |         |
| AFs                          | 64      |
| Ajuste de distancia          | 64      |
| Ajuste de distancia, manual  | 69      |
| Ajuste de distancia, vídeo   |         |
| Ajuste, vídeo                | 62      |
| Alcance del suministro       | 2       |
| Almacenamiento               | 134     |
| Apagado, automático          | 53      |
| Apagado, cámara              |         |
| Apagado, monitor             |         |
| A (Prioridad de apertura)    | 82      |
| Asistente de enfoque         | 70      |
| Atención al cliente          | 151     |
| Aumento                      | 70, 107 |
| Autoahorro energía, monitor  |         |
| Autodisparador               | 94      |
| Automática, reproducción     |         |
| Aviso legal                  | 4       |

|                                    | 70  |
|------------------------------------|-----|
| Balance de blancos                 |     |
| Barras del menú                    | 48  |
| Batería                            | 150 |
| Batería, carga                     | 27  |
| Bloque numérico                    | 46  |
| Bloqueo                            | 51  |
| Bloqueo de botones                 | 51  |
| Bluetooth                          | 6   |
| Botón central                      | 39  |
| Botón de dial de ajuste derecho    | 38  |
| Botón del dial de ajuste izquierdo | 38  |
| Botón FN                           | 39  |
| Botón MENU                         | 40  |
| Botón PLAY                         | 39  |
| Brillo                             | 55  |
| Brillo, EVF                        | 55  |
| Brillo, monitor                    | 55  |

## С

В

| Cargador150                             |
|-----------------------------------------|
| Cargador, preparación26                 |
| Clasificar110                           |
| Clipping91, 106                         |
| Combinación de velocidad de obturación/ |
| diafragma76                             |
| Compensación de dioptrías32             |
| Compensación de exposición86            |
| Compensación de la exposición, flash99  |
| Conexión, dispositivos móviles130       |
| Configuración de fábrica127             |

| 57     |
|--------|
| 68     |
| 59, 60 |
| 63     |
| 103    |
| 34     |
| 42     |
| 42     |
| 132    |
| 40     |
| 26     |
| 134    |
|        |

## D

| Datos sin procesar             | 127    |
|--------------------------------|--------|
| Datos técnicos                 | 148    |
| Designación de los componentes |        |
| Detección de caras             |        |
| Diafragmado automático         |        |
| Dial de ajuste                 |        |
| Dial de ajuste derecho         |        |
| Dial de ajuste izquierdo       |        |
| Dioptrías                      |        |
| Disparador                     |        |
| Disparo continuo               | 91     |
| DNG                            | 58,127 |
|                                |        |

## Ε

| Encendido, cámara | 36 |
|-------------------|----|
| Enfoque           | 64 |
| Enfoque manual    | 69 |

| Enfoque, manual                     | 69  |
|-------------------------------------|-----|
| Enfoque, vídeo                      | 103 |
| Escala                              | 48  |
| Estabilización de imagen            | 61  |
| Estabilización de la imagen, Video) | 63  |
| Estabilización óptica imagen        | 61  |
| Estabilización para video           | 63  |
| Estado de carga, cargador           | 27  |
| Estado de carga, monitor            | 28  |
| Estilos de imagen                   | 60  |
| Estilos de vídeo                    | 63  |
| Estructura de las carpetas          | 124 |
| Estructura del MENÚ                 | 146 |
| Estructura de los archivos          | 124 |
| Exposición, método de medición      | 74  |

#### F

| Favoritos42                             |
|-----------------------------------------|
| Fecha                                   |
| Filtro                                  |
| Flash95                                 |
| Flash, alcance                          |
| Flash, compatible95                     |
| Flash, compensación de la exposición99  |
| Flash, Control del98                    |
| Flash, medición de la exposición96      |
| Flash, modo97                           |
| Flash, Momento de encendido del flash98 |
| Focus Peaking69                         |
| Formatear126                            |
| Formato de archivo58                    |

| Formato de archivo, vídeo            | .62 |
|--------------------------------------|-----|
| Fotografías en blanco y negro        | .60 |
| Fotografías en blanco y negro, vídeo | .63 |
| Full HD                              | .62 |

### G

| Garantía   |       |   | 15 |
|------------|-------|---|----|
| Gestión de | datos | 1 | 24 |

#### Н

| Histograma |    |
|------------|----|
| Hora       |    |
| Horizontal | 90 |

#### L

J

| ldioma del menú                 | 52 |
|---------------------------------|----|
| Indicaciones de seguridad       | 8  |
| Indicaciones informativas       | 56 |
| Indicaciones, pantalla superior | 25 |
| Indicaciones reguladoras        | 4  |
| Indicaciones, vídeo             | 24 |
| Indicación, monitor             | 56 |
| Información general             | 12 |
| Interruptor principal           |    |
| SO Automático                   | 71 |

#### L

| Language            |                  |
|---------------------|------------------|
| LCD                 | 54               |
| Leica Customer Care | 151              |
| Leica FOTOS         | 6, 127, 130, 132 |
| Límite de enfoque   | 67               |
| Lista de objetivos  | 34               |
| Luz auxiliar AF     | 68               |

## М

| M (ajuste manual de exposición)     |     | 83 |
|-------------------------------------|-----|----|
| Medición de campo                   |     | 65 |
| Medición de la exposición, flash    |     | 96 |
| Medición matricial                  | 65, | 74 |
| Medición ponderada al centro        |     | 74 |
| Medición puntual                    | 65, | 74 |
| Medición TTL                        |     | 96 |
| Memorización de valores de medición | 1   | 84 |
| Menú Favoritos                      | 42, | 49 |
| Menú principal                      | 42, | 43 |
| Método de medición, exposición      |     | 74 |
| MF                                  | 64, | 69 |
| Micrófono                           |     | 62 |
| Modo AF                             |     | 64 |
| Modo de ahorro                      |     | 53 |
| Modo de ahorro de energía           | 53, | 56 |
| Modo de reproducción                | 1   | 04 |
| Modo de toma                        |     | 64 |
| Modo de toma, vídeo                 | 1   | 02 |
| Modo de vídeo                       | 1   | 02 |
| Modo, exposición                    |     | 75 |
|                                     |     |    |

| Modo, flash               | 97    |
|---------------------------|-------|
| Modos Escena              | 77    |
| Modo stand-by             | 53,56 |
| Momento de sincronización | 98    |
| Monitor, ajuste           | 54    |
| Monocromo                 | 60    |
| Monocromo, vídeo          |       |

### Ν

| Navegación por el menú | 45    |
|------------------------|-------|
| Nitidez                | 59,60 |
| Nitidez, vídeo         | 63    |
| Nivel de burbuja       | 90    |
| Nombre de archivo      | 125   |

## 0

| Objetivo               |    |
|------------------------|----|
| Objetivo, cambio       |    |
| Objetivo, compatible   | 34 |
| Objetivo M             | 35 |
| Objetivo R             | 35 |
| Objetivo SL            | 34 |
| Objetivo TL            |    |
| Obturador electrónico  | 94 |
| Obturador, electrónico | 94 |

### Ρ

| Página de inicio  | .43 |
|-------------------|-----|
| Pantalla de menús | .43 |
| Pantalla superior | .41 |
| Pantalla táctil   | .40 |

## R

| R-Adapter                              | 35   |
|----------------------------------------|------|
| R-Adapter L                            | 35   |
| Recambios                              | 3    |
| Recorte, vídeo                         | .119 |
| Reducción del ruido del viento         | 62   |
| Rejilla                                | 89   |
| Reproducción automática                | .114 |
| Reproducción, pantallas de informaciór | า105 |
| Reproducción, vídeo                    | .116 |
| Resetear, cámara                       | .127 |
| Resetear, Numeración imagen125,        | 127  |
| Resolución                             | 58   |
| Resolución, vídeo                      | 62   |
| Ruido del obturador electrónico        | 57   |
|                                        |      |

### S

| Saturación                    | 59 60 |
|-------------------------------|-------|
| Saturación cromática          |       |
| Saturación vídeo              |       |
|                               |       |
| Seguimiento                   | 00    |
| Selector direccional          |       |
| Sensibilidad ISO              | 71    |
| Sensor de ocular              | 55    |
| Señal                         | 57    |
| Señal de advertencia          | 57    |
| Señales acústicas             | 57    |
| Shift                         | 76    |
| Short Cut (acceso rápido)     |       |
| Simulación de exposición      |       |
| Sonido                        | 62    |
| Sonido, volumen               | 119   |
| S (prioridad a la obturación) |       |
| Submenú                       | 43    |

## т

| Tarjeta de grises    | 73      |
|----------------------|---------|
| Tarjeta de memoria   | .30,126 |
| Teclado              | 45      |
| Temperatura de color | 73      |
| Toma a intervalos    | 92      |
| Tomas, clasificar    | 110     |
| Tomas, eliminar      | 110     |
| Tomas, hojear        | 105     |
| Tomas, Intervalo de  | 92      |
| Tomas, marcar        | 110     |
| Tomas, Serie de      | 91      |
| Touch-AF               | .67 |
|------------------------|-----|
| Transferencia de datos | 127 |

# U

|--|

# v

| Valor ISO fijo    | 71   |
|-------------------|------|
| Valor ISO, máximo | 71   |
| Visor, ajuste     | 54   |
| Visor electrónico | 54   |
| Vista previa      | .114 |

# W

| W | LAN |  | Ś, Ċ | 13 | 3( | 0 |
|---|-----|--|------|----|----|---|
|---|-----|--|------|----|----|---|

# z

| Zona | horaria |  |  |
|------|---------|--|--|
|------|---------|--|--|

# ESTRUCTURA DEL MENÚ

# .....

| ACCESO RAPIDO                                                 |                |          |                                    |           |
|---------------------------------------------------------------|----------------|----------|------------------------------------|-----------|
| Configuraciones disponibles: •<br>Configuración de fábrica: • | Menú Favoritos | Botón FN | Botón de dial de<br>ajuste derecho | Página    |
| Modo de disparo                                               | • •            | •        | •                                  | 87, 91-92 |
| Intervalo                                                     | •              | •        | •                                  | 92        |
| Bracketing de expos.                                          | •              | •        | • •                                | 87        |
| Autodisparador                                                | •              | • •      | • •                                | 50, 94    |
| Enfoque                                                       | • •            | •        | •                                  | 64-70     |
| AF-L                                                          |                | •        | •                                  | 66, 84-85 |
| AE-L                                                          |                | •        | •                                  | 84-85     |
| AF-L + AE-L                                                   |                | •        | •                                  | 66, 84-85 |
| Modo de enfoque                                               | •              | •        | •                                  | 64        |
| Límite de Enf.                                                |                | •        | •                                  | 67-68     |
| Modo AF                                                       | •              | •        | •                                  | 65        |
| Asistente de enfoque                                          | •              |          |                                    | 69-70     |
| Ampliación autom.                                             |                | •        | •                                  | 70        |
| Focus peaking                                                 |                | •        | •                                  | 69        |
| Medición de exposición                                        | • •            | • •      | • •                                | 74        |
| Compensación de exposición                                    | •              | • •      | •                                  | 86-87     |
| 150                                                           | •              | •        | • •                                | 50, 71    |
| Ajuste ISO autom.                                             | •              | •        | •                                  | 71        |
| Balance de blancos                                            | •              | • •      | • •                                | 72-73     |
| Tarjeta de grises                                             | •              | •        | •                                  | 73        |
| Temperatura de color                                          |                | •        | •                                  | 73        |

|                              | Menú Favoritos | Botón FN | Botón de dial de<br>ajuste derecho | Página        |
|------------------------------|----------------|----------|------------------------------------|---------------|
| Formato de archivo de foto   | •              | • •      | • •                                | 58            |
| Resolución JPG               | •              | •        | •                                  | 58            |
| Estilos de imagen            | • •            | •        | •                                  | 60            |
| Modos Escena                 | •              | • •      | • •                                | 79-82         |
| Estabilización óptica imagen | •              | •        | •                                  | 61            |
| Obturador electrónico        | •              | •        | •                                  | 94            |
| Ajustes de flash             | •              | •        | •                                  | 98-100        |
| Previsu. exp.                | •              | •        | •                                  | 83            |
| Perfil de usuario            | • •            | • •      | • •                                | 122-123       |
| Resolución de vídeo          | •              | •        | •                                  | 62            |
| Estilos de vídeo             | • •            |          |                                    | 63            |
| EVF-LCD                      |                | •        | •                                  | 54            |
| Objektiv-Profile             | •              | •        | •                                  | 35            |
| Objetivos M                  |                | •        | •                                  | 35            |
| Objetivos R                  |                | •        | •                                  | 35            |
| Personal. teclado            | •              |          |                                    | 39, 49-50, 85 |
| Editar Favoritos             | •              |          |                                    | 49            |
| Leica FOTOS                  | • •            | • •      | •                                  | 130-131       |
| Rad-Sperre im Live View      | •              | •        | •                                  | 51            |
| Formatear tarjeta            | •              | •        | •                                  | 126           |

# DATOS TÉCNICOS

CÁMARA Denominación

Leica CL

#### Tipo de cámara

Cámara digital con sistema APS-C

Nº de tipo

7323 N.° de pedido

19 300 (negro) / 19 301 (plateada)

Memoria intermedia

DNG™: 14 tomas

JPG: 25 tomas

#### Medios de almacenamiento

Tarjetas de memoria UHS-II (recomendada), UHS-I, SD-/SDHC-/SDXC

## Material

Pantalla superior y tapa inferior: aluminio anodizado y cepillado Cubierta delantera y trasera de la carcasa: magnesio

## Conexión de objetivo

Bayoneta Leica L con regleta de contactos para la comunicación entre el objetivo y la cámara

## Objetivos compatibles

Leica TL y SL, objetivos Leica M y R mediante adaptador L para Leica M y R

## Rosca para trípode

A 1/4 DIN 4503 (1/4") de acero inoxidable en la base

#### Condiciones de uso

0/+40 °C

## Medidas (AxAxP)

131 x 78 x 45 mm

#### Peso

aprox. 403 g / 353 g (con/sin batería)

## SENSOR

#### Tamaño del sensor

Sensor CMOS, tamaño APS-C (23,6 x 15,7 mm) con 24,96/24,24 millones de píxeles (total/efectivo), relación de aspecto 3:2

#### Formatos de archivos

Foto: DNG™ (datos sin procesar), DNG+JPG, JPG Video: MP4

## Resolución de foto

DNG™: 6016 x 4014 píxeles (24 MP) JPG: 6000 x 4000 píxeles (24 MP), 4272 x 2856 píxeles (12 MP), 3024 x 2016 píxeles (6 MP)

## Profundidad de color

14 bits

#### Espacio de color

Foto: sRGB

Video: sRGB

## Tamaño de archivo

DNG™: 44 MB, JPG: Depende de la resolución y el contenido de la imagen

#### Resolución de Vídeo/ velocidad de secuencia de imagen

 IIII (3840 x 2160 píxeles): 30 fps

 IIIII (1920 x 1080 píxeles): 30 fps, 60 fps

 IIII (1280 x 720 píxeles): 30 fps

## VISOR/MONITOR

## Visor (EVF)

Resolución: 1024 x 768 píxeles (2,36 MP), aumento: x0,74, ratio de aspecto: 4:3, pupilas de salida: 20 mm, ocular ajustable + 4/- 4 dioptr., con sensor de ocular para conmutación automática entre visor y monitor

## Monitor

3" TFT LCD, 1,04 MP, control táctil posible

Pantalla superior Resolución: 128 x 58 píxeles

#### OBTURADOR

Modelo de obturador

Focal Plane Shutter

### Velocidad de obturación

Obturador mecá.: 30 s a 1/8000 s Función de obturador electr.: 1 s - 1/25000 s. Sincronización del flash: hasta 1/250 s

#### Disparador

Dos niveles

(1 er nivel: Activación de la electrónica de la cámara, incluida la medición de la exposición y memorización de los valores de medición (en la prioridad de apertura), 2º nivel: Disparo)

### AUTODISPARADOR

Tiempo preliminar: 2 s o bien 12 s

#### Disparo continuo

Serie Lenta: 2 fps Serie Media: 5 fps Serie Rápida: 10 fps

## AJUSTE DE DISTANCIA

#### Ajuste

Automático (autofoco) o manual Con ajuste manual: seleccionable entre función de lupa

(Ampliación autom.) y marca de borde (Focus peaking) como Asistente de enfoque

#### Sistema autofoco

Basado en detección de contrastes

#### Modos de autofoco

AFB, AFB (activación de ambos métodos de medición posible en cualquier momento), el ajuste AF se puede guardar

## Métodos de medición del autofoco

Puntual (desplazable), Campo (desplazable), Matricial, Oetección de caras Seguimiento de motivos, AF táctil opcional

# EXPOSICIÓN

## Medición de la exposición

TTL (medición de la exposición mediante el objetivo)

Métodos de medición de la exposición

Puntual<mark>,</mark> Pond. al centro<mark>,</mark> Matricial

#### Modos de exposición

Modo automático programado (P), prioridad de apertura (A), modo automático con prioridad a la obturación (S), Automático (Modos Escena): Automático, Deportes, Retrato, Paisaje, Retrato nocturno, Nieve / Playa, Fuegos artificiales, Luz de velas, Puesta de sol, Digiscoping, Efecto miniatura, Panorama, HDR Manual: Ajuste manual de la velocidad de obturación y diafragma **Compensación de la exposición** ± 3 EV en 1/3 pasos EV **Bracketing de exposición** 3 o 5 tomas, en graduaciones de 1, 2 o 3 EV **Rango de sensibilidad ISO** ISO Automático: ISO 100 a ISO 50000 Manual: ISO 100 a ISO 50000

## Balance de blancos

Automático (Auto), ajustes previos (Sol, Nublado, Sombra, Tungsteno, Flash), una ubicación de memoria para la medición manual (tarjeta de grises), ajuste manual de temperatura de color

# FLASH

#### Conexión del dispositivo de flash

Zapata para accesorios

## Velocidad de sincronización del flash

← : 1/250 s; posibilidad de utilizar velocidades de obturación más lentas si no se alcanza la velocidad de sincronización: conmutación automática al modo de flash TTL lineal con dispositivos de flash de sistema Leica aptos para HSS

#### Medición de exposición del flash

Mediante medición de predestello TTL de ponderación central con dispositivos flash Leica (SF 26, 40, 40MkII, 58, 60, 64) o bien con flashes conformes al sistema, control remoto destello SF C1

#### Compensación de la exposición con flash

SF 40:  $\pm 2$  EV en incrementos de 1/2 EV SF 60:  $\pm 2$  EV en incrementos de 1/3 EV

## EQUIPAMIENTO

#### Micrófono

Stereo

Altavoz

Mono

## WLAN

Para usar la función WLAN, se requiere la aplicación Leica FOTOS. Dicha aplicación está disponible en App Store™ para Apple o Play Store™ para Google. Cumple la norma IEEE 802.11b/g/n (protocolo WLAN estándar), canal 1-11, método de codificación: Compatible con WLAN, WPA™/WPA2™, método de acceso: Modo - infraestructura

#### Idiomas del menú

Inglés, alemán, francés, italiano, español, ruso, japonés, chino simplificado, chino tradicional, coreano

#### Versión de firmware

3.0

# SUMINISTRO DE CORRIENTE

## Batería (Leica BP-DC12)

Batería de iones de litio, tensión nominal 7,2 V (7,2 DC); capacidad: 1200 mAh; aprox. 220 tomas (según el estándar CIPA), tiempo de carga: aprox. 140 mín. (tras descarga completa); fabricante: Panasonic Energy (Wuxi) Co. Ltd., fabricada en China

## Cargador (Leica BC-DC12)

Entrada: 100-240 V CA, 50/60 Hz, conmutación automática; salida: tensión continua 8,4 V, 0,65 A; fabricante: Shin Tech Engineering Ltd., fabricada en China

# LEICA CUSTOMER CARE

El Customer Care (Atención al Cliente) de Leica Camera AG se encuentra a su disposición para el mantenimiento de su equipo Leica, así como el asesoramiento sobre todos los productos Leica y sus pedidos. En caso de reparaciones o daños, también puede comunicarse con el Customer Care (Atención al Cliente) o directamente con el departamento de reparación de su representante local de Leica.

#### Leica Camera AG

Leica Customer Care Am Leitz-Park R 35578 Wetzlar Alemania

Teléfono: +49 6441 2080-189 Telefax: +49 6441 2080-339 Correo electrónico: customer.care@leica-camera.com www.leica-camera.com

# ACADEMIA LEICA

Puede encontrar nuestro completo programa de seminarios con numerosos e interesantes talleres sobre el tema de la fotografía se en:

us.leica-camera.com/Leica-Akademie/Global-Leica-Akademie